# 身元確認のための歯科情報照合システム Dental Finder

## Version 1.01

東北大学 大学院情報科学研究科 情報基礎科学専攻 青木研究室 dental@aoki.ecei.tohoku.ac.jp

#### 注意

本書を印刷する際は、本書の[印刷]から[選択されたトピックの印刷]を選択するか、マニ ュアル(印刷用)をご利用ください。すべてのトピックを印刷できます。 本書の[印刷]から[選択された見出しおよびすべてのサブトピックを印刷]を選択すると、 画像が正しく印刷できない場合があります。

# 目次

| 1. は         | じめに                                              | 4      |
|--------------|--------------------------------------------------|--------|
| 1.1.<br>1.2. | 対応 OS<br>Dental Finder でできること                    | 5<br>5 |
| 2. シ         | ステムのインストールとアンインストール                              | 6      |
| 2.1.<br>2.2. | Dental Finder のインストール<br>Dental Finder のアンインストール | 6<br>8 |
| 3. 起         | 動と終了                                             | 11     |
| 3.1.         | 起動方法                                             | 11     |
| 3.1          | 1. [スタート]メニューの[すべてのプログラム]から起動                    | 11     |
| 3.1          | 2. デスクトップのショートカットから起動                            | 14     |
| 3.1          | 3. データファイルをダブルクリックして起動                           | 16     |
| 3.2.         | 終了方法                                             | 17     |
| 3.2          | 2.1. [終了]ボタンから終了                                 | 17     |
| 3.2          | 2.2. [ファイル]メニューの[終了]から終了                         |        |

|    | 3.2.3.  | タイトルバーの[閉じる]ボタンから終了              | 19 |
|----|---------|----------------------------------|----|
|    | 3.2.4.  | タイトルバーの[閉じる]メニューから終了             | 20 |
| ٨  | Donto   | L Finder の両西について                 | 22 |
| 4. | Denta   | T Finder の画面について                 | ZZ |
| 4  | .1. メイ  | ン画面                              | 22 |
|    | 4.1.1.  | メニュー                             | 23 |
|    | 4.1.2.  | 死後/生前データ操作エリア                    | 24 |
|    | 4.1.3.  | 検索条件設定エリア                        | 24 |
| 4  | .2. 登錄  | 录修正画面                            | 25 |
|    | 4.2.1.  | 個体識別情報設定エリア                      | 26 |
|    | 4.2.2.  | デンタルチャート設定エリア                    | 27 |
|    | 4.2.3.  | ー括設定エリア                          | 28 |
| 4  | .3. 分類  | 頁基準画面                            | 29 |
| 4  | .4. 総核  | 食索画面                             | 29 |
| 4  | .5. 個別  | 検索画面                             | 30 |
| 4  | .6. 環境  | 意設定画面                            | 31 |
| 4  | .7. 判明  | 月データ比較画面                         | 32 |
| F  |         |                                  | 22 |
| 5. | ハーン     | ヨノの唯認力法                          |    |
| 5  | .1. Dei | ntal Finder の[ヘルプ]メニューから確認       | 33 |
| 5  | .2. Dei | ntal Finder のウィンドウ・タイトル・メニューから確認 | 34 |
| 5  | .3. コン  | トロールパネルの[プログラムの追加と削除]から確認        | 35 |
| 6  | 歯赵恄     | 報を管理する                           | 37 |
| 0. | мттн    |                                  |    |
| 6  | .1. 死後  | をデータ                             | 37 |
|    | 6.1.1.  | 新規に登録する                          | 37 |
|    | 6.1.2.  | 既に登録されているデータを修正する                | 40 |
|    | 6.1.3.  | 既に登録されているデータを削除する                | 42 |
|    | 6.1.4.  | 既に登録されているデータを外部ファイルヘエクスポートする     | 43 |
|    | 6.1.5.  | 外部ファイルからインポートする                  | 45 |
|    | 6.1.6.  | 判明済みデータを確認する                     | 47 |
| 6  | .2. 生育  | カデータ                             | 48 |
|    | 6.2.1.  | 新規に登録する                          | 48 |
|    | 6.2.2.  | 既に登録されているデータを修正する                | 50 |
|    | 6.2.3.  | 既に登録されているデータを削除する                | 52 |
|    | 6.2.4.  | 既に登録されているデータを外部ファイルヘエクスポートする     | 54 |
|    | 6.2.5.  | 外部ファイルからインポートする                  | 55 |
|    | 6.2.6.  | 判明済みデータを確認する                     | 58 |
| 6  | .3. プロ  | ジェクト名を変更する                       | 59 |
| 6  | .4. プロ  | ジェクトを保存する                        | 61 |
|    |         |                                  |    |

| 7. 身元特              | 定に有力な組合せを検索する                  | 64 |
|---------------------|--------------------------------|----|
| 7.1. 全て             | この検索結果を確認する(総検索)               | 64 |
| 7.1.1.              | 検索結果を表示する                      | 64 |
| 7.1.2.              | 検索結果をファイルへ出力する                 | 65 |
| 7.1.3.              | 検索結果を印刷する                      | 66 |
| 7.2. 1個             | 国人に対する検索結果を確認する(個別検索)          | 68 |
| 7.2.1.              | メイン画面から検索結果を表示する               | 68 |
| 7.2.2.              | 総検索画面から1個人を指定して検索結果を表示する       | 69 |
| 7.2.3.              | 検索結果をファイルへ出力する                 | 70 |
| 7.2.4.              | 検索結果を印刷する                      | 72 |
| 8. 検索情              | 報を変更する                         | 74 |
| 8.1. 照台             | 合優先度の係数を変更する                   | 74 |
| 8.2. ス=             | コアの重みづけを変更する                   | 75 |
| 9. 入力フ <sup>-</sup> | ァイルのフォーマット                     | 77 |
| 9.1. 死後             | <b>後データ、および生前データのインポートファイル</b> | 77 |
| 10. 出カフ             | ァイルのフォーマット                     | 81 |
| 10.1.               | 死後/生前データのエクスポートファイル            | 81 |
| 10.2.               | 総検索の結果ファイル                     | 84 |
| 10.3.               | 個別検索の結果ファイル                    | 85 |
| 10.4.               | 総検索の結果印刷                       | 87 |
| 10.5. (             | 個別検索の結果印刷                      | 87 |

#### 1. はじめに

Dental Finder は、災害や事故などによって亡くなられた方の身元確認を円滑、かつ迅速に進めることを目的とした歯科情報照合システムです。遺体の身元確認(個人識別)の支援を目的として、次のような機能を備えています。

- 遺体の検視(検死)によって得られる歯科情報をデータベースとして管理する機能
- 行方不明者の診療録などから得られる歯科情報をデータベースとして管理する機能
- 2 つのデータベースに格納された歯科情報を照合し、身元の特定に有効な情報を提示する機能

Dental Finder で取り扱う歯科情報としては、一般にデンタルチャートの形で表現される歯牙の特徴 や治療の種類のほか、性別や年齢といった個人の特定に有効な情報も含まれます。

なお、遺体の歯科情報を「死後データ」と呼び、行方不明者の診療録などから読み取られる歯科情報を 「生前データ」と呼びます。このとき、これらの「死後データ」と「生前データ」をまとめて、1 つの「プロジェ クト」として管理します。このため、災害・事故・事件などの種類に応じてプロジェクトを複数に分割する ことができます。

プロジェクトは、Dental Finder をインストールした PC 内で管理できるので、ネットワークへの接続は 必要ありません。なお、ネットワークで接続された記憶装置への保存も可能です。

#### 開発の経緯および謝辞

本ソフトウェアは、東日本大震災の身元確認作業が長期化する中で(2012 年 12 月現在も継続中)、 その現場の知識と経験を踏まえて開発されました。今後の大規模な災害・事故等における身元確認作 業の迅速化に少しでも貢献できれば幸いです。

開発を進めるに当たり、東日本大震災の身元確認作業が困難をきわめる現場において、宮城県歯科 医師会の江澤庸博先生および柏崎潤先生、群馬県検視警察医の小菅栄子先生、宮城県警察本部の 伊東哲男様、日本歯科医師会の柳川忠廣先生をはじめとする多数の皆様にご支援をいただきました。 また、本ソフトウェアの開発の初期には、宮澤富雄先生(埼玉県開業)の Excel によるスクリーニングモ デルを参考にさせていただきました。心より厚く御礼申し上げます。

青木孝文、伊藤康一、青山章一郎

#### 1.1. 対応 OS

Windows XP SP3、7 日本語版

#### 注意

本書では、Windows XP の画面を使用して説明します。Windows 7 をご使用の場合、適 宜読み替えてご利用下さい。

#### **1.2. Dental Finder** でできること

Dental Finder では以下のことができます。

(1) 歯科情報の管理

Dental Finderの操作で死後データ、および生前データの追加、修正、削除ができるほか、 CSV フォーマットのファイルからのインポートができます。 また、複数のプロジェクトを切り替えて管理することもできます。

(2) データの検索と表示

身元の特定に有力な死後データと生前データの組合せを検索できます。検索結果は画面に表示するほか、印刷、CSV フォーマットのファイル出力もできます。

(3) 検索情報の変更

検索結果として表示される情報の算出に使用される値、検索条件などを変更できます。変更した情報はプロジェクト毎に管理できます。

#### インフォメーション

歯科情報にはブリッジ有無が含まれます。

現在のバージョンの Dental Finder はブリッジの検索機能を備えていませんが、Dental Finder から出力したエクスポートファイルを使用して、外部プログラムにてブリッジを考慮した検索を行うことができます。

将来は Dental Finder ヘブリッジ検索機能が追加される予定です。

# 2. システムのインストールとアンインストール 2.1. Dental Finder のインストール

Dental Finder をインストールするには、インストール CD を使用します。

(1) インストールする PC にインストール CD を挿入します。インストーラは自動的に起動されます。

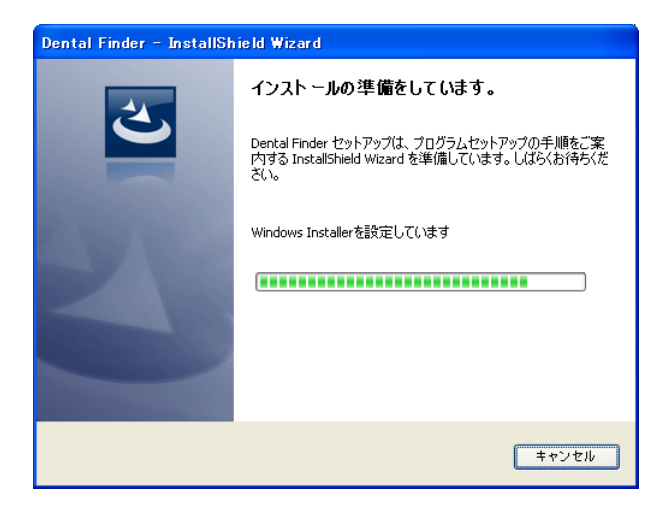

#### インフォメーション

自動的に起動されなかった場合は、インストール CD 内の Setup.exe を実行して下さい。

(2) インストール開始画面が表示されます。

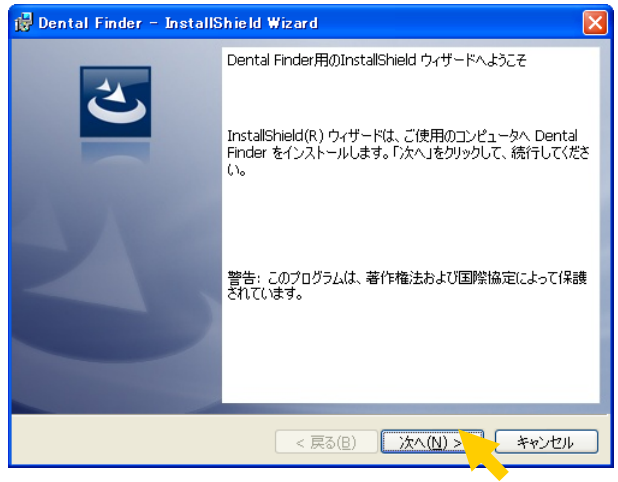

[次へ]ボタンをクリックします。

(3) ユーザー情報入力画面が表示されます。

| 👹 Dental Finder – InstallShield Wizard |          |
|----------------------------------------|----------|
| ユーザー情報<br>情報を入力してください。                 | C        |
| ユーザー名(U):<br>                          |          |
| 所属(O):<br>                             |          |
|                                        |          |
|                                        |          |
| InstallShield                          |          |
| < 戻る(B) 次へ                             | N) ++>セル |
| 「コーザータ]テキストボックス                        | 「所届」テキス  |

[ユーザー名]テキストボックス、[所属]テキストボックスを入力して[次へ]ボタンをクリックしま す。

(4) インストール設定確認画面が表示されます。

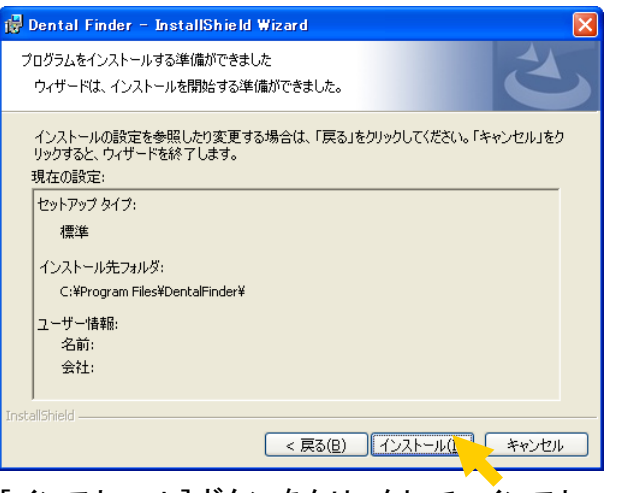

[インストール]ボタンをクリックして、インストールを開始します。

(5) インストールステータス表示画面が表示されます。

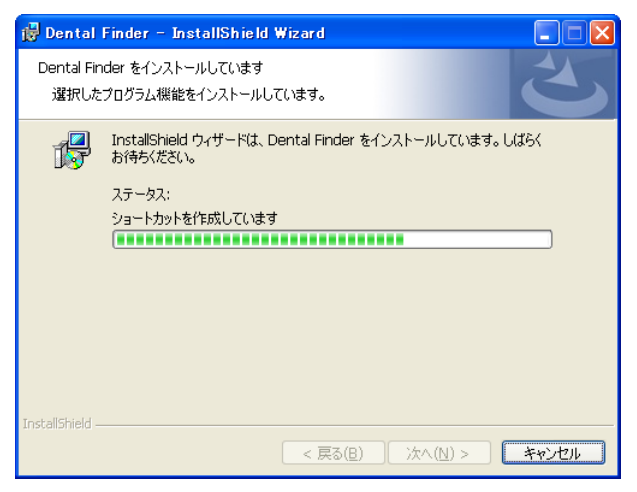

インストールが完了するまで少し待ちます。

(6) インストール完了画面が表示されます。

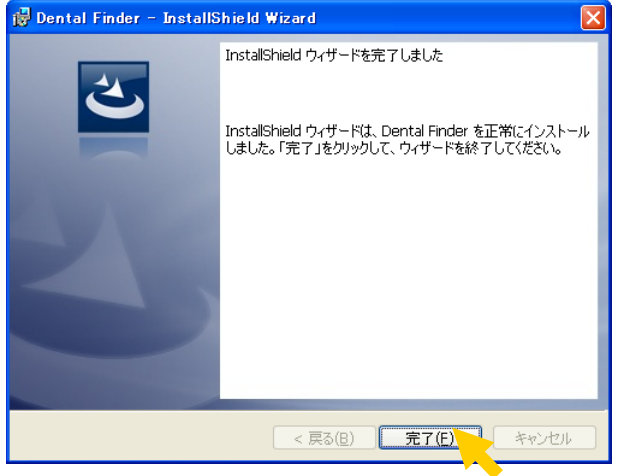

[完了]ボタンをクリックして、インストールを完了します。

#### 2.2. Dental Finder のアンインストール

Dental Finder をアンインストールするには、コントロールパネルの[プログラムの追加と削除]を使用 します。

(1) [スタート]メニューから[コントロールパネル]を選択します。

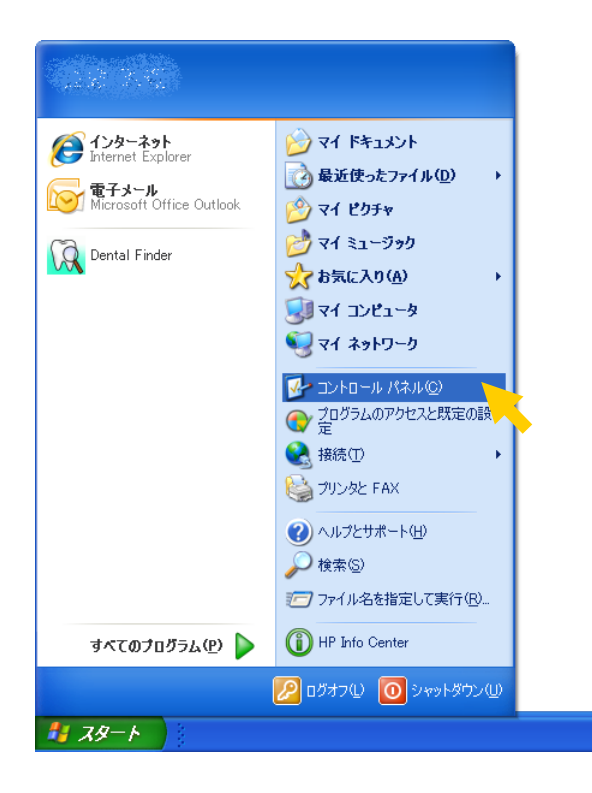

(2) コントロールパネルが表示されます。

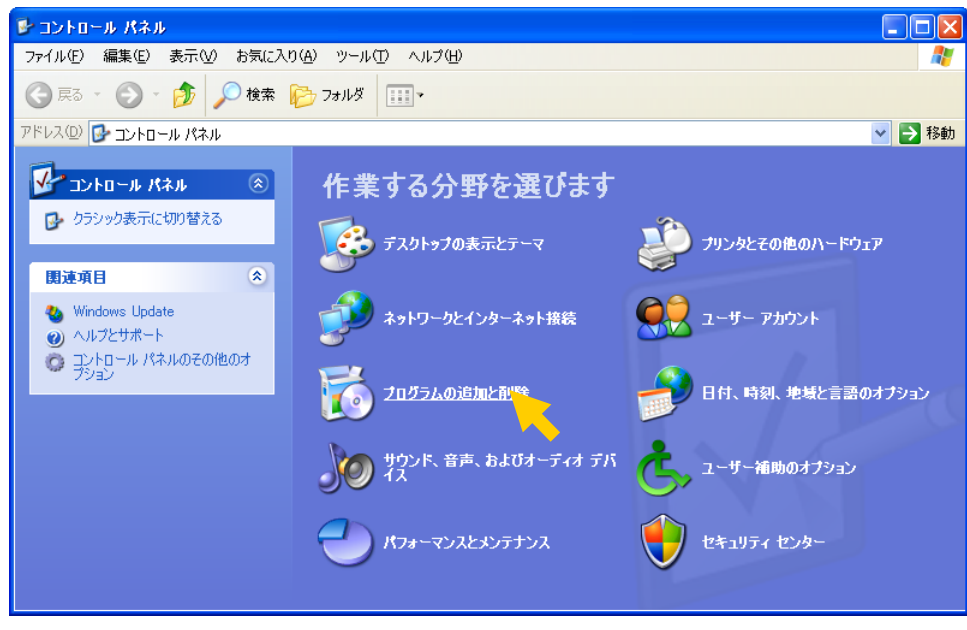

[プログラムの追加と削除]を選択します。

(3) プログラムの追加と削除画面が表示されます。

| <ul> <li>あ プログラムの追加と削除</li> <li>□ </li> </ul> |                                                                       |                      |                    |  |  |  |  |
|-----------------------------------------------|-----------------------------------------------------------------------|----------------------|--------------------|--|--|--|--|
| 5                                             | 現在インストールされているプログラム: 回 更新プログラムの表示(D)                                   | 並べ替え( <u>S</u> ): 名前 | *                  |  |  |  |  |
| プログラムの<br>変更と削除(H)                            | 🕼 Grystal Peperts Besie for Vicual Studie 2006                        | サイズ                  | 13300MB            |  |  |  |  |
|                                               | 👹 Orystal Reports Beelo Japances Language Pack for Viewal Studio 2005 | サイズ                  | 18.46MB 📒          |  |  |  |  |
| プログラムの<br>追加(N)                               | Oental Finder<br>サポート情報を参照するには、ここをクリックしてください。                         | サイズ 使用頻度 最終使用ログ      | <u>5.09MB</u><br>史 |  |  |  |  |
| 5                                             | コンピュータからこのプログラムを削り除するには、削り除すをクリックしてください。                              |                      | 削除                 |  |  |  |  |
| Windows<br>コンポーネントの                           | 🎡 Dottuaction Software Sen ions - Community Edition                   | サイズ                  | 6.46M8             |  |  |  |  |
| 追加と削除(A)                                      | 🎆 Dottuspatar Settware Services - Community Edition - UPN             | サイズ                  | 3.06MB             |  |  |  |  |
|                                               | 👷 Drive Encryption for HP ProjectTools                                | サイズ                  | 23.08MB            |  |  |  |  |
| プログラムの                                        | 🍀 Drosbok                                                             | サイズ                  | 24.15MB            |  |  |  |  |
| アクセスと<br>既定の設定(2)                             | The Embedded Security for HP ProtectToulo                             | サイズ                  | 6) 179(5 💌         |  |  |  |  |

一覧から[Dental Finder]を選択し、[削除]ボタンをクリックします。

(4) アンインストール実行の確認メッセージボックスが表示されます。

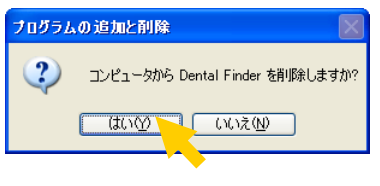

[はい]ボタンをクリックします。

(5) アンインストールステータス表示画面が表示されます。

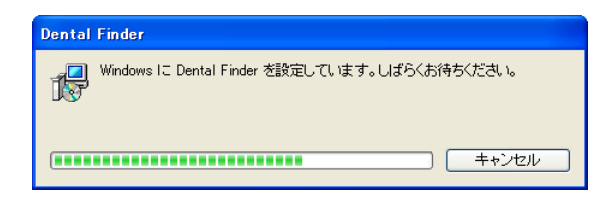

(6) アンインストールが完了すると、プログラムの追加と削除画面から Dental Finder が削除され ます。

# 記動と終了 3.1. 起動方法

Dental Finderを起動するには、以下の3種類の方法があります。

- [スタート]メニューの[すべてのプログラム]から起動
- デスクトップのショートカットから起動
- データファイルをダブルクリックして起動

#### 3.1.1. [スタート]メニューの[すべてのプログラム]から起動

 (1) [スタート]メニューから[すべてのプログラム]→[Dental Finder]→[Dental Finder]を順に選 択します。

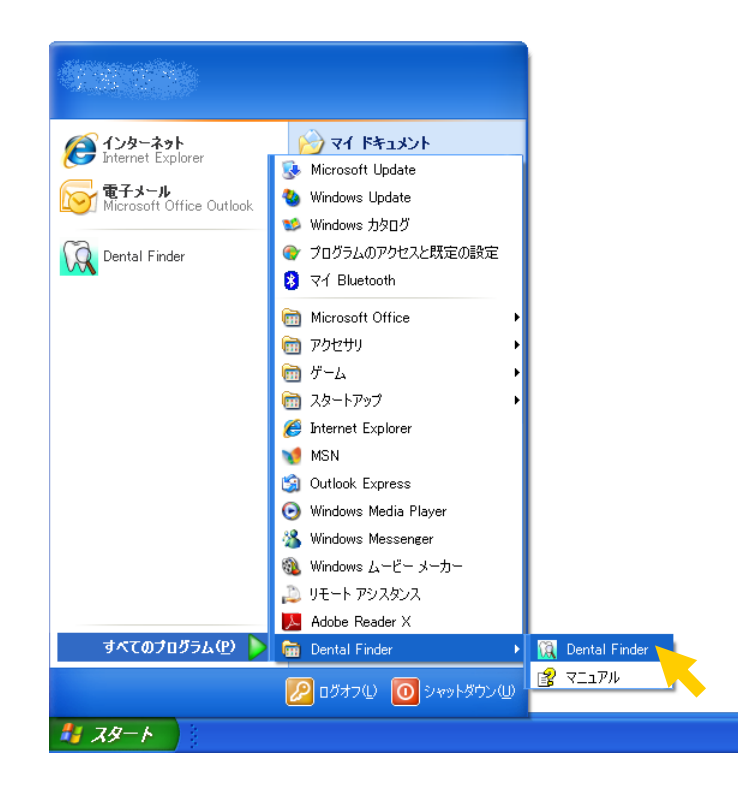

(2) ファイルセレクションが表示されます。

| R. |              | al Finder              |                    |                               |          |
|----|--------------|------------------------|--------------------|-------------------------------|----------|
| ファ | HN E         | ) ヘルプ(円)               |                    |                               |          |
| 列  | と後記          | 録テンタルチャート              |                    |                               |          |
| Г  |              |                        |                    |                               |          |
|    |              |                        |                    |                               |          |
|    |              | プロジェクトファイルを            | 指定                 |                               | ? 🔀 💷    |
|    |              | ファイルの場所①:              | 🚞 DentalFinder     | - <b>1</b> → <b>1</b> →       | <u>ŝ</u> |
|    |              | 長近使ったつっくル              |                    |                               |          |
|    |              | 取りまた。ファイル<br>ごろうトップ    |                    |                               |          |
| 곜  | E前訂          | ک<br>۲۲ ۲۴ء ۲۶         |                    |                               |          |
|    |              | ער בארב איז<br>דער איז |                    |                               | 登録       |
|    |              | र्<br>इन २०१०-७        |                    |                               | £        |
|    |              |                        |                    |                               |          |
|    |              |                        | ファイル名( <u>N</u> ): | <b>•</b>                      |          |
|    |              |                        | ファイルの種類(工):        | Dental Finder Project (*.dfp) |          |
|    |              |                        |                    |                               |          |
|    |              |                        |                    |                               |          |
| 枋  | <b>敵索設</b> : | 定 📃                    | · □ 判明済み           | ▶を表示 🔲 ブリッジ                   |          |
| 7  | 表示設:         | 定                      | •                  |                               | ☆ 終了     |

(3) [ファイル名]テキストボックスにプロジェクトファイル名を入力し、[開く]ボタンをクリックします。

| 🙀 Dent | tal Finder            |                                   |                                   |             |         | 🛛              |
|--------|-----------------------|-----------------------------------|-----------------------------------|-------------|---------|----------------|
| ファイル(日 | 5) ヘルプ(円)             |                                   |                                   |             |         |                |
| 死後讀    | 己録テンタルチャート            |                                   |                                   |             |         |                |
|        |                       |                                   |                                   |             |         | 新規登錄           |
|        | プロジェクトファイルを           | 指定                                |                                   |             |         | ? 🛛 E          |
|        | ファイルの場所型:             | 🚞 DentalFinder                    |                                   | •           | = 🗈 💣 🎫 | <del>ہ</del>   |
|        | していたファイル              |                                   |                                   |             |         |                |
|        | デスクトップ                |                                   |                                   |             |         |                |
| 生前訂    | الرلات<br>المراجع الم |                                   |                                   |             |         | 2禄             |
|        | ₹1 =2021-9            |                                   |                                   |             |         | E              |
|        | マイ ネットワーク             |                                   |                                   |             |         | <u></u>        |
|        |                       | ファイル名( <u>N</u> ):<br>ファイルの種類(T): | サンプルデータdfp<br>Dental Finder Proje | ect (*.dfp) |         | 開((Q)<br>キャンセル |
|        |                       |                                   |                                   |             |         |                |
| 検索設    | 定                     | - □ 判明済み                          | ★を表示 匚 ブリッジ                       |             |         |                |
| 表示設    | 定                     | •                                 | •                                 | 総検索         | 個別検索    | 終了             |

**インフォメーション** 存在しないファイル名を入力した場合は、新規のプロジェクトが作成されます。

(4) メイン画面が表示されます。

| 観 サンブルデータ - Dental Finder(サンブルデータ.dfp) |             |
|----------------------------------------|-------------|
| $7\pi \ell \mu(E) \wedge \mu J(H)$     |             |
| 死後記録デンタルチャート 総件数 0件(判明済み 0件)           |             |
|                                        | 新規登録        |
|                                        | 修正          |
|                                        |             |
|                                        | 削除          |
|                                        |             |
|                                        |             |
|                                        |             |
|                                        |             |
|                                        |             |
|                                        | 10 AN 21 AR |
|                                        |             |
|                                        | 修正          |
|                                        | 81184       |
|                                        | 目引印本        |
|                                        |             |
|                                        |             |
|                                        |             |
|                                        |             |
| 検索設定 生前→死後 👤 🔽 判明済みを表示 🗖 ブリッジ          |             |
| 表示設定 マン タインガン マン 総検索 個別検索              | 終了          |
|                                        |             |

# 3.1.2. デスクトップのショートカットから起動

(1) デスクトップにある Dental Finder のアイコンをダブルクリックします。

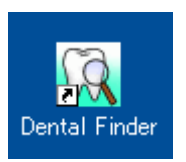

(2) ファイルセレクションが表示されます。

| 🙀 Dent         | al Finder   |                    |                     |             |          |           |
|----------------|-------------|--------------------|---------------------|-------------|----------|-----------|
| ファイル( <u>E</u> | シーヘルプ(日)    |                    |                     |             |          |           |
| 死後詞            | 己録デンタルチャート  |                    |                     |             |          |           |
|                |             |                    |                     |             |          | 新規登録      |
|                | プロジェクトファイルを | 指定                 |                     |             |          | ? 🗙 E     |
|                | ファイルの場所型:   | 🗀 DentalFinder     |                     | T           | + 🗈 📸 📰  | <b></b> 余 |
|                | 最近使ったファイル   |                    |                     |             |          |           |
|                | デスクトップ      |                    |                     |             |          |           |
| 生前訂            | ZT KA       |                    |                     |             |          |           |
|                |             |                    |                     |             |          | ž绿        |
|                |             |                    |                     |             |          | £         |
|                |             | ファイル名( <u>N</u> ): |                     |             | •        |           |
|                |             | ファイルの種類(工):        | Dental Finder Proje | ect (*.dfp) | <b>_</b> | ++>U      |
| 1              |             |                    |                     |             |          |           |
| 検索設            | 定           | ▶ □ 判明済み           | ★を表示 匚 ブリッジ         | 40 HA ==    |          | 5 40 7    |
| 表示設            | 定           | •                  | •                   | 総使家         | 個別夜9     | ☆ 終了      |

(3) [ファイル名]テキストボックスにプロジェクトファイル名を入力し、[開く]ボタンをクリックします。

| 🙀 Denta | l Finder       |                |                               |              |
|---------|----------------|----------------|-------------------------------|--------------|
| ファイル(E) | ヘルプ(円)         |                |                               |              |
| 死後記     | 録デンタルチャート      |                |                               |              |
|         |                |                |                               | 新規登録         |
|         |                |                |                               |              |
|         | プロジェクトファイルを    | 指定             |                               | <u>? 🛛 E</u> |
|         | ファイルの場所①:      | 🚞 DentalFinder | - ← 🗈 📸 -                     | <u>ہ</u>     |
|         |                |                |                               |              |
|         | 最近使ったファイル      |                |                               |              |
|         | <br>≓2255×1    |                |                               |              |
| 生前訂     |                |                |                               |              |
|         | ער גער איז איז |                |                               | 登録           |
|         |                |                |                               |              |
|         | マイ ネットワーク      |                |                               |              |
|         |                | ファイル名(N):      | サンプルデータ.dfp 🔹 開               | (@           |
|         |                | ファイルの種類(工): `  | Dental Finder Project (*.dfp) | 也ル           |
|         |                |                |                               |              |
| 1       |                |                |                               |              |
| 検索設定    |                | 一日期間溶み         | ▶ を表示 □ ブロッジ                  |              |
|         |                |                | 総検索 個別検索                      | 終了           |
| 表示設定    | Ēļ             | <b>•</b>       |                               |              |

**インフォメーション** 存在しないファイル名を入力した場合は、新規のプロジェクトが作成されます。

(4) メイン画面が表示されます。

| 🔣 サンプルデータ - Dental Finder(サンプルデータ.dfp)          |      |
|-------------------------------------------------|------|
| $7\pi f h(E) \wedge h J(H)$                     |      |
| 死後記録デンタルチャート 総件数 0件(判明済み 0件)                    |      |
| 右上8 右上7 右上6 右上5 右上4 右上3 右上2 右上1 左上1 左上2 左上3 左上4 | 新規登録 |
|                                                 | 修正   |
|                                                 |      |
|                                                 | 削除   |
|                                                 |      |
|                                                 |      |
|                                                 |      |
|                                                 |      |
|                                                 |      |
| <b>生前記録デンタルナヤート</b> 総件数の件(判明道)のの件)              |      |
| 石上8 石上7 石上6 石上5 石上4 石上3 石上2 石上1 左上1 左上2 左上3 左上4 | 新規登録 |
|                                                 | 修正   |
|                                                 | 9100 |
|                                                 | 月川P床 |
|                                                 |      |
|                                                 |      |
|                                                 |      |
|                                                 |      |
| 検索設定 生前→死後 ▼ ▼ 判明済みを表示 □ ブリッジ                   |      |
| まっ設定                                            | 終了   |
|                                                 |      |

# 3.1.3. データファイルをダブルクリックして起動

(1) Dental Finder プロジェクトファイルをダブルクリックします。

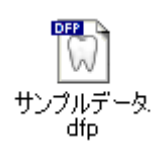

(2) メイン画面が表示されます。

| 🔣 サンプルデータ - Dental Find     | ər(サンプルデータ.dfp)               |                    |
|-----------------------------|-------------------------------|--------------------|
| ファイル(ビ) ヘルフ(ビ) 死後記録デンタルチャート | 総件数 0件(判                      | l用済み 0件)           |
| 右上8 右上7 右上6                 | 右上5 右上4 右上3 右上2 右上1 左上1 左上2 左 | <u>上3 左上4</u> 新規登錄 |
|                             |                               | 修正                 |
|                             |                               | 削除                 |
|                             |                               |                    |
|                             |                               |                    |
| <                           |                               | >                  |
| <u>,</u>                    |                               |                    |
| 生前記録テンタルチャート                | 総件数 O件(判                      | 明済み 0件)            |
| 右上8 右上7 右上6                 | 右上5 右上4 右上3 右上2 右上1 左上1 左上2 左 | <u>上3 左上4</u> 新規登録 |
|                             |                               | 修正                 |
|                             |                               | 肖刂际余               |
|                             |                               |                    |
|                             |                               |                    |
|                             |                               | >                  |
|                             |                               |                    |
| 検索設定   生前→死後 _              | ☑ 判明済みを表示 □ ブリッジ ※検索 個別       | 検索終了               |
| 表示設定                        | 完全→致数                         |                    |

## 3.2. 終了方法

Dental Finderを終了するには、以下の4種類の方法があります。

- [終了]ボタンから終了
- [ファイル]メニューの[終了]から終了
- タイトルバーの[閉じる]ボタンから終了
- タイトルバーの[閉じる]メニューから終了

終了を指定すると、Dental Finder プロジェクトファイルへの変更有無によってその後の操作が異なり ます。

### 3.2.1. [終了]ボタンから終了

(1) メイン画面の[終了]ボタンをクリックします。

| 翼サンブルデータ - Dental Finder(サンブルデータ.dfp)                                       |       |
|-----------------------------------------------------------------------------|-------|
| ファイル(E) ヘルプ(H)                                                              |       |
| <b>死後記録デンタルチャート</b> 総件数 0件(判明済み 0件)                                         |       |
| 右上8 右上7 右上6 右上5 右上4 右上3 右上2 右上1 左上1 左上2 左上3 左上4                             | 新規登録  |
|                                                                             |       |
|                                                                             |       |
|                                                                             | 削除    |
|                                                                             |       |
|                                                                             |       |
|                                                                             |       |
|                                                                             |       |
|                                                                             |       |
| <b>生前記録デンタルチャート</b> 総件数 0件(判明済み 0件)                                         |       |
| _     右上8   右上7   右上6   右上5   右上4   右上3   右上2   右上1   左上1   左上2   左上3   左上4 | 新規登録  |
|                                                                             | 1/2 - |
|                                                                             |       |
|                                                                             | 削除    |
|                                                                             |       |
|                                                                             |       |
|                                                                             |       |
|                                                                             |       |
|                                                                             |       |
| 検索設定 生前→死後 ▼ ▼ 判明済みを表示 □ ブリッジ                                               | 4h 7. |
| 表示設定                                                                        | 終了 📕  |
|                                                                             |       |

Dental Finder プロジェクトファイルへの変更有無によって操作が異なります。変更がない場合は(2)へ、変更がある場合は(3)へ進みます。

(2) Dental Finder プロジェクトファイルへの変更がない場合
 (2-1) Dental Finder 終了の確認メッセージボックスが表示されます。

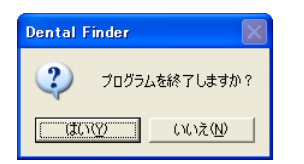

- (2-2) Dental Finder を終了する場合は[はい]ボタンを、終了せずに操作を続ける場合は[い いえ]ボタンをクリックします。
- (3) Dental Finder プロジェクトファイルへの変更がある場合
  - (3-1) Dental Finder 終了の確認メッセージボックスが表示されます。

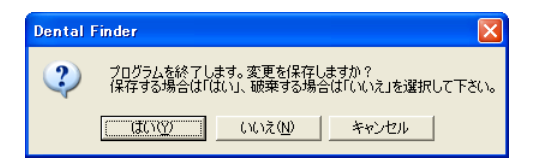

(3-2) 変更をプロジェクトファイルに保存して終了する場合は[はい]ボタンを、変更を破棄して 終了する場合は[いいえ]ボタンを、終了せずに操作を続ける場合は[キャンセル]ボタン をクリックします。

#### 3.2.2. [ファイル]メニューの[終了]から終了

(1) メイン画面の[ファイル]メニューから[終了]を選択します。

| 諷 サンプルデータ - Dental Finder(サンプルデータ.dfp)                      |      |
|-------------------------------------------------------------|------|
| ファイル(E) ヘルプ(H)                                              |      |
| プロジェクトの保存     ・     総件数 0件(判明済み 0件)                         |      |
| 1ンポート h 右上6 右上5 右上4 右上3 右上2 右上1 左上1 左上2 左上3 左上4<br>エクスポート → | 新規登録 |
| 環境設定                                                        | 修正   |
|                                                             | 肖リβ余 |
|                                                             |      |
| 生前記録デンタルチャート 総件数 0件(判明済み 0件)                                |      |
| <u>「「右上8」右上7」右上6」右上5「右上4」右上3」右上2</u> 「右上1」左上1」左上2」左上3」左上4   | 新規登録 |
|                                                             | 修正   |
|                                                             |      |
|                                                             |      |
|                                                             |      |
| 検索設定 生前→死後 	 I 判明済みを表示 I ブリッジ 総検索 個別検索                      | 終了   |
|                                                             |      |

Dental Finder プロジェクトファイルへの変更有無によって操作が異なります。変更がない場合は(2)へ、変更がある場合は(3)へ進みます。

(2) Dental Finder プロジェクトファイルへの変更がない場合
 (2-1) Dental Finder 終了の確認メッセージボックスが表示されます。

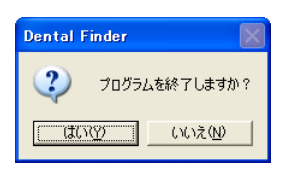

- (2-2) Dental Finder を終了する場合は[はい]ボタンを、終了せずに操作を続ける場合は[い いえ]ボタンをクリックします。
- (3) Dental Finder プロジェクトファイルへの変更がある場合
  - (3-1) Dental Finder 終了の確認メッセージボックスが表示されます。

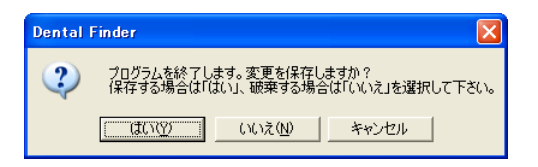

(3-2) 変更をプロジェクトファイルに保存して終了する場合は[はい]ボタンを、変更を破棄して 終了する場合は[いいえ]ボタンを、終了せずに操作を続ける場合は[キャンセル]ボタン をクリックします。

## 3.2.3. タイトルバーの[閉じる]ボタンから終了

(1) メイン画面の右上にある[閉じる]ボタンをクリックします。

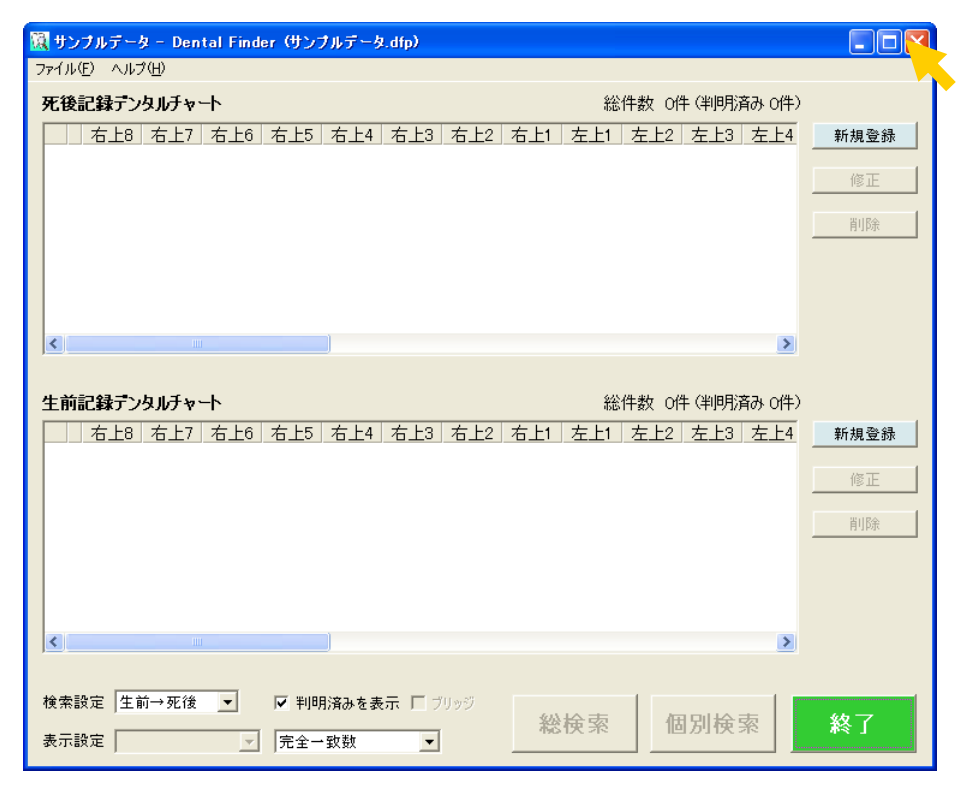

Dental Finder プロジェクトファイルへの変更有無によって操作が異なります。変更がない場合は(2)へ、変更がある場合は(3)へ進みます。

(2) Dental Finder プロジェクトファイルへの変更がない場合
 (2-1) Dental Finder 終了の確認メッセージボックスが表示されます。

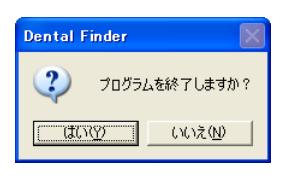

- (2-2) Dental Finder を終了する場合は[はい]ボタンを、終了せずに操作を続ける場合は[い いえ]ボタンをクリックします。
- (3) Dental Finder プロジェクトファイルへの変更がある場合
  - (3-1) Dental Finder 終了の確認メッセージボックスが表示されます。

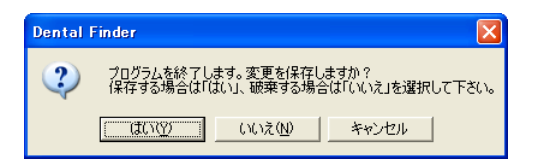

(3-2) 変更をプロジェクトファイルに保存して終了する場合は[はい]ボタンを、変更を破棄して 終了する場合は[いいえ]ボタンを、終了せずに操作を続ける場合は[キャンセル]ボタン をクリックします。

## 3.2.4. タイトルバーの[閉じる]メニューから終了

(1) メイン画面のタイトルバーを右クリックします。

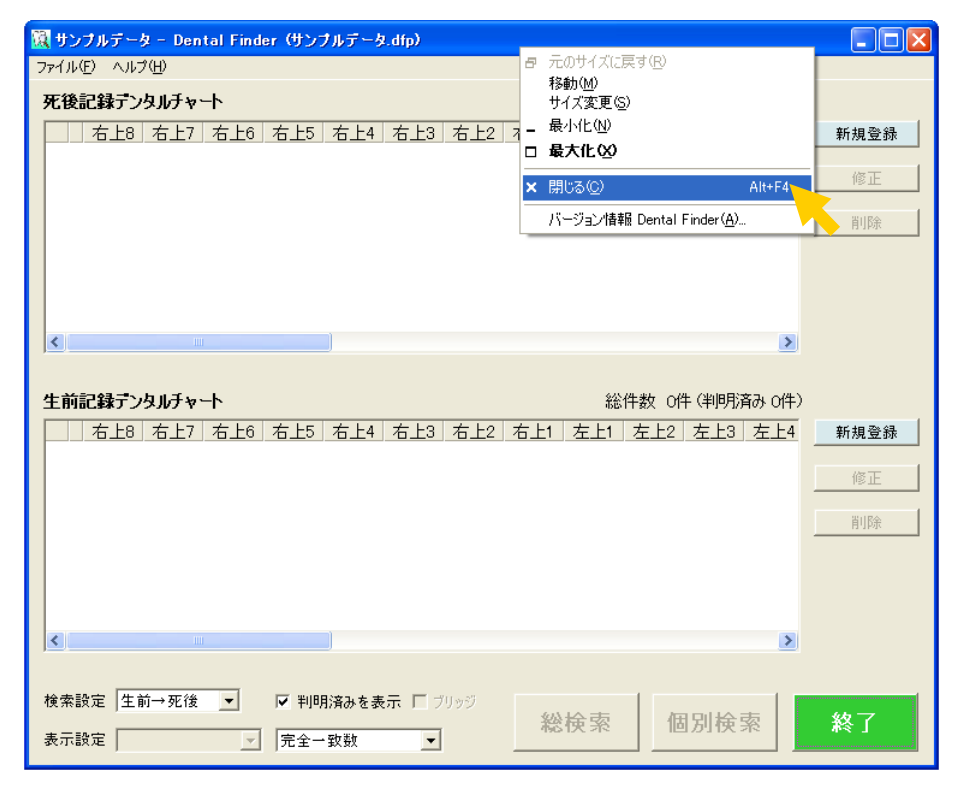

Dental Finder プロジェクトファイルへの変更有無によって操作が異なります。変更がない場合は(2)へ、変更がある場合は(3)へ進みます。

(2) Dental Finder プロジェクトファイルへの変更がない場合
 (2-1) Dental Finder 終了の確認メッセージボックスが表示されます。

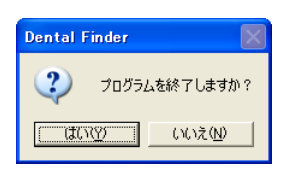

- (2-2) Dental Finder を終了する場合は[はい]ボタンを、終了せずに操作を続ける場合は[いいえ]ボタンをクリックします。
- (3) Dental Finder プロジェクトファイルへの変更がある場合
  - (3-1) Dental Finder 終了の確認メッセージボックスが表示されます。

| Dental | Finder 🛛 🗙                                                  |
|--------|-------------------------------------------------------------|
| ?      | プログラムを終了します。変更を保存しますか?<br>保存する場合は「はい」、破棄する場合は「いいえ」を選択して下さい。 |
|        | (北口) いいえ(1) キャンセル                                           |

(3-2) 変更をプロジェクトファイルに保存して終了する場合は[はい]ボタンを、変更を破棄して 終了する場合は[いいえ]ボタンを、終了せずに操作を続ける場合は[キャンセル]ボタン をクリックします。

## 4. Dental Finder の画面について

Dental Finderには以下の7種類の画面があります。

#### 4.1. メイン画面

Dental Finder のメインとなる画面です。

死後データ、および生前データを一覧で確認、管理できます。また、検索等、Dental Finderの機能を 使用することができます。

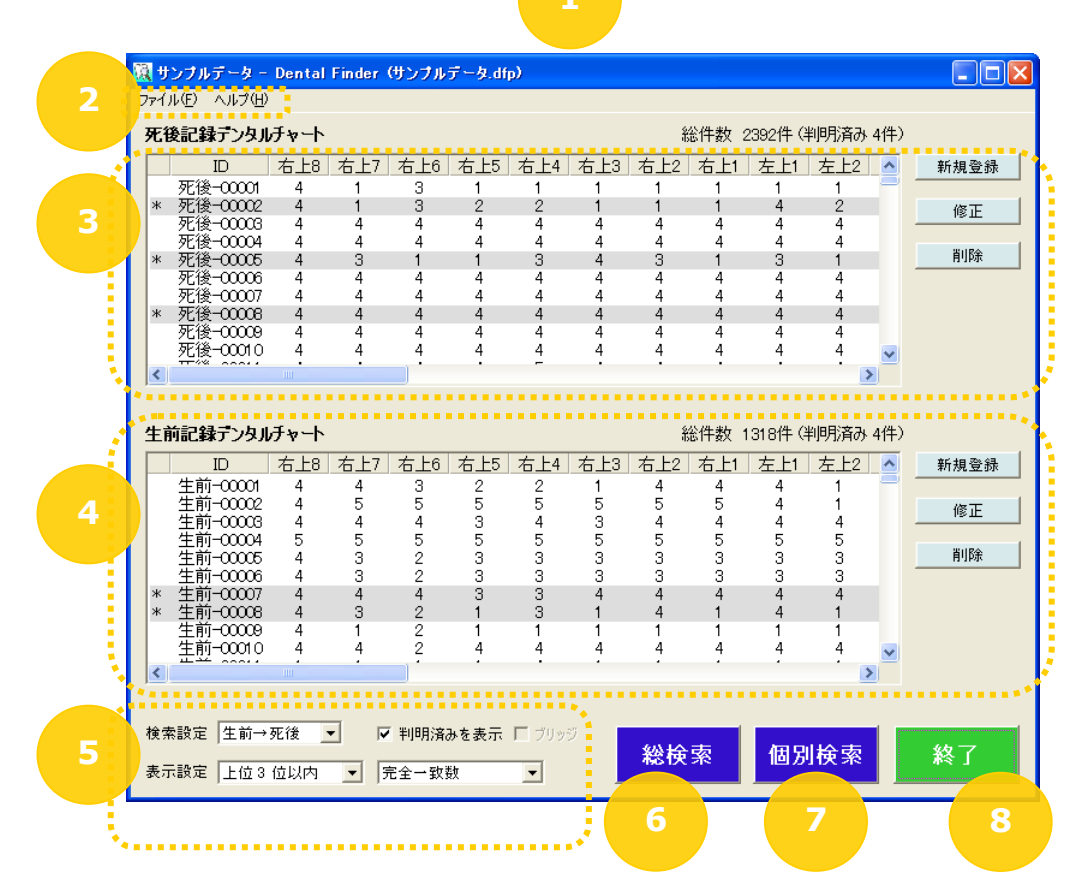

|   | 項目         | 内容                                |
|---|------------|-----------------------------------|
| 1 | 画面タイトル     | 「プロジェクト名 – Dental Finder (ファイル名)」 |
|   |            | を表示します。                           |
| 2 | メニュー       | 「4.1.1 メニュー」参照。                   |
| 3 | 死後データ操作エリア | 「4.1.2 死後/生前データ操作エリア」参照。          |
| 4 | 生前データ操作エリア |                                   |
| 5 | 検索条件設定エリア  | 「4.1.3 検索条件設定エリア」参照。              |
| 6 | [総検索]ボタン   | 総検索を実行し、総検索画面に検索結果を表示し            |
|   |            | ます。                               |
| 7 | [個別検索]ボタン  | 個別検索を実行し、個別検索画面に検索結果を表            |
|   |            | 示します。                             |
| 8 | [終了]ボタン    | Dental Finder を終了します。             |

## 4.1.1. メニュー

|                           | Dental Finde               |
|---------------------------|----------------------------|
| ファイル(E) ヘルプ(H)            |                            |
| プロジェクトの保存<br>プロジェクトの切り替え。 | <u>۲</u>                   |
| インポート<br>エクスポート           | , <mark>8 右上</mark><br>, 1 |
| 環境設定                      | 4                          |
| 終了⊗                       | 4                          |
| 死後-0006<br>死後-0007        | 4 4                        |

| 項目          |         | 内容                           |
|-------------|---------|------------------------------|
| [プロジェクトの保存] |         | プロジェクトファイルに現在までの変更を反映し、保存    |
|             |         | します。                         |
| [プロジェクトの切り  | リ替え…]   | 現在開いているプロジェクトファイルを終了し、別のプ    |
|             |         | ロジェクトファイルを開きます。              |
| [インポート]     | [死後データ] | CSV フォーマットのファイルを読み込み、死後データへ  |
|             |         | 登録します。                       |
|             | [生前データ] | CSV フォーマットのファイルを読み込み、生前データへ  |
|             |         | 登録します。                       |
| [エクスポート]    | [死後データ] | 登録されている死後データを CSV フォーマットのファイ |
|             |         | ルへ出力します。                     |
|             | [生前データ] | 登録されている生前データを CSV フォーマットのファイ |
|             |         | ルへ出力します。                     |
| [環境設定]      |         | 環境設定画面を表示します。                |
| [終了]        |         | Dental Finder を終了します。        |

| VQ. | <b>(</b> # | ンプル   | データー   | Dental    | Finder | (サンナル          | ቻ – タ.df | թ) |
|-----|------------|-------|--------|-----------|--------|----------------|----------|----|
| 7   | 71)        | IV(Ē) | ヘルプ(田) |           |        |                | _        |    |
| ł   | 死後         | 影記筆   | Dental | Finder()) | ドージョン情 | ₩₩( <u>A</u> ) |          |    |
|     |            |       | ID     | 右上8       | 右上7    | 右上5            | 右        |    |
|     |            | 7572  | ·      | 4         |        |                |          |    |

| 項目                       | 内容               |
|--------------------------|------------------|
| [Dental Finder のバージョン情報] | バージョン情報画面を表示します。 |

# 4.1.2. 死後/生前データ操作エリア

#### インフォメーション

死後データ操作エリアを使用して説明します。死後データ操作エリア、および生前データ操 作エリアとも機能は同じです。

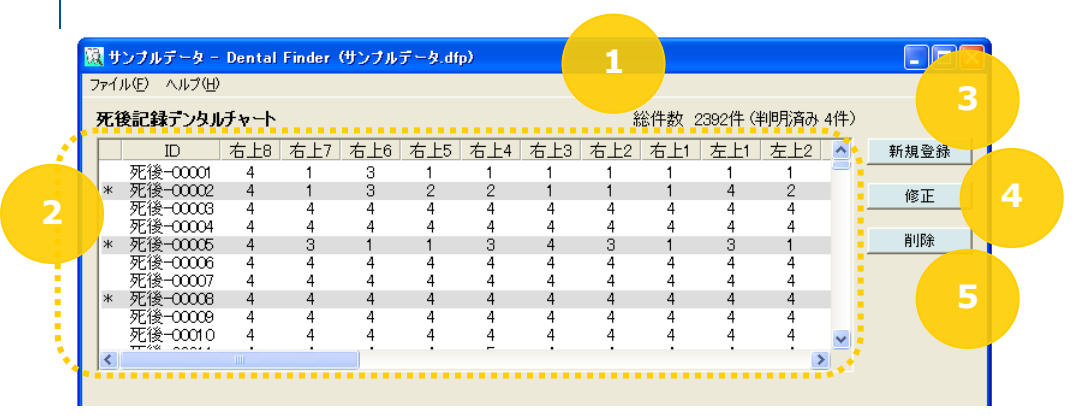

|   | 項目             | 内容                         |
|---|----------------|----------------------------|
| 1 | データ件数          | 登録されているデータの総件数、および判明済み     |
|   |                | データの件数を表示します。              |
| 2 | 死後記録デンタルチャートー覧 | 登録されているデータの ID とデンタルチャートを表 |
|   | 生前記録デンタルチャートー覧 | 示します。                      |
|   |                | 判明済みデータは、行の先頭に"*"(アスタリスク)  |
|   |                | と、行を色付けして表示します。            |
|   |                | 判明済みデータの行をダブルクリックすると、判明    |
|   |                | データ比較画面を表示します。             |
| 3 | [新規登録]ボタン      | 登録修正画面を表示します。              |
| 4 | [修正]ボタン        | 登録修正画面を表示します。              |
| 5 | [削除]ボタン        | 一覧で指定したデータを削除します。          |

#### 4.1.3. 検索条件設定エリア

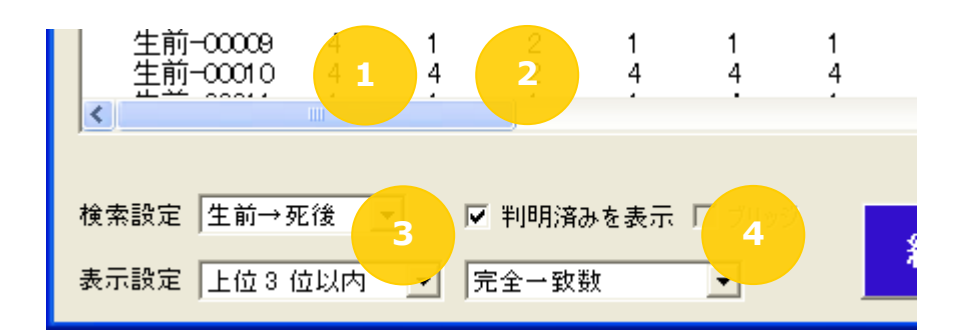

|   | 項目                | 内容                                                                      |
|---|-------------------|-------------------------------------------------------------------------|
| 1 | [検索方向指定]コンボボックス   | 死後データと生前データのどちらを検索元データと<br>するかを指定します。<br>[生前→死後]、または[死後→生前]を選択できま<br>す。 |
| 2 | [判明済みを表示]チェックボックス | 検索結果に判明済みデータを含めるかを指定しま                                                  |

|   |                | す。<br>ON(含める)、OFF(含めない)を選択できます。                                                                            |
|---|----------------|----------------------------------------------------------------------------------------------------|
| 3 | [表示量指定]コンボボックス | 検索先データをどのくらい表示するかを指定しま<br>す。<br>[上位1位以内]から検索先データの検索数分選<br>択できます。なお、検索先データが50件より多い<br>場合、[上位50位以内]まで選択できます。 |
| 4 | [表示順指定]コンボボックス | 検索先データをどの順番で表示するかを指定しま<br>す。<br>[完全一致数]、[全修復・欠損一致数]、[矛盾なし<br>一致数]、[スコア]のいずれかを選択できます。                       |

## 4.2. 登録修正画面

個体識別情報の登録修正に使用する画面です。

死後データ、および生前データ1件分の新規登録や修正ができます。

|   | ID      |          |            | -          |          |          |   |                                          |       |                                         |      | -           | 氏名:                |     |         | <u></u> i  | SR 🗆 2     | 2012 4   | F U4 }   | 4 UZ E |
|---|---------|----------|------------|------------|----------|----------|---|------------------------------------------|-------|-----------------------------------------|------|-------------|--------------------|-----|---------|------------|------------|----------|----------|--------|
|   | <br>[5] | •        | 不明         | 0男         | t C      | 〕女性      |   | 摘要:                                      |       |                                         |      |             | 判別状態:判明            | 150 | いない     |            | •          |          |          |        |
|   |         | নাল      |            |            | -        |          |   |                                          |       |                                         |      | ~           |                    |     |         | <b>.</b>   |            |          |          | 7      |
|   |         |          |            |            | <u>ت</u> |          |   | 2                                        |       |                                         |      |             | 11-740 1           |     |         |            | ,<br>      |          |          |        |
|   |         | 健全       | インレー       | 全部         | 欠損       | 情報       |   |                                          |       | 右上                                      | 左上   |             |                    |     | 健全      | インレー       | 全部         | 欠損       | 情報       |        |
| 1 | ブリッ     | ジ歯       | AF         | 修復         | C4       | なし       | 5 | 体积与1-41                                  |       |                                         |      |             |                    | 5   | 歯       | AF         | 修復         | 04       | なし       | ブリッジ   |
|   |         | 0        | 0          | 0          | 0        | •        | 5 | (時報なし」                                   |       | ~                                       |      |             | L IT 相称し<br>D 性超わし | 5   | 0       | 0          | 0          | 0        | 6        |        |
|   |         | 0        | 0          | 0          | 0        |          | 5 | - 11 11 11 11 11 11 11 11 11 11 11 11 11 |       | Y                                       |      | h           | <br>B 情報なし         | 5   | 0       | с.         | 0          | 0        | 6        |        |
|   |         | 0        | 0          | C          | 0        |          | 5 | - 情報なし 4                                 | - de  | 5                                       | -2   | the         | 14 情報なし            | 5   | C       | 0          | 0          | C        |          | ,<br>  |
|   | Ē       | 0        | 0          | C          | C        |          | 5 | 情報なし 5                                   | - A   |                                         |      | GH2         | 15 情報なし            | 5   | C       | 0          | 0          | 0        | 6        | Г      |
|   | F       | C        | C          | С          | 0        | œ        | 5 | <br>情報なし 6l                              | A     |                                         |      | (A)         | L6 情報なし            | 5   | C       | С          | C          | С        | œ        | Г      |
|   |         | C        | 0          | С          | С        | •        | 5 | 情報なしコ                                    | 1     |                                         |      | E.          | □ 情報なし             | 5   | С       | С          | С          | С        | œ        | Г      |
|   | Г       | 0        | С          | С          | С        | œ        | 5 | 情報なしる                                    |       |                                         |      | S           | L色 情報なし            | 5   | С       | С          | С          | С        | (•       | Г      |
|   | F       | 0        | 0          | 0          | 0        |          | 5 | は超わしる                                    |       |                                         |      | (CD)        | 回転超わし              | 5   | 0       | 0          | 0          | 0        | 6        | _      |
|   |         | 0        | 0          | 0          | 0        |          | 5 | - 11 1 1 1 1 1 1 1 1 1 1 1 1 1 1 1 1 1   | - 63  |                                         |      | - (B)       | - 13 情報なし          | 5   | C       | 0          | 0          | 0        |          |        |
| T |         | 0        | 0          | 0          | 0        |          | 5 | 情報なしる                                    | - (33 |                                         |      | EEA-        | <br>「6 情報なし        | 5   | 0       | 0          | 0          | 0        | 6        | Ē      |
|   |         | 0        | C          | C          | 0        |          | 5 | 情報なし「                                    | (33)  |                                         |      | (23)-       | 「「情報なし             | 5   | C       | С          | C          | С        | œ        | Ē      |
|   |         | C        | С          | С          | С        |          | 5 | 情報なしす                                    | VE.   |                                         |      | QY_         | 4 情報なし             | 5   | С       | С          | С          | С        | (•       | Г      |
|   | Г       | C        | C          | С          | С        | œ        | 5 | 情報なし 3                                   | - 1Q  | 2.                                      | -    | R)          | 3 情報なし             | 5   | С       | С          | С          | С        | œ        | Г      |
|   | Г       | C        | С          | С          | С        |          | 5 | 情報なし 2                                   | 0     | 17                                      | T    | 5           | 2 情報なし             | 5   | С       | С          | С          | С        |          | Г      |
|   | Γ       | C        | 0          | С          | 0        | œ        | 5 | 情報なし1                                    |       | ~~~~~~~~~~~~~~~~~~~~~~~~~~~~~~~~~~~~~~~ | 1    |             | 1 情報なし             | 5   | С       | С          | С          | С        | œ        | Г      |
|   | ブリッ     | ジ健全<br>歯 | インレー<br>AF | - 全部<br>修復 | 欠損<br>04 | 情報<br>なし |   |                                          |       | 右下                                      | 左下   |             |                    |     | 健全<br>歯 | インレー<br>AF | - 全部<br>修復 | 欠損<br>C4 | 情報<br>なし | ブリッジ   |
|   |         |          |            |            |          |          |   | 1                                        | 全て「健全 | ·歯」                                     | 全て   | 「情報なし」      |                    |     |         |            |            |          |          |        |
|   | 分       | 類基       | 準          |            |          |          |   |                                          |       |                                         | ~ 侣」 | <b>T</b> 25 |                    |     | 1       | 呆存         |            | +        | ャンセ      | zJU    |
|   |         |          |            |            |          |          |   | <u></u>                                  |       | ±U                                      |      | 1.283       |                    |     |         |            |            |          |          |        |

|   | 項目     | 内容                     |
|---|--------|------------------------|
| 1 | 画面タイトル | 登録修正画面を表示した操作によって以下のいず |
|   |        | れかを表示します。              |
|   |        | [死後]新規作成               |
|   |        | [死後]修正                 |

|   |               | [生前]新規作成<br>[生前]修正                                               |
|---|---------------|------------------------------------------------------------------|
| 2 | 個体識別情報設定エリア   | 「4.2.1 個体識別情報設定エリア」参照。                                           |
| 3 | デンタルチャート設定エリア | 「4.2.2 デンタルチャート設定エリア」参照。                                         |
| 4 | [分類基準]ボタン     | デンタルチャートの1から5の分類基準を表示しま<br>す。分類基準画面を表示している間も、登録修正<br>画面の操作が可能です。 |
| 5 | ー括設定エリア       | 「4.2.3 一括設定エリア」参照。                                               |
| 6 | [保存]ボタン       | 変更を保存し、登録修正画面を終了します。                                             |
| 7 | [キャンセル]ボタン    | 変更を破棄し、登録修正画面を終了します。                                             |

# 4.2.1. 個体識別情報設定エリア

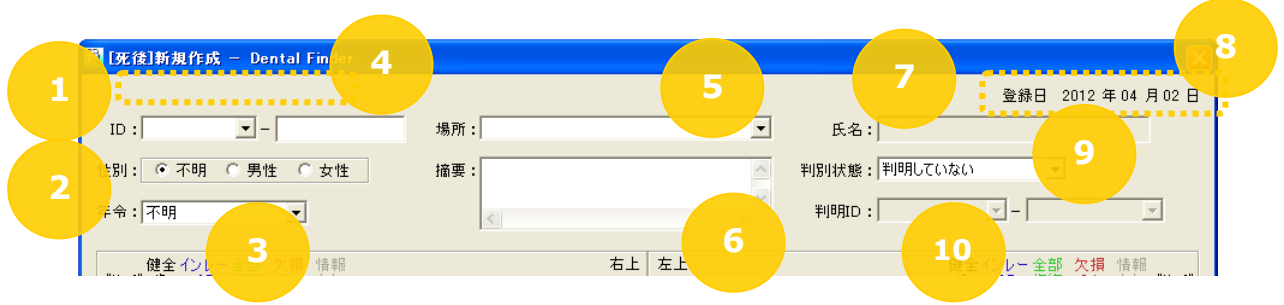

|   | 項目      |                  | 内容                                           |
|---|---------|------------------|----------------------------------------------|
| 1 | ID      | [上位部]コンボボック<br>ス | 個体識別情報の ID を指定します。<br>上位部は他の個体識別情報で登録された上位部を |
|   |         | [下位部]テキストボッ      | 選択することもできます。                                 |
|   |         | <i>9</i> ×       | 少ない場合、右詰5桁(あまりは"0")で登録しま                     |
|   |         |                  | す。                                           |
| 2 | [性別]ト:  | グルボタン            | 性別を指定します。                                    |
| 3 | [年令]コ   | ンボボックス           | 年齢を指定します。                                    |
|   |         |                  | [0~9才]、[10代]、[20代]、[30代]、[40代]、              |
|   |         |                  | [50代]、[60代]、[70代]、[80代]、[90代]、               |
|   |         |                  | [100 才以上]のいずれかを選択できます。                       |
| 4 | [No.]ス? | タティックテキスト        | プログラム内部で付与した登録番号を、右詰5桁                       |
|   |         |                  | (あまりは"0")で表示します。                             |
|   |         |                  | 🔯 [死後]修正 — Dental Finder                     |
|   |         |                  | No. 00001                                    |
|   |         |                  | ID:死後 🚽 – 00001                              |
| 5 | [場所]コ:  | ンボボックス           | 発見場所を指定します。                                  |
|   |         |                  | 死後データの新規登録、および修正の場合のみ入                       |
|   |         |                  | カできます。他の個体識別情報で登録された場所                       |
|   |         |                  | を選択することもできます。省略可。                            |

| 6  | [摘要]テ           | キストボックス                              | 摘要を指定します。<br>改行を含む複数行指定できます。省略可。                                                                                                  |
|----|-----------------|--------------------------------------|----------------------------------------------------------------------------------------------------|
| 7  | [氏名]テキストボックス    |                                      | 氏名を指定します。<br>生前データの新規登録、および修正の場合のみ入<br>カできます。省略可。                                                                                 |
| 8  | [登録日]スタティックテキスト |                                      | 新規登録の場合は現在の、修正の場合はデータを<br>登録した日付を表示します。<br>月、および日は右詰2桁(あまりは"0")で表示しま<br>す。                                                        |
| 9  | [判別状態]コンボボックス   |                                      | 身元判別状態を指定します。<br>[判明していない]、[デンタルチャートで判明]、[他<br>の情報で判明]のいずれかを選択できます。                                                               |
| 10 | 判明 ID           | [上位部]コンボボック<br>ス<br>[下位部]コンボボック<br>ス | 対応する判明 ID を指定します。<br>死後データの場合は生前データの、生前データの<br>場合は死後データの ID を選択できます。[判別状<br>態]コンボボックスが[デンタルチャートで判明]、ま<br>たは[他の情報で判明]のときに指定できます。省略 |
|    |                 |                                      | 可。                                                                                                    |

インフォメーション

No.と登録日は変更できません。

死後データの場合は[氏名]テキストボックス、生前データの場合は[場所]コンボボックスを 操作できません。また、修正の場合は ID を操作できません。

## 4.2.2. デンタルチャート設定エリア

インフォメーション

デンタルチャート設定エリアのうち、右上部分を使用して説明します。右上、右下、左上、左 下とも機能は同じです。

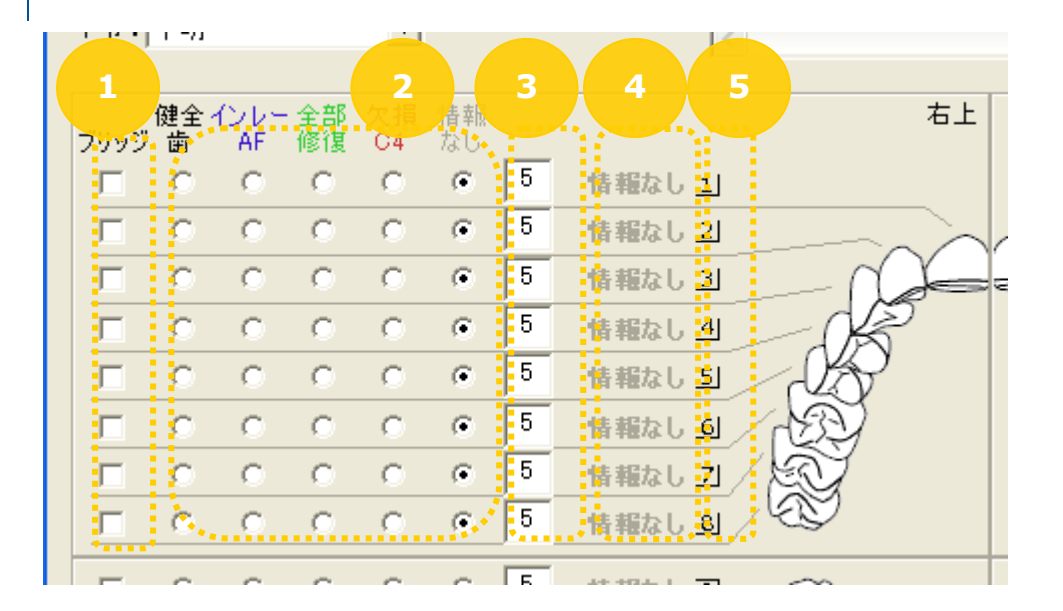

|   | 項目                       | 内容                                                                                                    |
|---|--------------------------|----------------------------------------------------------------------------------------------------|
| 1 | [ブリッジ]チェックボックス           | 歯毎のブリッジ有無を指定します。<br>ON(ブリッジあり)、または OFF(ブリッジなし)を選<br>択できます。                                                    |
| 2 | [デンタルチャート]トグルボタン         | 歯毎のデンタルチャートを指定します。<br>[デンタルチャート]テキストボックスの設定を変更<br>すると、それに合わせてトグルボタンの選択位置も<br>変化します。                           |
| 3 | [デンタルチャート]テキストボック<br>ス   | 歯毎のデンタルチャートを指定します。<br>1から5の数値で指定します。<br>[デンタルチャート]トグルボタンの設定を変更する<br>と、それに合わせてテキストボックスの値も変化し<br>ます。            |
| 4 | [デンタルチャート]スタティックテキ<br>スト | 歯毎のデンタルチャートを表示します。<br>[デンタルチャート]トグルボタン、および[デンタル<br>チャート]テキストボックスの設定を変更すると、そ<br>れに合わせてスタティックテキストの表示も変化し<br>ます。 |
| 5 | [歯番号]スタティックテキスト          | 歯の識別番号を表示します。<br>[ブリッジ]チェックボックスの設定を変更すると、そ<br>れに合わせてスタティックテキストの表示も変化し<br>ます。                                  |

# 4.2.3. 一括設定エリア

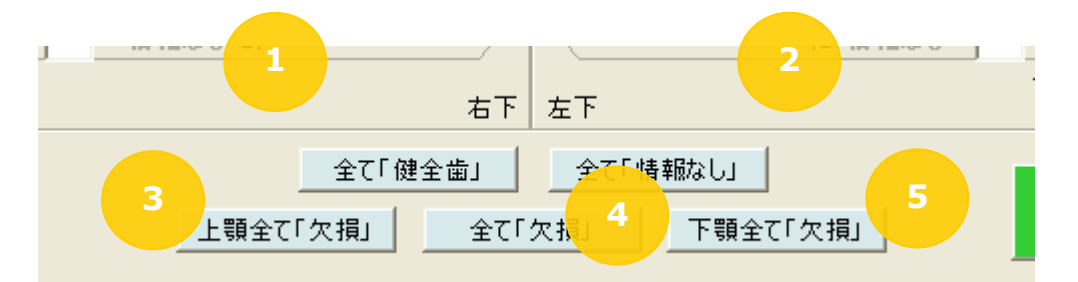

|   | 項目            | 内容                      |
|---|---------------|-------------------------|
| 1 | [全て「健全歯」]ボタン  | デンタルチャート設定エリアの全ての歯を「健全  |
|   |               | 歯」(チャート番号1)に設定します。      |
| 2 | [全て「情報なし」]ボタン | デンタルチャート設定エリアの全ての歯を「情報な |
|   |               | し」(チャート番号 5)に設定します。     |
| 3 | [上顎全て「欠損」]ボタン | デンタルチャート設定エリアの右上、および左上の |
|   |               | 歯を「欠損」(チャート番号 4)に設定します。 |
| 4 | [全て「欠損」]ボタン   | デンタルチャート設定エリアの全ての歯を「欠損」 |
|   |               | (チャート番号 4)に設定します。       |
| 5 | [下顎全て「欠損」]ボタン | デンタルチャート設定エリアの右下、および左下の |
|   |               | 歯を「欠損」(チャート番号 4)に設定します。 |

## 4.3. 分類基準画面

デンタルチャートを入力する際、1から5の分類基準を確認する画面です。

デンタルチャート入力時に表示することで、分類を確認しながら入力することができます。

| 🔣 分類基準    | – Dental Finder                                              |     |
|-----------|--------------------------------------------------------------|-----|
|           |                                                              |     |
| <b>(</b>  | が類1:  健全歯、齲蝕歯<br>(C1・C2・C3で治療の痕跡のないもの)<br>CR充填など             |     |
|           |                                                              |     |
| 3         | 分類2:金属による部分修復<br>(インレー・部分冠・アマルガム充填等<br>歯冠部の一部分のみ金属で修復しているもの) | ×   |
|           | <                                                            |     |
| 3         | 分類3: 全部修復<br>(全部冠・ジャケット冠・ポスト冠等、<br>歯冠部全体を修復しているもの)           | ~   |
|           | <                                                            |     |
| \$        | が類4: C4(コーピングも含む)、<br>欠損(ポンティック・義歯・<br>インブラント等で補綴されている場合を含む) |     |
|           |                                                              |     |
|           | 分類5: 情報なし<br>(カルテ未記載や遺体の部分的な欠如・<br>死後脱落等で所見の不明なもの)           |     |
| · · · · · | ٤                                                            |     |
|           | *                                                            | 7 2 |

|   | 項目        | 内容                      |
|---|-----------|-------------------------|
| 1 | 分類基準表示エリア | デンタルチャートの1から5の分類基準を表示しま |
|   |           | す。                      |
| 2 | [終了]ボタン   | 分類基準画面を終了します。           |

#### 4.4. 総検索画面

身元の特定に有力な死後データと生前データの検索に使用する画面です。

検索元となるデータ全てに対し、表示順指定の順番に、表示量指定の分まで検索先データを表示する ことができます。また、特定の検索元データから個別検索の結果を表示することもできます。

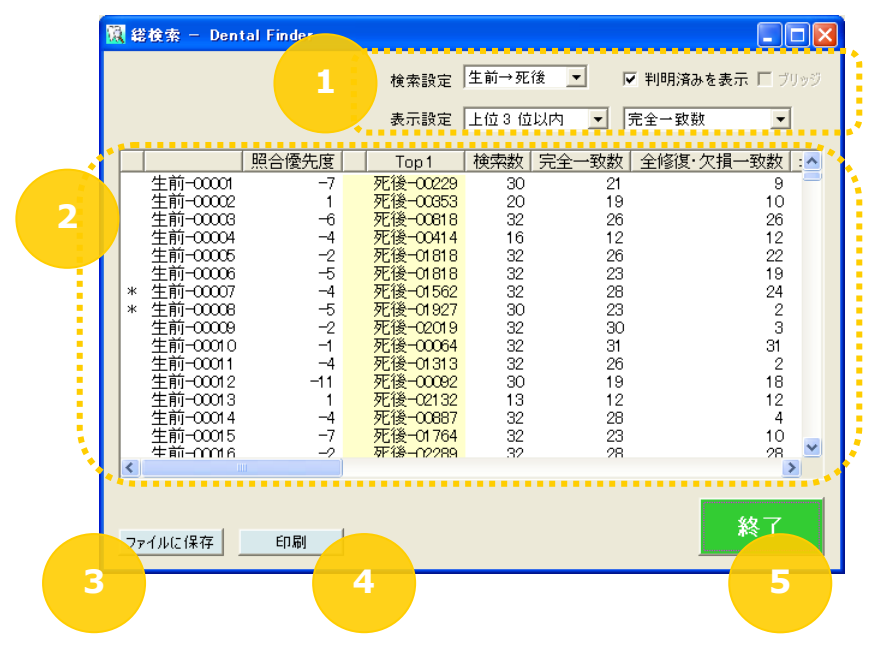

|   | 項目           | 内容                                                                                                    |
|---|--------------|----------------------------------------------------------------------------------------------------|
| 1 | 検索条件設定エリア    | 「4.1.3 検索条件設定エリア」参照。                                                                                                    |
| 2 | 総検索結果一覧      | 1行に検索元データ1件に対する検索先データ<br>を、検索条件の設定をもとに表示します。<br>判明済みデータの場合、IDの前の列に"*"(アスタ<br>リスク)を表示します。<br>ID、および照合優先度の列のラベルをクリックする<br>と、表示順を昇順、降順切り替えて表示します。<br>検索結果の行をダブルクリックすると、個別検索画<br>面を表示します。 |
| 3 | [ファイルに保存]ボタン | 検索結果をCSVフォーマットのファイルへ出力しま<br>す。                                                                                                    |
| 4 | [印刷]ボタン      | 検索結果を印刷します。                                                                                                    |
| 5 | [終了]ボタン      | 総検索画面を終了します。                                                                                                    |

#### 4.5. 個別検索画面

身元の特定に有力な死後データと生前データの検索に使用する画面です。

検索元となるデータ1件に対し、表示順指定の順番に、表示量指定の分まで検索先データを表示する ことができます。

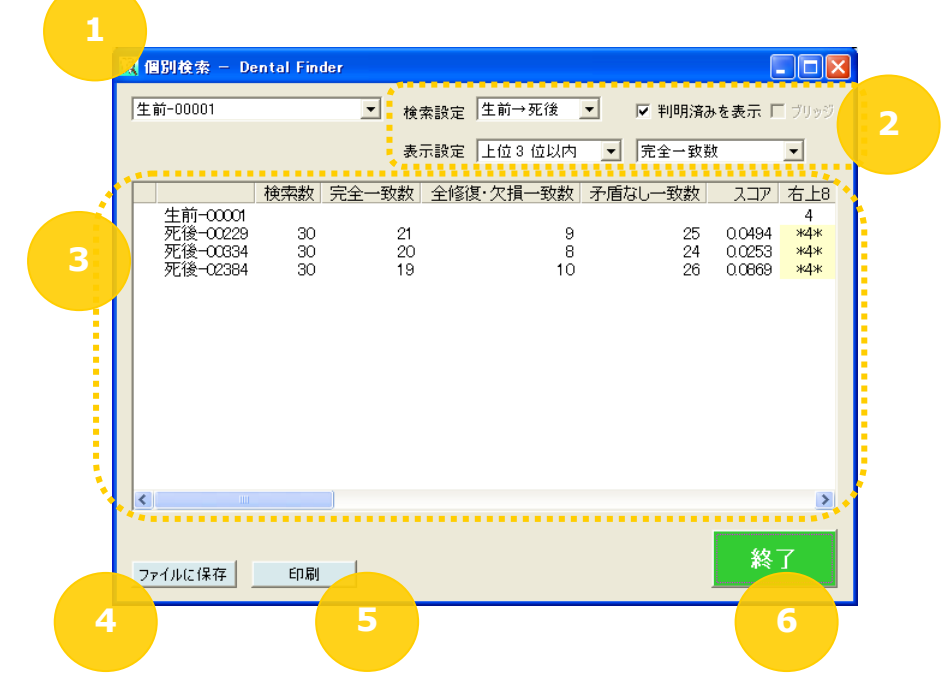

|   | 項目              | 内容                       |
|---|-----------------|--------------------------|
| 1 | [検索元 ID]コンボボックス | 検索元データの ID を表示します。       |
|   |                 | メイン画面からの場合は先頭のIDを、総検索画面  |
|   |                 | からの場合は指定した ID を表示します。    |
| 2 | 検索条件設定エリア       | 「4.1.3 検索条件設定エリア」参照。     |
| 3 | 個別検索結果一覧        | 1 行目に検索元データ、2 行目以降に検索先デー |
|   |                 | タを、検索条件の設定をもとに表示します。     |

|   |              | 検索元データと検索先データで一致しているデンタ<br>ルチャートに"*"(アスタリスク)と、色付けして表示<br>します。 |
|---|--------------|---------------------------------------------------------------|
| 4 | [ファイルに保存]ボタン | 検索結果をCSVフォーマットのファイルへ出力しま<br>す。                                |
| 5 | [印刷]ボタン      | 検索結果を印刷します。                                                   |
| 6 | [終了]ボタン      | 個別検索画面を終了します。                                                 |

#### インフォメーション

総検索画面から起動した場合、個別検索画面を表示している間も総検索画面の操作が可 能です。

注意

総検索画面から起動した場合、総検索画面、個別検索画面の[検索方向指定]コンボボックスは変更できません。

#### 4.6. 環境設定画面

Dental Finder で使用されている設定値の変更に使用する画面です。

プロジェクト名や、検索結果として表示される情報の算出に使用される値を変更することができます。

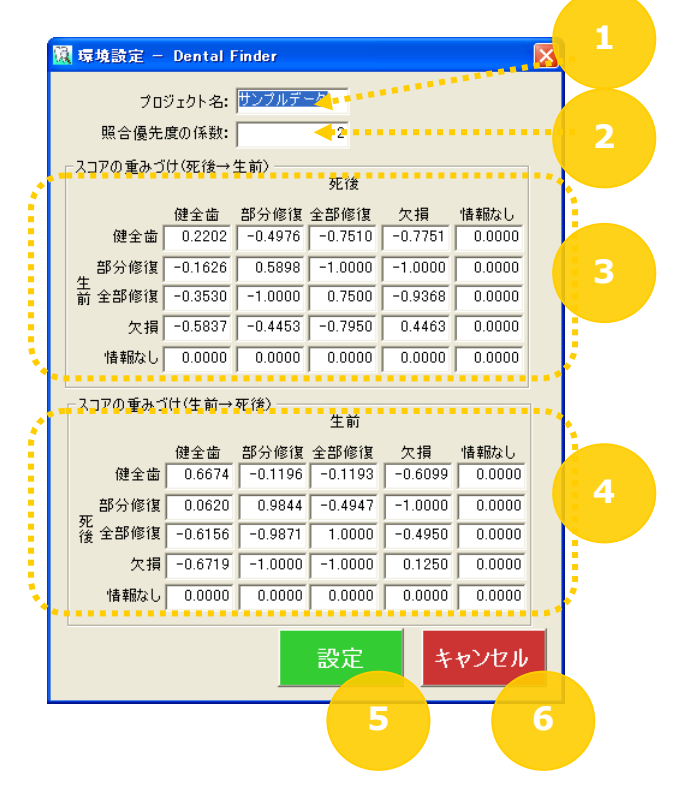

|   | 項目                | 内容                      |
|---|-------------------|-------------------------|
| 1 | [プロジェクト名]テキストボックス | プロジェクト名を指定します。          |
|   |                   | ファイル名とは別に、異なる名前を指定できます。 |
|   |                   | 1 文字以上、100 文字以下で指定できます。 |
| 2 | [照合優先度の係数]テキストボッ  | 総検索結果に表示される照合優先度の算出に使   |

|   | クス                            | 用する係数を指定します。                                                                                                    |  |  |
|---|-------------------------------|----------------------------------------------------------------------------------------------------|--|--|
|   |                               | 1 以上、65535 以下の整数を指定できます。                                                                                            |  |  |
| 3 | [スコアの重みづけ(死後→生前)]<br>テキストボックス | [検索方向指定]コンボボックスの指定が[死後→<br>生前]の場合に、検索結果に表示されるスコアの算<br>出に使用する重みづけを指定します。 -1.0000以上、1.0000以下の実数、小数点以下<br>4 桁まで指定できます。 |  |  |
| 4 | [スコアの重みづけ(生前→死後)]<br>テキストボックス | [検索方向指定]コンボボックスの指定が[生前→<br>死後]の場合に、検索結果に表示されるスコアの算<br>出に使用する重みづけを指定します。 -1.0000以上、1.0000以下の実数、小数点以下<br>4 桁まで指定できます。 |  |  |
| 5 | [設定]ボタン                       | 変更を保存し、環境設定画面を終了します。                                                                                                |  |  |
| 6 | [キャンセル]ボタン                    | 変更を破棄し、環境設定画面を終了します。                                                                                                |  |  |

#### 4.7. 判明データ比較画面

判明済みデータの組合せ比較に使用する画面です。

判明済みでペアとなっている死後データと生前データを並べて表示することができます。

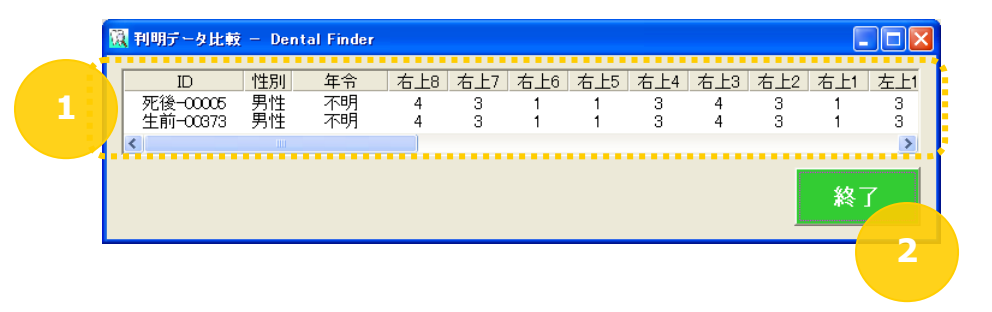

|   | 項目        | 内容                                                            |
|---|-----------|---------------------------------------------------------------|
| 1 | 判明済みデーター覧 | 判明済みでペアとなっている死後データと生前デ<br>ータの ID、性別、年令、およびデンタルチャートを<br>表示します。 |
| 2 | [終了]ボタン   | 判明データ比較画面を終了します。                                              |

# 5. バージョンの確認方法

インストールされている Dental Finder のバージョン情報を確認するには、以下の3種類の方法があります。

- Dental Finder の[ヘルプ]メニュー
- Dental Finder のウィンドウ・タイトル・メニュー
- コントロールパネルの[プログラムの追加と削除]

## 5.1. Dental Finder の[ヘルプ]メニューから確認

(1) Dental Finder の[ヘルプ]メニューから[Dental Finder のバージョン情報]を選択します。

| 選 サンプルデータ – Dental Finder(サンプルデータ.dfp)<br>ファイル(F) へルブ(F)      |      |
|---------------------------------------------------------------|------|
| 死後記ま         Dental Finderのパージョン情報(A)         総件数 0件(判明済み 0件) |      |
|                                                               | 新規登録 |
|                                                               | 修正   |
|                                                               | 削除   |
|                                                               |      |
|                                                               |      |
|                                                               |      |
| 生前記録デンタルチャート 総件数 0件(判明済みの件)                                   |      |
| 石上8 石上7 石上6 石上5 石上4 石上3 石上2 石上1 左上1 左上2 左上3 左上4               | 新規登錄 |
|                                                               | 修正   |
|                                                               | 削除   |
|                                                               |      |
|                                                               |      |
|                                                               |      |
| 検索設定 生前→死後 💌 🔽 判明済みを表示 🔽 ブリッジ                                 |      |
| 表示設定 完全─致数                                                    | 終了   |

(2) Dental Finder のバージョン情報画面にバージョン情報が表示されます。

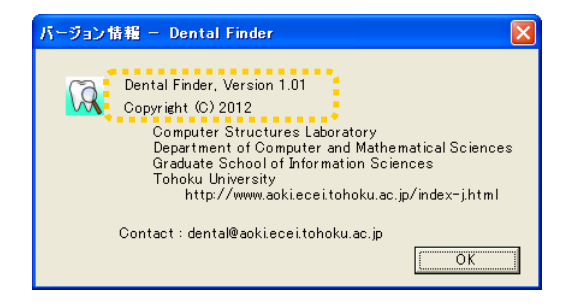

# 5.2. Dental Finder のウィンドウ・タイトル・メニューから確認

 Dental Finder のウィンドウ・タイトルを右クリックし、[Dental Finder のバージョン情報]を選 択します。

| 酸サンブルデータ - Dental Finder(サンブルデータ                                                                                                    |                                                      |
|----------------------------------------------------------------------------------------------------|------------------------------------------------------|
| ファイル(E)     ヘルプ(E)     みルプ(E)     みルプ(E)     みルプ(E)       死後記録デンタルチャート     サイズ変更(S)     -     最小化(E)       右上8     右上7     右上6     右上4     -       日     最大化(S)     -     - | = (判明)済み O(牛)<br>左上3 左上4 新規登録                        |
| ★ 閉じる(©)<br>パージョン情報 Dental Finde                                                                                                    | Alt+F4 修正<br>(修正<br>削除                               |
|                                                                                                    | ▶<br>総件数 0件 (判明済み 0件)<br>E F1 「左 F2「左 F3」左 F4 ● 新規登録 |
|                                                                                                    | 修正                                                   |
| ★ 使索設定 生前→死後 ▼ ビ 判明済みを表示 ビ ブリッジ<br>表示設定 ▼ 完全→致数 ▼ 総検                                                                                                    | ▶<br>:索    個別検索 <b>終了</b>                            |

(2) Dental Finder のバージョン情報が表示されます。

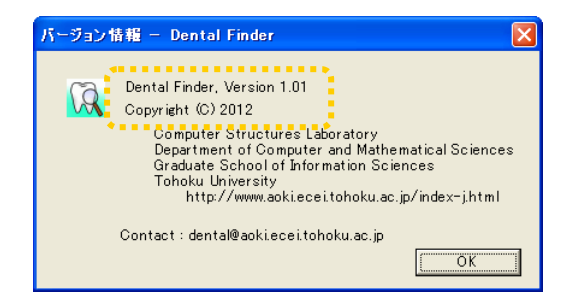

# 5.3. コントロールパネルの[プログラムの追加と削除]から確認

(1) [スタート]メニューから[コントロールパネル]を選択します。

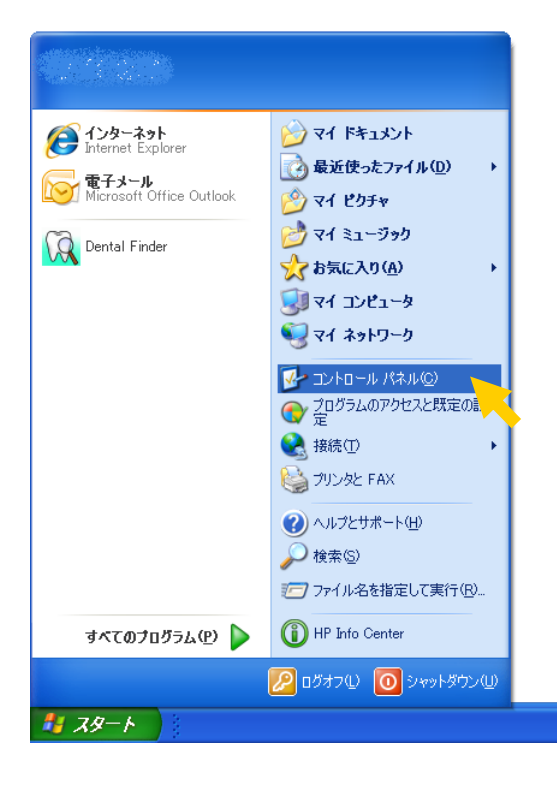

(1)コントロールパネルが表示されます。

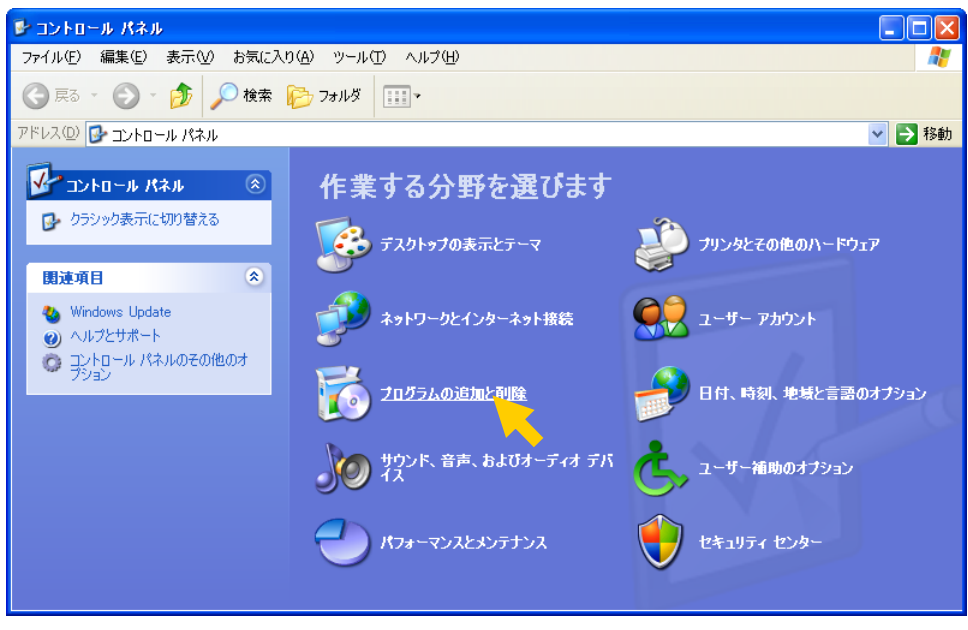

[プログラムの追加と削除]を選択します。

(2) プログラムの追加と削除画面が表示されます。

| あ プログラムの追加と削除                  |                                                                                                    |                                 |                                       |
|--------------------------------|----------------------------------------------------------------------------------------------------|---------------------------------|---------------------------------------|
| プログラムの<br>変更と削除( <u>H</u> )    | 現在インストールされているプログラム: 更新プログラムの表示(2)<br>「「「「「」」<br>「」「「」」<br>「」」<br>「」」<br>「」」<br>「」」                                                                                                    | 並べ替える): 名前<br>91ス<br>サイズ<br>サイズ | 02.971MB<br>173.00MB<br>18.40MB       |
|                                | Dental Finder<br>サポート情報を参照するには、ここをクリックしてください。<br>コンピュータからこのプログラムを削除まするには、開卵余1をクリックしてください。                                                                                                    | サイズ<br>使用頻度<br>最終使用日            | <u>327MB</u><br>高<br>2012/02/25<br>削除 |
| いれるいい。<br>コンポーネントの<br>追加と削除(A) | Ottfuscator Software Services - Community Edition           Ottfuscator Software Services - Community Edition - JPN         Image: Community Edition - JPN         Image: Community Edit | サイズ<br>サイズ                      | 6.45MB<br>3.08MB                      |
|                                | Drive Encryption for HP ProtectTools     Section 2.1                                                                                                    | サイズ<br>サイズ                      | 23.08MB<br>24.19MB                    |
| アクセスと<br>既定の設定(2)              | THE Embedded Security for HP ProtectTools                                                                                                    | サイズ                             | 61.17MB 🛃                             |

ー覧から[Dental Finder]を選択し、[サポート情報を参照するには、ここをクリックしてください。]を選択します。

(3) Dental Finder のサポート情報画面にバージョン情報が表示されます。

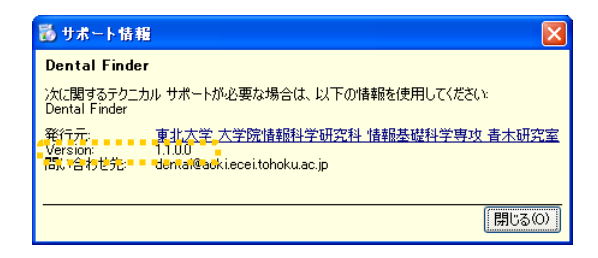
#### 6. 歯科情報を管理する

死後データ、および生前データの追加、修正、削除は、Dental Finderの操作と、CSV フォーマットファイルによるインポートから行えます。

# 6.1. 死後データ6.1.1. 新規に登録する

(1) 死後記録デンタルチャート用の「新規登録]ボタンをクリックします。

| ファイル(E) ヘルプ(H) 死後記録デンタルチャート 総件数 0件(判明済みの件) 「右上8 右上7 右上6 右上5 右上4 右上3 右上2 右上1 左上1 左上2 左上3 左上4 新規登器 修正 前除                | 禄<br> |
|----------------------------------------------------------------------------------------------------|-------|
| 死後記録デンタルチャート 総件数 0件(判明済み 0件) 五上8 右上7 右上6 右上5 右上4 右上3 右上2 右上1 左上1 左上2 左上3 左上4 ● 「● 「● 「● 「● 「● 「● 「● 「● 「● 「● 「● 「● 「● | 禄     |
| ▲ 古上8 右上7 右上6 右上5 右上4 右上3 右上2 右上1 左上1 左上2 左上3 左上4 新規登器                                                                | 禄     |
| 修正<br>削除                                                                                                    |       |
| ●<br>新月及金                                                                                                    |       |
|                                                                                                    |       |
|                                                                                                    |       |
|                                                                                                    |       |
|                                                                                                    |       |
|                                                                                                    |       |
|                                                                                                    |       |
|                                                                                                    |       |
|                                                                                                    |       |
|                                                                                                    | 琢     |
| 修正                                                                                                    |       |
| 21182                                                                                                    | 1     |
| HURA                                                                                                    |       |
|                                                                                                    |       |
|                                                                                                    |       |
|                                                                                                    |       |
|                                                                                                    |       |
| 検索設定 生前→死後 👤 🔽 判明済みを表示 🗔 ブリッジ                                                                                         |       |
| 表示設定                                                                                                    |       |

(2) 死後データ新規作成用の登録修正画面が表示されます。

| 🔃 [死後]新規作成 — Dental Finder          |              |                  |                  |          |                 |              |          |
|-------------------------------------|--------------|------------------|------------------|----------|-----------------|--------------|----------|
|                                     |              |                  |                  |          | 登録日 2           | :012 年 0     | 4月02日    |
| ID : 🔽 –                            |              | •                | 氏名:              |          |                 |              | _        |
| 性別・ ④ 不明 〇 男性 〇 女性                  | 摘更 ·         |                  | 判別状態・判問目         | ていない     | <b>_</b>        |              |          |
|                                     | 1161 34C •   | ~                | 11010020 11110   |          |                 |              |          |
| 年令:│不明                              | K            | >                | 判明ID:            |          | <u>-</u>  -     |              | <b>Y</b> |
| 健全 インレー 全部 欠損 情報                    | 右上           | 左上               |                  | 健全子      | ンレー全部           | 欠損 情         | 幸辰       |
| ブリッジ 歯 AF 修復 O4 なし                  |              |                  |                  |          | AF 修復           | C4 73        | じ ブリッジ   |
|                                     | 情報なし1        |                  | し情報なし            | <u> </u> | 0 0             | 0 0          |          |
|                                     |              | ~~~~~            | 2 情報なし           | • · ·    | 0 0             | 0 0          |          |
|                                     | 情報なし当        | - Ch             | ビ 情報なし           | 5 0      | 0 0             | 0 0          |          |
|                                     | 情報なし当        | Ch C             | E 情報なし<br>5 桂報わし | 5 0      | 0 0             | 0 0          |          |
|                                     |              | (A)              |                  | 5 0      | 0 0             | 0 0          |          |
|                                     | 福祉() 団       |                  | 17 情報なし          | 5 0      | 0 0             | 0 0          |          |
|                                     |              |                  | 8 情報なし           | 5 C      | 0 0             | 0 0          |          |
|                                     |              |                  |                  | E o      | 0 0             | ~ ~          |          |
|                                     |              | (3)              | 8 情報なし           | 5 0      | 0 0             | 0 0          |          |
|                                     |              | EA -             | - 「 宿報なし 」       | 5 0      | 0 0             | 0 0          |          |
|                                     | 「日祖なし」「日」    | (EB)             | 「「「「「「「「「」」」」    | 5 0      | 0 0             | 0 0          |          |
|                                     | 情報なし、利       | S -              | 「「福報なし」          | 5 0      | 0 0             | 0 0          |          |
|                                     | 情報なし 31      | 8                | 「情報なし」           | 5 C      | 0 0             | 0 0          |          |
|                                     | 情報なし 21      | TN               | 2 情報なし           | 5 C      | 0 0             | 0 0          | •        |
|                                     | 情報なし 1       | <u> </u>         | 1 情報なし           | 5 C      | с с             | 0 0          | •        |
| ブリッジ健全インレー全部 欠損 情報<br>歯 AF 修復 C4 なし |              | 左下               | ,                | 健全イ      | ンレー 全部<br>AF 修復 | 欠損 情<br>C4 な | 報 ブリッジ   |
|                                     |              |                  | 1                |          |                 |              | <u> </u> |
| 分類基準                                |              | <u>主てい</u> 情報なし」 |                  | 伍        | 存               | キセ           | ノセル      |
|                                     | 上顎全て「欠損」 全て「 | 欠損」 下顎全          | て「欠損」            |          |                 | - Y - Y -    |          |

(3) 必要事項を指定したあと、[保存]ボタンをクリックし、指定したデータを保存します。

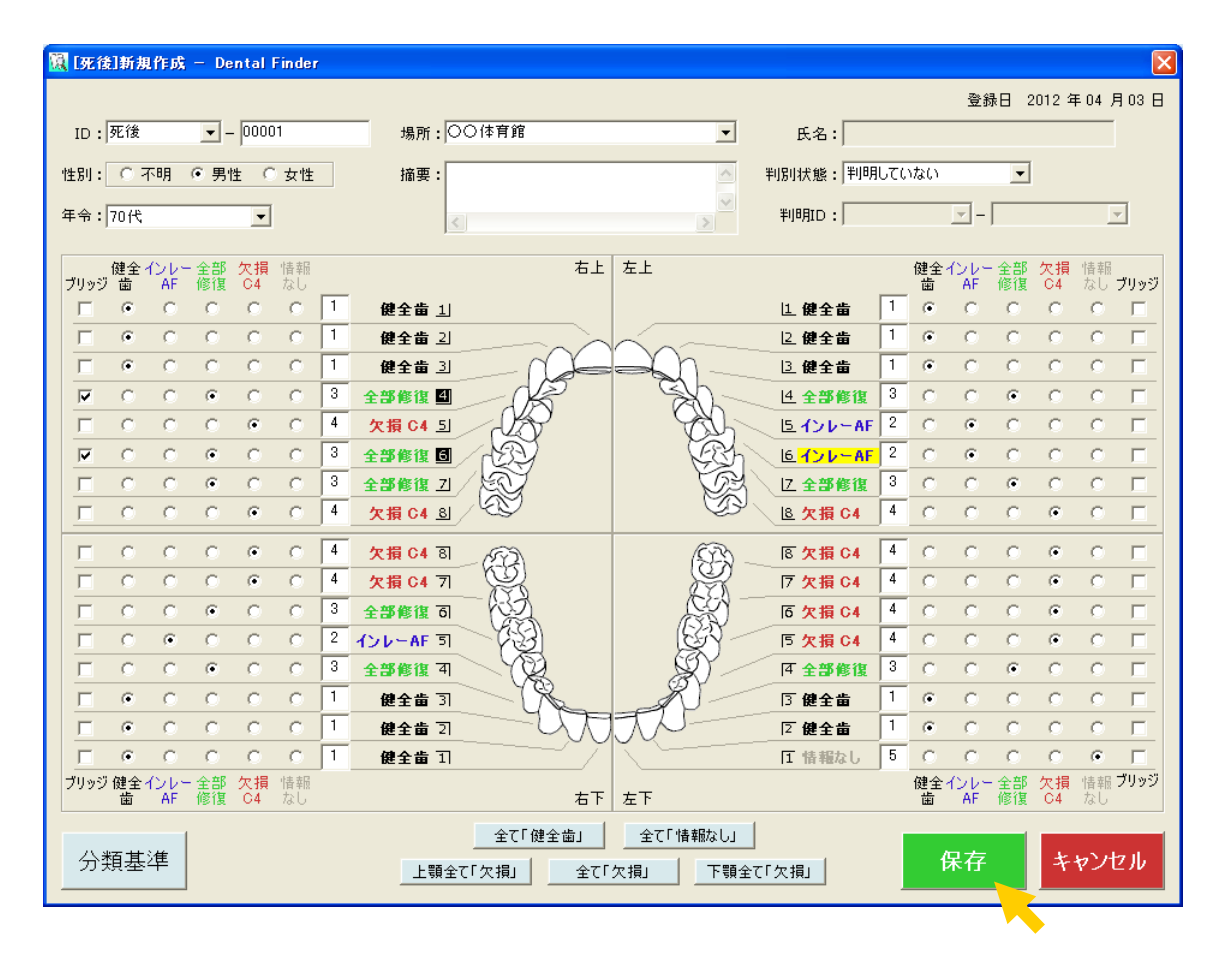

インフォメーション 登録修正画面の詳細は「4.2 登録修正画面」を参照して下さい。

(4) メイン画面に新規に登録したデータが表示されます。

| 園 サンブルデーター Dental Finder (サンブルデータ.dfp)         |                |
|------------------------------------------------|----------------|
| ファイル(E) ヘルプ(H)                                 |                |
| <b>死後記録デンタルチャート</b> 総件数 1件(判明済み 0              | 件)             |
| * + • • • • · · · · · · · · · · · · · · ·      | <u>左.</u> 新規登録 |
|                                                | 修正             |
|                                                |                |
|                                                |                |
|                                                |                |
|                                                |                |
|                                                | ~              |
|                                                |                |
| <b>生前記録デンタルチャート</b> 総件数 0件(判明済み 0              | r件)            |
| ID 右上8 右上7 右上6 右上5 右上4 右上3 右上2 右上1 左上1 左上2 2   | 左. 新規登録        |
|                                                |                |
|                                                | 修正             |
|                                                | 削除             |
|                                                |                |
|                                                |                |
|                                                |                |
|                                                | >              |
|                                                |                |
| 検索設定   生前→死後 _ レ ▼判明済みを表示 □ ブリッジ 終冷 友 (周 別 拾 表 | 終了             |
| 表示設定 上位1 位以内 _ 完全→致数                           | L 24           |

#### 6.1.2. 既に登録されているデータを修正する

(1) 死後記録デンタルチャートー覧から修正したい1件を選択したあと、[修正]ボタンをクリックしま す。

| 📓 サンブルデータ - Dental Finder(サンブルデータ.dfp) |      |
|----------------------------------------|------|
| ファイル(E) ヘルプ(H)                         |      |
| <b>死後記録デンタルチャート</b> 総件数 1件(判明済み 0件)    |      |
|                                        | 新規登録 |
| 死後-00001 4 3 3 4 3 1 1 1 1 1 1         | 10 T |
|                                        |      |
|                                        | 削除   |
|                                        |      |
|                                        |      |
|                                        |      |
|                                        |      |
|                                        |      |
|                                        |      |
|                                        |      |
|                                        |      |
|                                        | 修正   |
|                                        |      |
|                                        | 削除   |
|                                        |      |
|                                        |      |
|                                        |      |
|                                        |      |
|                                        |      |
| 検索設定 生前→死後 ▼ ▼ 判明済みを表示 □ ブリッジ          |      |
|                                        | 終了   |
| 表示設定  上位 1 位以内                         |      |

(2) 死後データ修正用の登録修正画面が表示されます。

| 🔣 [死後]修正 — Dental Finder                   |                                                |                                         |                     | X                   |  |  |
|--------------------------------------------|------------------------------------------------|-----------------------------------------|---------------------|---------------------|--|--|
| No. 00001 登録日 2012 年 04 月 02 日             |                                                |                                         |                     |                     |  |  |
| ID: 死後 🚽 - 00001                           | 場所: 〇〇体育館                                      | ▼ 氏名:                                   |                     |                     |  |  |
|                                            |                                                |                                         |                     |                     |  |  |
|                                            | J10132 •                                       |                                         |                     |                     |  |  |
| 年令: 70代 👤                                  | <                                              | > 判明ID:                                 |                     | <b>—</b>            |  |  |
| 健全インレー全部 欠損 情報                             | 右上                                             | 左上                                      | 健全インレー全部            | 欠損 情報               |  |  |
| ブリッジ 歯 AF 修復 C4 なし                         | <b>1 m n n n</b>                               |                                         | · 歯 AF 修復           | C4 なじ ブリッジ          |  |  |
|                                            |                                                |                                         |                     |                     |  |  |
|                                            |                                                |                                         |                     |                     |  |  |
|                                            |                                                |                                         | 3 C C G             |                     |  |  |
|                                            |                                                |                                         | 2 0 0 0             | 0 0 0               |  |  |
|                                            | 3 全部修復 5 2 2 2 2 2 2 2 2 2 2 2 2 2 2 2 2 2 2   | Rh 6121-AF                              | 2 С С С             | C C E               |  |  |
| ECCCCC                                     | 3 全部修復 Z / 2 / 2 / 2 / 2 / 2 / 2 / 2 / 2 / 2 / | レ 全部修復                                  | 3 С С С             | ОСЕ                 |  |  |
|                                            | 4 欠損 C4 8                                      | ☑ ▲ 欠損 C4                               | 4 C C C             | • • -               |  |  |
|                                            | 4 <b>次指</b> C4 图 (C3)                          | (公) 医尔提 C4                              | 4 0 0 0             | <u>е с п</u>        |  |  |
|                                            | 4 欠損 C4 7                                      | 万次損 04                                  | 4 C C C             | • • •               |  |  |
|                                            | 3 全部修復 司 (3)                                   | <b>Б欠損 С4</b>                           | 4 C C C             | • • <b></b>         |  |  |
|                                            | 2 126-AF 51                                    | <b>下 欠損 C4</b>                          | 4 C C C             | • • –               |  |  |
|                                            | 3 全部修復 4                                       | (1) (1) (1) (1) (1) (1) (1) (1) (1) (1) | 3 С С С             | с с п               |  |  |
|                                            | 1 健全歯 3                                        | □ 健全歯                                   | 1 • • •             | с с <b>г</b>        |  |  |
|                                            | 1 健全曲 2                                        | □ 健全歯                                   | 1 • • •             | с с п               |  |  |
|                                            | 1 健全歯 1                                        | 1 情報なし                                  | 5 C C C             | 0 0 🗆               |  |  |
| <b>ブリッジ健全インレー全部 欠損</b> 情報<br>歯 AF 修復 C4 なし | 右下                                             | 左下                                      | 健全インレー全部<br>歯 AF 修復 | 欠損 情報 ブリッジ<br>C4 なし |  |  |
|                                            | 全て「健全歯」                                        | 全て「情報なし」                                | -                   |                     |  |  |
|                                            |                                                |                                         |                     |                     |  |  |
|                                            |                                                |                                         |                     |                     |  |  |

(3) 必要事項を修正したあと、[保存]ボタンをクリックし、修正したデータを保存します。

| No. 00004       登録目 2012 年 04 月 02         ID: 死後 「 - 00001       場所: ○○○ 体育館       氏名:         *性別: 「 不明 • 男性 ∩ 女性       ''''''''''''''''''''''''''''''''''''                                                                                                    |
|----------------------------------------------------------------------------------------------------|
| ID:   元後 」 -   00001       場所: ○○(体育館       ●       氏名:         性別: ○ 不明 ○ 男性 ○ 女性       描要:       判別状態: 判明していない       ●         年令: 70代       ●       ●       ●       ●         ブリッジ 歯 AF 修復 04 なし       ●       ●       ●       ●         ○ ○ ○ ○ ○ ○ 1       健全歯 」       ●       ●       ●         ○ ○ ○ ○ ○ ○ 1       健全歯 」       ●       ●       ●       ●         ○ ○ ○ ○ ○ ○ 1       健全歯 」       ●       ●       ●       ●       ●       ●         ○ ○ ○ ○ ○ ○ 1       健全歯 」       ●       ●       ●       ●       ●       ●       ●       ●       ●       ●       ●       ●       ●       ●       ●       ●       ●       ●       ●       ●       ●       ●       ●       ●       ●       ●       ●       ●       ●       ●       ●       ●       ●       ●       ●       ●       ●       ●       ●       ●       ●       ●       ●       ●       ●       ●       ●       ●       ●       ●       ●       ●       ●       ●       ●       ●       ●       ●       ●       ●       ●       ●       ●       < |
| 性別:          ・                                                                                                    |
| 年令:70代       一       一       平川明D:       一       一       一       一       一       一       一       一       一       一       一       一       一       一       一       一       一       一       一       一       一       一       一       一       一       一       ●       1       1       1       1       1       1       1       1       1       1       1       1       1       1       1       1       1       1       1       1       1       1       1       1       1       1       1       1       1       1       1       1       1       1       1       1       1       1       1       1       1       1       1       1       1       1       1       1       1       1       1       1       1       1       1       1       1       1       1       1       1       1       1       1       1       1       1       1       1       1       1       1       1       1       1       1       1       1       1       1       1       1       1       1       1       1       1 <t< th=""></t<>                  |
| 健全 1/1/2 全部 次損 情報       右上       左上       健全 1/1/2 全部 次損 情報         ブリッジ 笛 AF 修復 04 次0       「       住全 音 山       「       ○       ○       ○       ○       ○       ○       ○       ○       ○       ○       ○       ○       ○       ○       ○       ○       ○       ○       ○       ○       ○       ○       ○       ○       ○       ○       ○       ○       ○       ○       ○       ○       ○       ○       ○       ○       ○       ○       ○       ○       ○       ○       ○       ○       ○       ○       ○       ○       ○       ○       ○       ○       ○       ○       ○       ○       ○       ○       ○       ○       ○       ○       ○       ○       ○       ○       ○       ○       ○       ○       ○       ○       ○       ○       ○       ○       ○       ○       ○       ○       ○       ○       ○       ○       ○       ○       ○       ○       ○       ○       ○       ○       ○       ○       ○       ○       ○       ○       ○       ○       ○       ○       ○       ○       ○       ○                 |
| 健全 12 b - 全部 欠損 情報       た上       健全 12 b - 全部 欠損 情報         ブリッジ 歯       AF 修復 04 なし       ・       ・       ・       ・       ・       ・       ・       ・       ・       ・       ・       ・       ・       ・       ・       ・       ・       ・       ・       ・       ・       ・       ・       ・       ・       ・       ・       ・       ・       ・       ・       ・       ・       ・       ・       ・       ・       ・       ・       ・       ・       ・       ・       ・       ・       ・       ・       ・       ・       ・       ・       ・       ・       ・       ・       ・       ・       ・       ・       ・       ・       ・       ・       ・       ・       ・       ・       ・       ・       ・       ・       ・       ・       ・       ・       ・       ・       ・       ・       ・       ・       ・       ・       ・       ・       ・       ・       ・       ・       ・       ・       ・       ・       ・       ・       ・       ・       ・       ・       ・       ・       ・       ・       ・       ・       ・       ・       ・       ・       ・               |
| 7)95 笛 AF 1612 04 700       田 2 位金笛 1       田 4F 1612 04 70 795         F 6 C 7 C 7 1       健全笛 1       C 7 C 7 C 7         F 6 7 7 7 7 1       健全笛 2       E 2 健全笛 1       C 7 7 7 7 7         F 7 7 7 7 7 7 7       C 7 7 7 7       E 2 部後復 3       C 7 7 7 7         F 7 7 7 7 7 7 7       F 7 7 7 7 7       E 2 部 6 2 3       C 7 7 7 7         F 7 7 7 7 7 7 7       F 7 7 7 7 7       F 7 7 7 7 7       F 7 7 7 7 7         F 7 7 7 7 7 7 7       F 7 7 7 7 7 7       F 7 7 7 7 7       F 7 7 7 7 7 7         F 7 7 7 7 7 7 7 7 7       F 7 7 7 7 7       F 7 7 7 7 7 7       F 7 7 7 7 7 7 7 7 7         F 7 7 7 7 7 7 7 7 7 7 7 7 7 7 7 7 7 1       F 7 7 7 7 7 7 7 7 7 7 7 7 7 7 7 7 7 7 7                                                                                                    |
| 「 ・ ・ ・ ・ ・ ・ ・ ・ ・ ・ ・ ・ ・ ・ ・ ・ ・ ・ ・                                                                                                    |
| 「 ・ ・ ・ ・ ・ ・ ・ ・ ・ ・ ・ ・ ・ ・ ・ ・ ・ ・ ・                                                                                                    |
| マ ∩ ∩ ∩ ∩ ∩       3       全部修復       4       2       0       0       0       0       0       0       0       0       0       0       0       0       0       0       0       0       0       0       0       0       0       0       0       0       0       0       0       0       0       0       0       0       0       0       0       0       0       0       0       0       0       0       0       0       0       0       0       0       0       0       0       0       0       0       0       0       0       0       0       0       0       0       0       0       0       0       0       0       0       0       0       0       0       0       0       0       0       0       0       0       0       0       0       0       0       0       0       0       0       0       0       0       0       0       0       0       0       0       0       0       0       0       0       0       0       0       0       0       0       0       0       0       0                              |
| F       C       C                                   |
| マ       C       C                                   |
| 「「 ∩ ∩ ∩ ∩ ∩ ∩ □       インシーAF □         「 ∩ ∩ ∩ ∩ ∩ ○       インシーAF □         □ ∩ ∩ ∩ ∩ ○       4         ○ ∩ ∩ ∩ ○       4         ○ ∩ ∩ ○       ○         ○ ∩ ∩ ○       ○         ○ ∩ ○       ○         ○ ○       ○         ○       ○         ○       ○         ○       ○         ○       ○         ○       ○         ○       ○         ○       ○         ○       ○         ○       ○         ○       ○         ○       ○         ○       ○         ○       ○         ○       ○         ○       ○         ○       ○         ○       ○         ○       ○         ○       ○         ○       ○         ○       ○         ○       ○         ○       ○         ○       ○         ○       ○         ○       ○         ○       ○         ○       ○         ○       ○                                                                                                            |
| □       □       □       □       ○       ○       ○       ○       ○       ○       □       □       □       □       □       □       □       □       □       □       □       □       □       □       □       □       □       □       □       □       □       □       □       □       □       □       □       □       □       □       □       □       □       □       □       □       □       □       □       □       □       □       □       □       □       □       □       □       □       □       □       □       □       □       □       □       □       □       □       □       □       □       □       □       □       □       □       □       □       □       □       □       □       □       □       □       □       □       □       □       □       □       □       □       □       □       □       □       □       □       □       □       □       □       □       □       □       □       □       □       □       □       □       □       □       □       □       □       □                                   |
| 「「「「」」」」」」」」」」」」」」」」」」」」」」」」」」」」」」」」」                                                                                                    |
| 「 C C C C C 4       欠損C4 7]         「 C C C C C 3       全部修復 3         「 C C C C C 2       インレーAF 5         「 C C C C C 3       全部修復 3         C C C C C C 3       全部修復 3         C C C C C C C       2         ()       ()         ()       ()         ()       ()         ()       ()         ()       ()         ()       ()         ()       ()         ()       ()         ()       ()         ()       ()         ()       ()         ()       ()         ()       ()         ()       ()         ()       ()         ()       ()         ()       ()         ()       ()         ()       ()         ()       ()         ()       ()         ()       ()         ()       ()         ()       ()         ()       ()         ()       ()         ()       ()         ()       ()         ()       ()                                                                                                    |
| □       ○       ○       ○       ○       ○       ○       ○       ○       ○       ○       ○       ○       ○       ○       ○       ○       ○       ○       ○       ○       ○       ○       ○       ○       ○       ○       ○       ○       ○       ○       ○       ○       ○       ○       ○       ○       ○       ○       ○       ○       ○       ○       ○       ○       ○       ○       ○       ○       ○       ○       ○       ○       ○       ○       ○       ○       ○       ○       ○       ○       ○       ○       ○       ○       ○       ○       ○       ○       ○       ○       ○       ○       ○       ○       ○       ○       ○       ○       ○       ○       ○       ○       ○       ○       ○       ○       ○       ○       ○       ○       ○       ○       ○       ○       ○       ○       ○       ○       ○       ○       ○       ○       ○       ○       ○       ○       ○       ○       ○       ○       ○       ○       ○       ○       ○       ○       ○       ○                                   |
| 「                                                                                                    |
|                                                                                                    |
|                                                                                                    |
|                                                                                                    |
|                                                                                                    |
|                                                                                                    |
| プリッツ 健全 1 フレー 全部 欠損 暗軸     健全 1 フレー 全部 欠損 暗軸       歯 AF 修復 C4 なし     右下 左下     歯 AF 修復 C4 なし                                                                                                    |
| 全て「健全歯」 全て「情報なし」                                                                                                    |
| 分類基準 上顎全て「欠損」 全て「欠損」 下顎全て「欠損」 保存 キャンセル                                                                                                    |
|                                                                                                    |

#### インフォメーション

ここでは右上 7、および右上 8 のデンタルチャートを修正した場合を例としています。登録 修正画面の詳細は「4.2 登録修正画面」を参照して下さい。

(4) メイン画面に修正したデータが表示されます。

| 🔣 サンブルデータ – De | ental Finder (       | サンブルデータ.df | p)          |          |               |              |
|----------------|----------------------|------------|-------------|----------|---------------|--------------|
| ファイル(E) ヘルブ(H) | 8 - h                |            |             | 総件       | 数 1件(当旧形済みの件) |              |
|                | v I<br>= ⊢o I ≠ ⊢7 I | 右上6 右上5    | 左 - 4 左 - 3 | 「右上2」右上1 |               | 新相登録         |
| 死後-0001        | 3 2                  | 3 4        | 3 1         | 1 1      | 1 1 1         | #/1796 SZ DR |
|                |                      | •          |             |          |               | 修正           |
|                |                      |            |             |          |               | 買川B余         |
|                |                      |            |             |          |               | II IFA       |
|                |                      |            |             |          |               |              |
|                |                      |            |             |          |               |              |
| <              |                      |            |             |          | >             |              |
| ,              |                      |            |             |          |               |              |
| 生前記録デンタルチョ     | ₩-ŀ                  |            |             | 総件       | 数 0件(判明済み 0件) |              |
| ID た           | 5上8 右上7              | 右上6 右上5    | 右上4 右上3     | 右上2 右上1  | 左上1 左上2 左     | 新規登録         |
|                |                      |            |             |          |               |              |
|                |                      |            |             |          |               | 11® LL       |
|                |                      |            |             |          |               | 削除           |
|                |                      |            |             |          |               |              |
|                |                      |            |             |          |               |              |
|                |                      |            |             |          |               |              |
| <              |                      |            |             |          | >             |              |
|                |                      |            |             |          |               |              |
| 検索設定<br>生前→死行  | ž 🔽 🔽                | 判明済みを表示    | 🗖 ブリッジ      | 纵长志      | 個則於南          | \$\$77       |
| 表示設定 上位1位      | 以内 🔽 完               | 全一致数       | •           | 秘快 糸     | <u>间</u> 別快茶  | कर 1         |

#### 6.1.3. 既に登録されているデータを削除する

(1) 死後記録デンタルチャートー覧から削除したい1件を選択したあと、[削除]ボタンをクリックしま す。

| 🔣 サンブルデータ - Dental Finder (サンプルデータ.dfp)       |      |
|-----------------------------------------------|------|
| ファイル(E) ヘルプ(H)                                |      |
| <b>死後記録デンタルチャート</b> 総件数 1件(判明済み 0件)           | >    |
| D. 右上8 右上7 右上6 右上5 右上4 右上3 右上2 右上1 左上1 左上2 左  | 新規登録 |
| , 死後-00001 4 3 3 4 2 3 1 1 1 1 1              | (AT  |
|                                               | ISIE |
|                                               | 削除   |
|                                               |      |
|                                               |      |
|                                               |      |
|                                               |      |
|                                               |      |
| 生前記録デンタルチャート 総件数 0件(判明済み 0件)                  | )    |
| ID 右上8 右上7 右上6 右上5 右上4 右上3 右上2 右上1 左上1 左上2 左_ | 新規登録 |
|                                               |      |
|                                               | 修止   |
|                                               | 削除   |
|                                               |      |
|                                               |      |
|                                               |      |
|                                               |      |
|                                               |      |
| 検索設定 生前→死後 ▼ ▼ 判明済みを表示 □ ブリッジ                 |      |
| *                                             | 終了   |
| 表示該定   上位1 位以内                                |      |

(2) データ削除の確認メッセージボックスが表示されます。

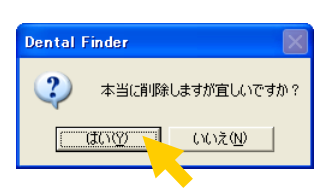

[はい]ボタンをクリックします。

(3) メイン画面からデータが削除されます。

| 🔣 サンブルデータ - Dental Finder(サンブルデータ.dfp)                                     |          |
|----------------------------------------------------------------------------|----------|
| ファイル(E) ヘルプ(H)                                                             |          |
| 死後記録デンタルチャート 総件数 0件(判明済み                                                   | 0件)      |
| <u> </u>                                                                   | 上4_ 新規登録 |
|                                                                            | 修正       |
|                                                                            | 194020   |
|                                                                            |          |
|                                                                            |          |
|                                                                            |          |
|                                                                            | >        |
|                                                                            |          |
| 生前記録デンタルチャート 総件数 0件(判明済み                                                   | 0件)      |
| _   ] 右上8   右上7   右上6   右上5   右上4   右上3   右上2   右上1   左上1   左上2   左上3   左. | 上4 新規登録  |
|                                                                            | 修正       |
|                                                                            | 1011     |
|                                                                            | 肖儿除      |
|                                                                            |          |
|                                                                            |          |
|                                                                            | 3        |
| , <u>, , , , , , , , , , , , , , , , , , </u>                              |          |
| 検索設定 生前→死後 ▼ ▼ 判明済みを表示 □ ブリッジ                                              |          |
| 表示設定 「一一」 「完全一致数 」 「                                                       | 終了       |
|                                                                            |          |

注意

判明済みデータは削除できません。削除したい場合は、判別状態を[判明していない]に修 正してから、再度削除して下さい。

#### 6.1.4. 既に登録されているデータを外部ファイルヘエクスポートする

#### (1) [ファイル]メニューから[エクスポート]→[死後データ]を選択します。

| 🔣 サンブルデータ - Den          | ital Finder (サンプ   | ルデータ.dfp)                                    |         |                    |         |
|--------------------------|--------------------|----------------------------------------------|---------|--------------------|---------|
| ファイル(E) ヘルプ(H)           |                    |                                              |         |                    |         |
| プロジェクトの保存<br>プロジェクトの切り替え | <u>۲</u>           |                                              |         | 総件数 1件(判明済み        | ▶ 0件)   |
| インポート・                   | 8 右上7 右上           | <u>6 右上5 右上4</u>                             | 右上3 右上2 | <u>右上1 左上1 左上2</u> | 左新規登録   |
| エクスポート ・                 | 死後データ…             | 1 1                                          | 1 1     | 1 1 1              | 1 修正    |
| 環境設定<br>                 | -                  |                                              |         |                    |         |
| 終了⊗                      |                    | ·                                            |         |                    | 削除      |
|                          |                    |                                              |         |                    |         |
| <                        |                    |                                              |         |                    | >       |
|                          |                    |                                              |         |                    |         |
| 生前記録デンタルチャ               | - <b>h</b>         |                                              |         | 総件数 O件(判明済み        | ▶ 0件)   |
| D 石_                     | 上8 右上7 右上          | 6 右上5 右上4                                    | 右上3 右上2 | 右上1 左上1 左上2        | 左_ 新規登録 |
|                          |                    |                                              |         |                    | 100     |
|                          |                    |                                              |         |                    | 181     |
|                          |                    |                                              |         |                    | 肖山邓余    |
|                          |                    |                                              |         |                    |         |
|                          |                    |                                              |         |                    |         |
|                          |                    |                                              |         |                    |         |
| <                        |                    |                                              |         |                    | >       |
|                          |                    |                                              |         |                    |         |
| 検索設定 生前→死後               | ▼ ▼ 判明:            | 済みを表示 🔲 ブリック                                 |         | 1                  |         |
| 表示設定 上位1 位以              | 内 ▼ 完全→3           | 22. (21. 11. 11. 11. 11. 11. 11. 11. 11. 11. | 総検      | 索 個別検索             | 終了      |
| Same Line Linex          | ana <u>i put</u> : |                                              |         |                    |         |

(2) ファイルセレクションが表示されます。

| 🙀 サンプ          | サルデーター Dental                  | Finder (サンプルう            | 『〜タ.dfp)        |                          |       |            | _              |              |
|----------------|--------------------------------|--------------------------|-----------------|--------------------------|-------|------------|----------------|--------------|
| ファイル( <u>E</u> | り ヘルプ(日)                       |                          |                 |                          |       |            |                |              |
| 死後訴            | 己録デンタルチャート                     |                          |                 |                          | 総件数   | 效 1件 (判明済) | み 0件)          |              |
|                | ID 右上8                         | 右上7 右上6                  | 右上5 右上4         | 右上3 右上                   | 2 右上1 | 左上1 左上2    | 2 左 新規         | 登録           |
| 95             | (後-00001 4)<br>名前を付けて保存        | 1 3                      | 1 1             | 1 1                      | 1     | 1 1        | 1              | E            |
|                | 保存する場所型:                       | 🗀 DentalFinder           |                 |                          | • + ( | È 💣 🎫      |                |              |
|                | していたしていたしていたしていた。<br>最近使ったファイル |                          |                 |                          |       |            |                |              |
| <              | <b>び</b><br>デスクトップ             |                          |                 |                          |       |            |                |              |
| 生前記            | אַלאַ דאָ<br>די איז איז        |                          |                 |                          |       |            |                |              |
|                | ער דאר דאר דאר<br>דאר דאר דאר  |                          |                 |                          |       |            |                | ≌稌<br>E      |
|                | च् <u>र</u> देश-प्रा-प         |                          |                 |                          |       |            |                | <del>余</del> |
|                | የተ ቀንቦ 2-2                     | ファイル名(N):<br>ファイルの種類(T): | 死後記録デンタル        | チャート(5分類).<br>1) (* ocy) | CSV   | -          | 保存(S)<br>キャンセル |              |
|                |                                | · / / / / / / 主大東 (山)    | 1004.010 415.40 | ,, (                     |       |            |                |              |
| <              |                                |                          |                 |                          |       |            | >              |              |
|                | + 1                            | 7                        |                 |                          |       |            |                |              |
| 検索設            | 定   生前→死後 」                    | ✓ 判明済み                   | を表示 [] ブリッ:     | 総                        | 検索    | 個別検索       | 終了             |              |
| 表示設            | 上位1 位以内                        | ] 元全一致数                  | t 👤             |                          |       |            |                |              |

<mark>インフォメーション</mark> [ファイル名]テキストボックスにはデフォルトのファイル名が設定されます。

(3) [ファイル名]テキストボックスに出力ファイル名を入力し、[保存]ボタンをクリックします。

| 🔞 サンコ      | ブルデーター Dental                 | Finder(サンプルデータ.dfp)                                  | _ 🗆 🖂       |
|------------|-------------------------------|------------------------------------------------------|-------------|
| ファイル(日     | 5) ヘルプ(円)                     |                                                      |             |
| 死後詞        | 己録テンタルチャート                    | 総件数 1件(判明済みO件)                                       |             |
|            | ID 右上8                        | 右上7 右上6 右上5 右上4 右上3 右上2 右上1 左上1 左上2 左_               | 新規登録        |
| 列          | [後-00001 4                    | 1 3 1 1 1 1 1 1 1 1                                  |             |
|            | 名前を付けて保存                      |                                                      | <u>? 🛛 </u> |
|            | 保存する場所①:                      | 🔁 DentalFinder 🗾 🔶 🖆 🎫                               | ŝ           |
|            | していていていていた。<br>最近使ったファイル      |                                                      |             |
| <          | <b>ごう</b><br>デスクトップ           |                                                      |             |
| 生前詞        | ک<br>۲۲ ۴ <b>キ</b> یک         |                                                      |             |
|            | ער באר אל                     |                                                      | 登録<br>E     |
|            | र्ग २१७-७                     | ファイル名(M): 死後記録デンタルチャート(6分類).csv  ・                   |             |
|            |                               | ファイルの種類(ID: CSV(カンマ区切り) (*.csv) <u> </u> <u> キャン</u> | <u>tu</u>   |
| <          |                               |                                                      |             |
| 検索設<br>表示設 | 定 生前→死後 <u>・</u><br>定 上位1 位以内 | <ul> <li>▼判明済みを表示 [ ブリッジ</li> <li>完全一致数</li> </ul>   | 終了          |

(4) 指定したファイルに死後データが CSV フォーマットで保存されます。

#### 6.1.5. 外部ファイルからインポートする

(1) [ファイル]メニューから[インポート]→[死後データ]を選択します。

| 🔣 サンプルデータ - Dental Finder (サンプルデータ.dfp) |                                | X |
|-----------------------------------------|--------------------------------|---|
| ファイル(E) ヘルプ(H)                          |                                |   |
| プロジェクトの保存<br>プロジェクトの切り替え ト              | 総件数 O件(判明済み O件)                |   |
| インボート                                   | 3 右上2 右上1 左上1 左上2 左上3 左上4 新規登録 |   |
| 環境設定                                    | 修正                             |   |
| 終了公                                     | 肖川除                            |   |
|                                         |                                |   |
|                                         |                                |   |
| 生前記録デンタルチャート                            | 総件数 0件(判明清み0件)                 |   |
| 右上8 右上7 右上6 右上5 右上4 右上                  | 3 右上2 右上1 左上1 左上2 左上3 左上4 新規登録 |   |
|                                         | 修正                             |   |
|                                         | 買用医会                           |   |
|                                         | 11100                          |   |
|                                         |                                |   |
|                                         |                                |   |
|                                         |                                |   |
| 検索設定 生前→死後 ▼                            | -7(1se?)                       |   |
| 表示設定                                    | ₩ 総検索 個別検索 終了                  |   |

(2) ファイルセレクションが表示されます。

| 🙀 サン:  | ブルデーター Dental        | Finder (サンプル                          | データ.dfp)            |           |            |         |   |
|--------|----------------------|---------------------------------------|---------------------|-----------|------------|---------|---|
| ファイル(日 | 5) ヘルプ(円)            |                                       |                     |           |            |         |   |
| 死後讀    | 己録テンタルチャート           |                                       |                     | 94<br>101 | 诊件数 O件(判明) | 斉み 0件)  |   |
|        | 右上8 右上7 右            | 上6 右上5 右                              | 上4 右上3 右上2 右        | 上1 左上1    | 左上2 左上3    | 左上4 新規登 | 録 |
|        | ファイルを開く              |                                       |                     |           |            | ? 🛛     |   |
|        | ファイルの場所型:            | 🚞 DentalFinder                        |                     | -         | + 🗈 💣 💷    | ÷       |   |
|        | à                    | 🕵 死後記録デンタ                             | ルチャート(5分類).csv      |           |            |         |   |
|        | 最近使ったファイル            |                                       |                     |           |            |         |   |
| 1      |                      |                                       |                     |           |            |         |   |
|        | テスクトップ               |                                       |                     |           |            |         |   |
| 生前詞    | <b>ジ</b><br>マイドキュメント |                                       |                     |           |            |         |   |
|        |                      |                                       |                     |           |            | ž       | 録 |
|        | マイコンピュータ             |                                       |                     |           |            |         |   |
|        |                      |                                       |                     |           |            |         |   |
|        | マイ ネットワーク            |                                       |                     |           |            |         | τ |
|        |                      | ファイル名(N):                             |                     |           | •          | 開((_)   |   |
|        |                      | ファイルの種類(工):                           | CSV(カンマ区切り) (*.csv) |           | •          | キャンセル   |   |
| <      |                      |                                       |                     |           |            | >       |   |
|        |                      |                                       |                     |           |            |         |   |
| 検索設    | 定 生前→死後 _            | •  •  •  •  •  •  •  •  •  •  •  •  • | みを表示 🔲 ブリッジ         | 纵体击       |            | 志 ぬ フ   |   |
| 表示設    | 定                    | 完全一致                                  | <b>牧 ▼</b>          | 郗侠祭       |            | ※ 於 1   |   |

(3) [ファイル名]テキストボックスに入力ファイル名を入力し、[開く]ボタンをクリックします。

| 🔞 サン:    | ブルデーター Dental | Finder(サンプルデータ.dfp)                                              |              |
|----------|---------------|------------------------------------------------------------------|--------------|
| ファイル(    | E) ヘルプ(H)     |                                                                  |              |
| 死後調      | 己録テンタルチャート    | 総件数 0件(判明済み 0件                                                   | )            |
|          | 右上8 右上7 右     | [上6] 右上5  右上4  右上3  右上2  右上1  左上1  左上2  左上3  左上4                 | 新規登録         |
|          | ファイルを聞く       |                                                                  |              |
|          |               |                                                                  |              |
|          | ノアイルの場所型:     |                                                                  | ŝ            |
|          | Ò             | 一部ので、「「「「「「」」」、「「」」、「」、「」、「」、「」、「」、「」、「」、「」、                     |              |
|          | 最近使ったファイル     |                                                                  |              |
|          |               |                                                                  |              |
| <        | デスクトップ        |                                                                  |              |
|          |               |                                                                  |              |
| 生前語      | 77 F¥1X21     |                                                                  |              |
|          |               |                                                                  | ž録           |
|          | マイ コンピュータ     |                                                                  | E I          |
|          | Signal        |                                                                  |              |
|          | マイ ネットワーク     |                                                                  | <u>余</u>     |
|          |               | □=/ ( / 久 / / )                                                  | 87705        |
|          |               | ファイルの種類(T): CS\/(カンマ区切り) (# cev) ▼ キャ                            | <u>11.00</u> |
|          |               |                                                                  |              |
| <u> </u> |               |                                                                  | J            |
| 检查型      |               |                                                                  |              |
| 使杀部      | □ 王則→921変     | ▲ 「+」「+」」、前のを表示「」「リッシー<br>――」 ―――――――――――――――――――――――――――――――――― | 終了           |
| 表示影      | 定             |                                                                  |              |

(4) インポート方法の確認メッセージボックスが表示されます。

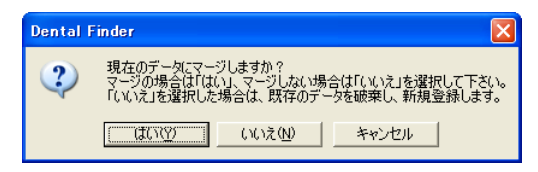

既に登録されているデータに対してインポートファイルのデータを追加する場合は[はい]ボタン を、既に登録されているデータを破棄し、インポートファイルのデータを追加する場合は[いい え]ボタンを、インポート処理を中断する場合は[キャンセル]をクリックします。

| インフォメーション<br>インポートファイルに既に登録されているデータと同し<br>ちらのデータを有効とするかの確認メッセージボック                    | こIDのデータが含まれている場合、と<br>スが表示されます。 |
|---------------------------------------------------------------------------------------|---------------------------------|
| Dental Finder                                                                         | 3                               |
| Dは既に登録されています。<br>2行目<br>D:死後-00001<br>デンタル情報:4,1,3,1,1,1,1,1,1,1,1,4,1,4,1,1,1,1,1,1, |                                 |
| 【はい】 いいえ 以降全てはい 以降全ていいえ キャンセル                                                         |                                 |

(5) インポートが終了すると、インポートされた有効データの件数が表示されます。

(6) メイン画面にインポートしたデータが表示されます。

| V. | <b>サンブル</b>      | データー   | Dental | Finder ( | サンプルデ | ータ.df       | p)     |     |         |     |      |        |      |        |
|----|------------------|--------|--------|----------|-------|-------------|--------|-----|---------|-----|------|--------|------|--------|
| 7  | ファイル( <u>F</u> ) | ヘルプ(円) | I.     |          |       |             |        |     |         |     |      |        |      |        |
|    | 死後記錄             | デンタル   | チャート   |          |       |             |        |     |         | 総件調 | 数 1件 | (判明)済み | 头0件) |        |
| •  | <b></b>          | ID     | 右上8    | 右上7      | 右上6;  | <b>右上</b> 5 | 右上4    | 右上3 | 右上2     | 右上1 | 左上1  | 左上2    | 左    | 新規登録   |
|    |                  | -00001 | 4      | 1        | 3     | 1           | 1      | 1   | 1       | 1   | 1    | 1      | 1    | 修正     |
|    |                  |        |        |          |       |             |        |     |         |     |      |        |      | 195 IL |
|    |                  |        |        |          |       |             |        |     |         |     |      |        |      | 削除     |
|    |                  |        |        |          |       |             |        |     |         |     |      |        |      |        |
|    |                  |        |        |          |       |             |        |     |         |     |      |        |      |        |
|    |                  |        |        |          |       |             |        |     |         |     |      |        |      |        |
|    | <                |        |        |          |       |             |        |     |         |     |      |        | >    |        |
|    |                  |        |        |          |       |             |        |     |         |     |      |        |      |        |
| :  | 生前記録             | テンタル   | チャート   |          |       |             |        |     |         | 総件  | 数 0件 | (判明済み  | ▶0件) |        |
|    |                  | ID     | 右上8    | 右上7      | 右上6 ; | 右上5         | 右上4    | 右上3 | 右上2     | 右上1 | 左上1  | 左上2    | _ 左  | 新規登録   |
|    |                  |        |        |          |       |             |        |     |         |     |      |        |      | 1/2 T  |
|    |                  |        |        |          |       |             |        |     |         |     |      |        |      | 18 IL  |
|    |                  |        |        |          |       |             |        |     |         |     |      |        |      | 肖刂除    |
|    |                  |        |        |          |       |             |        |     |         |     |      |        |      |        |
|    |                  |        |        |          |       |             |        |     |         |     |      |        |      |        |
|    |                  |        |        |          |       |             |        |     |         |     |      |        |      |        |
|    | <                |        |        |          |       |             |        |     |         |     |      |        | >    |        |
|    |                  |        |        |          |       |             |        |     |         |     |      |        |      |        |
|    | 検索設定             | 生前→    | 死後 👤   |          | 判明済み  | を表示         | ロ ブリッう |     | 613.1.0 | [   | 1000 |        |      | 4b -7  |
|    | 表示設定             | 上位1    | 位以内    | ▼ 第      | 記全一致数 |             | -      |     | 総夜      | 彩   | 個为   | 间硬案    |      | 殺了     |
|    |                  |        |        |          |       |             |        |     |         |     |      |        |      |        |

#### 6.1.6. 判明済みデータを確認する

(1) 死後記録デンタルチャート一覧から確認したい1件をダブルクリックします。

| V. | ( <del>サ</del> | ンプルデーター              | Dental      | Finder      | サンプル         | ቻ - タ.df | p)   |      |               |       |          |          |                |
|----|----------------|----------------------|-------------|-------------|--------------|----------|------|------|---------------|-------|----------|----------|----------------|
| 7  | ワイノ            | い(E) ヘルプ( <u>H</u> ) |             |             |              |          |      |      |               |       |          |          |                |
|    | 死御             | 後記録テンタル              | チャート        |             |              |          |      |      | <u>。</u><br>市 | 総件数 2 | 2392件 (4 | 削明済み 4件) | ,              |
|    |                | ID                   | 右 上8        | 右上7         | 右上的          | 右 15     | 右 4  | 右 F3 | 右 上2          | 右上1   | 左上1      | 左上2 🔥    | 新規登録           |
|    |                | 死後-0001              | 4           | 1           | 3            | 1        | 1    | 1    | 1             | 1     | 1        | 1        | #r1796.322.944 |
|    | *              | 死後-0002              | 4           | 1           | 3            | 2        | 2    | 1    | 1             | 1     | 4        | 2        | 修正             |
|    |                | 死後-00003             | 4           | 4           | 4            | 4        | 4    | 4    | 4             | 4     | 4        | 4        | 1/8/IE         |
|    |                | 死後-00004             | 4           | 4           | 4            | 4        | 4    | 4    | 4             | 4     | 4        | 4        | TURA           |
|    | *              | 死後-0005              | 4           | 3           | 1            | 1        | 3    | 4    | 3             | 1     | 3        | 1        | 月119床          |
|    |                | 死後-0005              | 4           | 4           | 4            | 4        | 4    | 4    | 4             | 4     | 4        | 4        |                |
|    | ж              | 死後-0008              | 4 /         | 4           | 4            | 4        | 4    | 4    | 4             | 4     | 4        | 4        |                |
|    |                | 死後-00009             | 4           | 4           | 4            | 4        | 4    | 4    | 4             | 4     | 4        | 4        |                |
|    |                | 死後-00010             | 4           | 4           | 4            | 4        | 4    | 4    | 4             | 4     | 4        | 4 🔽      |                |
|    | <              | TT %%                |             |             |              |          | -    |      |               |       |          | . >      |                |
|    |                |                      |             |             |              |          |      |      |               |       |          |          |                |
|    |                |                      |             |             |              |          |      |      |               |       |          |          |                |
|    | 生育             | 前記録テンタル              | <del></del> |             |              |          |      |      | <u>。</u><br>古 | 総件数 1 | 1318件 역  | 削明済み 4件) |                |
|    |                | ID                   | 右上8         | 右上7         | 右上6          | 右上5      | 右上4  | 右上3  | 右上2           | 右上1   | 左上1      | 左上2 🔼    | 新規登録           |
|    |                | 生前-00001             | 4           | 4           | 3            | 2        | 2    | 1    | 4             | 4     | 4        | 1 🚽      |                |
|    |                | 生前-00002             | 4           | 5           | 5            | 5        | 5    | 5    | 5             | 5     | 4        | 1        | 修正             |
|    |                | 生前-0003              | 4           | 4           | 4            | 3        | 4    | 3    | 4             | 4     | 4        | 4        |                |
|    |                | 生前-0004              | 4           | 3           | 2            | 3        | 3    | 3    | 3             | 3     | 3        | 3        | 肖川除            |
|    |                | 生前-00006             | 4           | 3           | 2            | 3        | 3    | 3    | 3             | 3     | 3        | 3        |                |
|    | *              | 生前-00007             | 4           | 4           | 4            | 3        | 3    | 4    | 4             | 4     | 4        | 4        |                |
|    | *              | 生前-00008             | 4           | 3           | 2            | 1        | 3    | 1    | 4             | 1     | 4        | 1        |                |
|    |                | 生前-00009             | 4           | 1           | 2            | 1        | 1    | 1    | 1             | 1     | 1        | 1        |                |
|    |                |                      | 4           | 4           | 2            | 4        | 4    | 4    | 4             | 4     | 4        | 4 🔽      |                |
|    | <              |                      |             |             |              |          |      |      |               |       |          | >        |                |
|    |                |                      |             |             |              |          |      |      |               |       |          |          |                |
|    |                |                      |             |             |              |          | _    |      |               |       |          |          |                |
|    | <b>検</b> 索     | 『設定 生前→              | 外後 _        |             | 判明済。         | を表示      | ゴブリッ | 9    | 403.10        | -     | ter en   |          | 44h - 7        |
|    | ±              |                      | 位时中         |             | <del>.</del> | łr       | _    |      | 総夜            | 彩     | 個別       | 使 察      | 終了             |
|    | डर ग           |                      | 꼬디신         | <b>▼</b>  7 | □王→取到        | X.       | -    | _    |               |       |          |          |                |

(2) 判明データ比較画面が表示されます。

| Ŵ | 利明データ比較              | i – Den  | tal Finder |        |        |     |     |        |        |        |     |     |
|---|----------------------|----------|------------|--------|--------|-----|-----|--------|--------|--------|-----|-----|
|   | ID                   | 性別       | 年令         | 右上8    | 右上7    | 右上6 | 右上5 | 右上4    | 右上3    | 右上2    | 右上1 | 左上1 |
|   | 死後-00005<br>生前-00373 | 男性<br>男性 | 不明<br>不明   | 4<br>4 | 3<br>3 | 1   | 1   | 3<br>3 | 4<br>4 | 3<br>3 | 1   | 3   |
|   | <                    |          |            |        |        |     |     |        |        |        |     | >   |
|   |                      |          |            |        |        |     |     |        |        |        | 終   | 7   |

インフォメーション 判明していないデータをダブルクリックしても表示されません。 判明 ID が登録されていない場合、比較対象データなしとして ID に"-"(ハイフン)が表示さ

れます。

| 🔣 利明データ比較           | t – Dent       | al Finder                 |          |                  |                  |                  |                  |                  |                  |                 |                 |
|---------------------|----------------|---------------------------|----------|------------------|------------------|------------------|------------------|------------------|------------------|-----------------|-----------------|
| ID<br>死後-00002<br>- | 性別<br>女性<br>不明 | <del>年令</del><br>不明<br>不明 | 右上8<br>4 | <u>右上</u> 7<br>1 | <u>右上</u> 6<br>3 | <u>右上</u> 5<br>2 | <u>右上</u> 4<br>2 | <u>右上</u> 3<br>1 | <u>右上</u> 2<br>1 | <u>右上1</u><br>1 | <u>左上1</u><br>4 |
| <                   |                | 1.41                      |          |                  |                  |                  |                  |                  |                  |                 | >               |
|                     |                |                           |          |                  |                  |                  |                  |                  |                  | 終〕              | ſ               |

#### **6.2.** 生前データ **6.2.1.** 新規に登録する

(1) 生前記録デンタルチャート用の「新規登録]ボタンをクリックします。

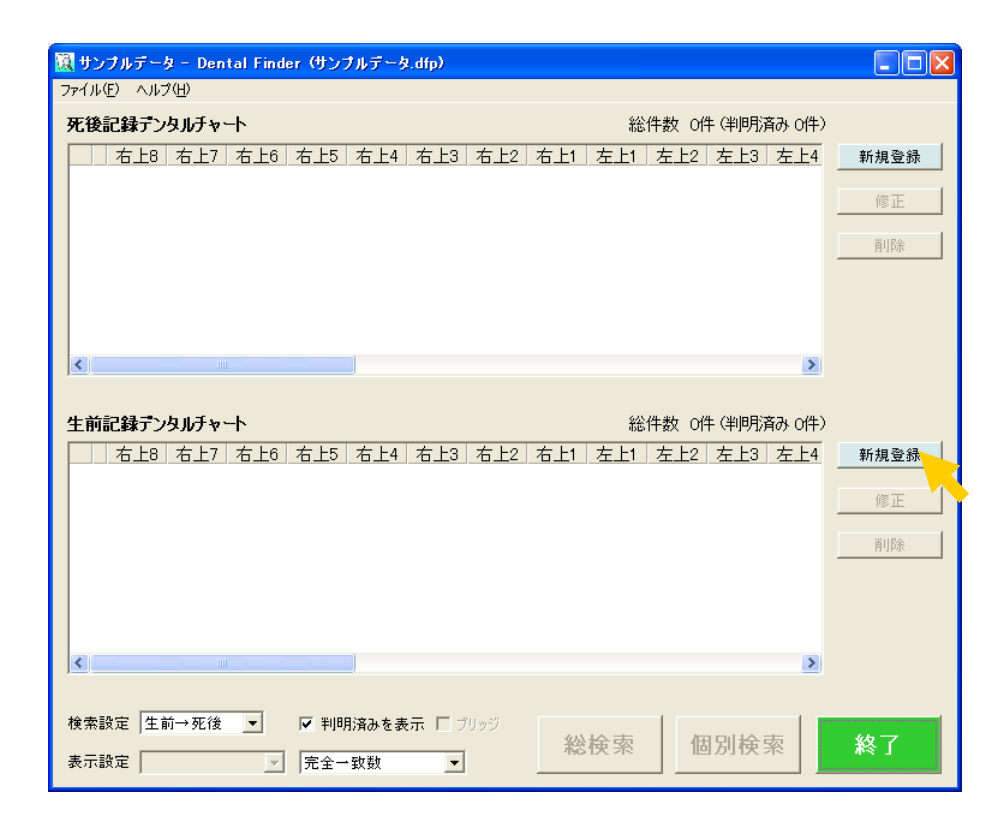

(2) 生前データ新規作成用の登録修正画面が表示されます。

| 🕅 [生前]新規作成 - Dental Finder 🛛 📉 🔀 |                                       |          |                   |                                                                                                    |             |        |         |  |  |  |  |  |
|----------------------------------|---------------------------------------|----------|-------------------|----------------------------------------------------------------------------------------------------|-------------|--------|---------|--|--|--|--|--|
|                                  |                                       |          |                   |                                                                                                    | 登録日 2       | :012年0 | 4月03日   |  |  |  |  |  |
| ID : -                           | 場所:                                   | -        | 氏名:               |                                                                                                    |             |        | _       |  |  |  |  |  |
| 性別: ④ 不明 〇 男性 〇 女性               | 摘要:                                   |          | 判別状態:判明し          | ていない                                                                                                    | -           |        |         |  |  |  |  |  |
|                                  | 110136                                | ~        | 11010028 1 11 110 |                                                                                                    |             |        |         |  |  |  |  |  |
| 年令: 不明                           |                                       | >        | 判明ID:             | <u></u>                                                                                                    | <u>-</u>  - |        | <u></u> |  |  |  |  |  |
| 健全インレー全部 欠損 情報                   | 右上                                    | 左上       |                   | 健全子                                                                                                    | ンレー全部       | 欠損 情   | 幸辰      |  |  |  |  |  |
| ブリッジ 蕾 AF 修復 C4 なし               |                                       |          | _                 | the second second | AF 修復       | C4 72  | し ブリッジ  |  |  |  |  |  |
|                                  |                                       |          | 1. 情報なし           |                                                                                                    | 0 0         | 0 0    |         |  |  |  |  |  |
|                                  |                                       | ~~~~~    | 2 情報なし            | • C                                                                                                    | <u> </u>    | 0 0    |         |  |  |  |  |  |
|                                  | 情報なし当                                 | - Ch-    | ビ 情報なし            | 0 C                                                                                                    | 0 0         | 0      |         |  |  |  |  |  |
|                                  | 情報なし当                                 | Ch .     | ● 情報なし            | 5 0                                                                                                    | 0 0         | 0      |         |  |  |  |  |  |
|                                  |                                       | (A)      |                   | 5 0                                                                                                    | 0 0         | 0 0    |         |  |  |  |  |  |
|                                  |                                       |          | 17 供超わし           | 5 0                                                                                                    | 0 0         | 0 0    |         |  |  |  |  |  |
|                                  |                                       |          |                   | 5 0                                                                                                    | 0 0         | 0      |         |  |  |  |  |  |
|                                  |                                       | ~        |                   | -                                                                                                    |             |        |         |  |  |  |  |  |
|                                  |                                       | (33)     | 8 情報なし            | 0 C                                                                                                    | 0 0         | 0 0    |         |  |  |  |  |  |
|                                  | 1 1 1 1 1 1 1 1 1 1 1 1 1 1 1 1 1 1 1 | EA -     | 7 情報なし            | 5 0                                                                                                    | 0 0         | 0 0    |         |  |  |  |  |  |
|                                  |                                       | (E)      | 6 情報なし            | 5 0                                                                                                    | 0 0         | 0      |         |  |  |  |  |  |
|                                  |                                       | R        | 日 油報なし            | 5 0                                                                                                    | 0 0         | 0 0    |         |  |  |  |  |  |
|                                  | 11 報本0 1                              | -        | 同時報なり             | 5 0                                                                                                    | 0 0         | 0 0    |         |  |  |  |  |  |
|                                  | 情報なし コ                                | TD-      |                   | 5 0                                                                                                    | 0 0         | 0      |         |  |  |  |  |  |
|                                  | 情報なし 1                                | <u> </u> |                   | 5 C                                                                                                    | 0 0         | 0.0    |         |  |  |  |  |  |
| ブリッジ健全インレー全部 欠損 情報               |                                       |          | 12 14 12 0 0      | 健全子                                                                                                    | ンレー全部       | 欠損 情   | 報 ブリッジ  |  |  |  |  |  |
| 歯 AF 修復 C4 なし                    | 右下                                    | 左ト       | 1                 | 歯                                                                                                    | AF 修復       | C4 73  | 6       |  |  |  |  |  |
|                                  | 全て「健全歯」                               | 全て「情報なし」 |                   | 1                                                                                                    | 1 =         |        | a local |  |  |  |  |  |
| 分類基準                             | 上顎全て「欠損」 全て「                          | 欠損」 下顎全  | て「欠損」             | 係                                                                                                    | 行           | キヤ     | プロル     |  |  |  |  |  |

(3) 必要事項を指定したあと、[保存]ボタンをクリックし、指定したデータを保存します。

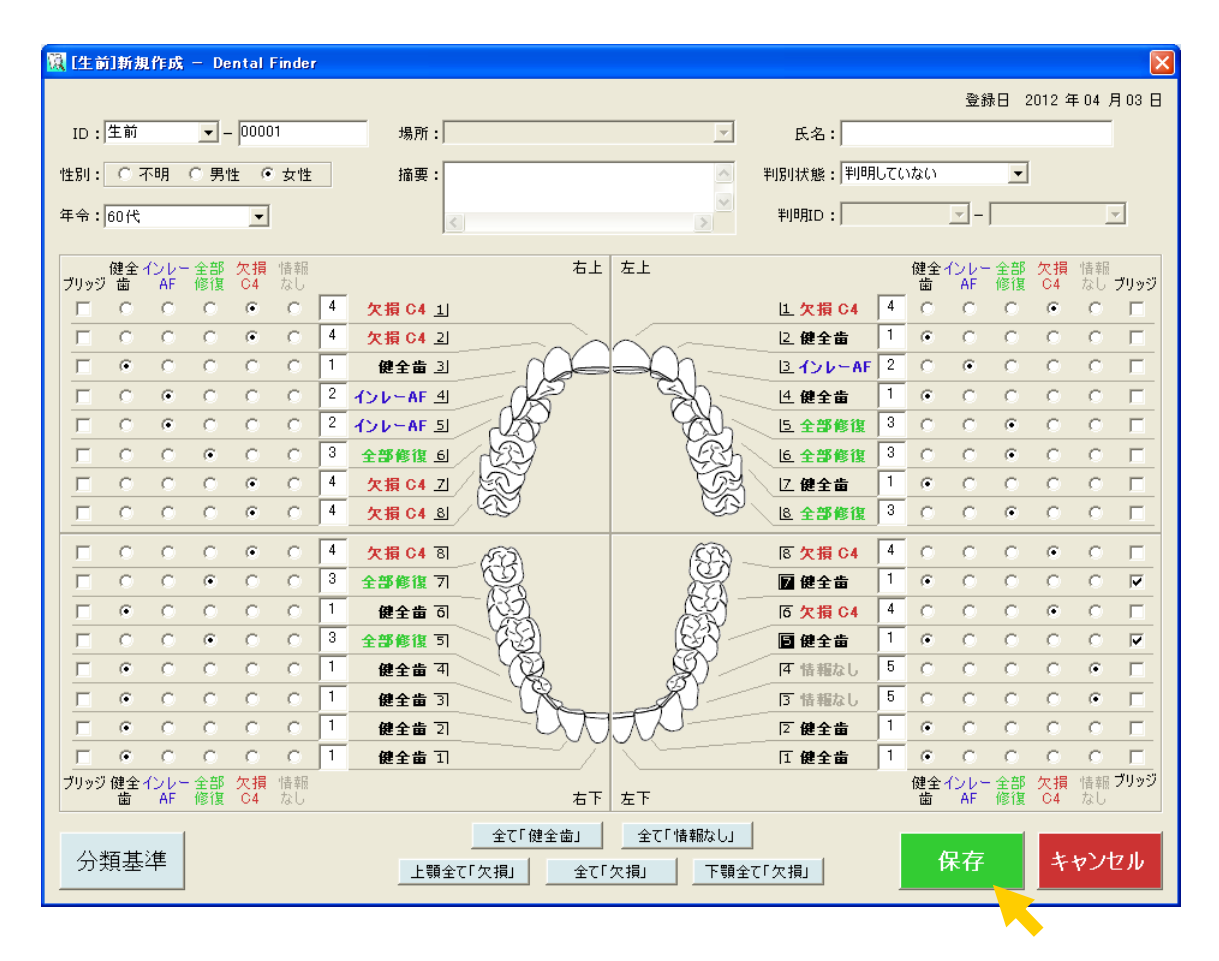

インフォメーション 登録修正画面の詳細は「4.2 登録修正画面」を参照して下さい。

(4) メイン画面に新規に登録したデータが表示されます。

| <b>護 サンブルデータ - Dental Finder (サンブルデータ.dfp)</b> |                                   |
|------------------------------------------------|-----------------------------------|
| ファイル(E) ヘルプ(H)                                 |                                   |
| 死後記録テンタルチャート                                   | 総件数 0件(判明済み0件)                    |
| ID 右上8 右上7 右上6 右上5 右上4 4                       | 5上3 右上2 右上1 左上1 左上2 左. 新規登録       |
|                                                | (6)正                              |
|                                                |                                   |
|                                                | 肖儿珍余                              |
|                                                |                                   |
|                                                |                                   |
|                                                |                                   |
|                                                |                                   |
|                                                |                                   |
| 生前記録デンタルチャート                                   | 総件数 1件(判明済みの件)                    |
|                                                | 3上3+ 右上2+ 右上++ 左上++ 左上2+ 左-• 新規登録 |
|                                                | 1 4 4 4 1 2                       |
|                                                | TP IL                             |
|                                                | 肖川B余                              |
|                                                |                                   |
|                                                |                                   |
|                                                |                                   |
|                                                | >                                 |
|                                                |                                   |
| 検索設定  生前→死後 ▼ ▼ 判明済みを表示 □ ブリッジ                 | 総検索 個別検索 約7                       |
| 表示設定 ────────────────────────────────────      | 19617C7C                          |

#### 6.2.2. 既に登録されているデータを修正する

(1) 生前記録デンタルチャート一覧から修正したい1件を選択したあと、[修正]ボタンをクリックしま す。

| ファイル(E) ヘルプ(H)                                                             |             |
|----------------------------------------------------------------------------|-------------|
| 死後記録デンタルチャート 総件数 0件(判明済み 0件)                                               |             |
| ID 右上8 右上7 右上6 右上5 右上4 右上3 右上2 右上1 左上1 左上2 左.                              | 新規登録        |
|                                                                            | 修正          |
|                                                                            | 1991        |
|                                                                            | 削除          |
|                                                                            |             |
|                                                                            |             |
|                                                                            |             |
|                                                                            |             |
|                                                                            |             |
|                                                                            | #r:+= 70×43 |
| 生前-00001 4 4 3 2 2 1 4 4 4 1 4                                             | #17見豆那      |
| <b>4</b>                                                                   | 修正          |
|                                                                            | 首川B余        |
|                                                                            | 11184       |
|                                                                            |             |
|                                                                            |             |
|                                                                            |             |
|                                                                            |             |
| 検索設定 生前→死後 🔄 🔽 判明済みを表示 🗆 ブリッジ かいしゅ キャー・・・・・・・・・・・・・・・・・・・・・・・・・・・・・・・・・・・・ | 4b -7       |
| 表示設定                                                                       |             |
| , _,                                                                       |             |

(2) 生前データ修正用の登録修正画面が表示されます。

| 🛛 [生前]修正 — Dental Finder 🛛 🔀                           |                                          |                     |                     |                     |  |  |  |  |  |  |  |
|--------------------------------------------------------|------------------------------------------|---------------------|---------------------|---------------------|--|--|--|--|--|--|--|
| No. 00001                                              |                                          |                     | 登録日 20              | 012年04月03日          |  |  |  |  |  |  |  |
| ID: 生前 🔽 - 00001 井                                     | 場所:                                      | 氏名:                 |                     |                     |  |  |  |  |  |  |  |
| 性別: 〇 不明 〇 男性 ④ 友性 – – – – – – – – – – – – – – – – – – | · · · · · · · · · · · · · · · · · · ·    | 判別状態:判明してい          | ない・                 |                     |  |  |  |  |  |  |  |
|                                                        |                                          |                     |                     |                     |  |  |  |  |  |  |  |
| 年令: 60代 _                                              |                                          | 判明ID:               | <u> </u>            | <b>*</b>            |  |  |  |  |  |  |  |
| 健全インレー全部 欠損 情報                                         | 右上左上                                     |                     | 健全インレー全部            | 欠損 情報               |  |  |  |  |  |  |  |
| ブリッジ 歯 AF 修復 C4 なし                                     | 04.41                                    |                     | 歯 AF 修復             | O4 なし ブリッジ          |  |  |  |  |  |  |  |
|                                                        |                                          | ビズ損 04 *            | • • •               |                     |  |  |  |  |  |  |  |
|                                                        |                                          |                     | 0 0 0               | 0 0 0               |  |  |  |  |  |  |  |
|                                                        | AF 4                                     | 년 健全歯 <sup>1</sup>  | • c c               | ССЕ                 |  |  |  |  |  |  |  |
|                                                        | AF 51                                    | 5.全部修復 <sup>3</sup> | 0 0 0               | с с п               |  |  |  |  |  |  |  |
|                                                        |                                          | 6 全部修復 3            | с с •               | с с п               |  |  |  |  |  |  |  |
|                                                        | C4 ZI                                    | び 健全歯 1             | • • •               | с с п               |  |  |  |  |  |  |  |
|                                                        | C4 8                                     | LE 全部修復 3           | с с е               | с с п               |  |  |  |  |  |  |  |
|                                                        | C4 8 (2)                                 | 医 欠損 C4 4           | с с с               | • • <b>–</b>        |  |  |  |  |  |  |  |
|                                                        |                                          | 🛛 健全歯 🕺             | • • •               | C C 💌               |  |  |  |  |  |  |  |
|                                                        | 2 a a a a a a a a a a a a a a a a a a a  | ि 欠損 C4 4           | 0 0 0               | • • F               |  |  |  |  |  |  |  |
|                                                        | 12 I I I I I I I I I I I I I I I I I I I | 健全歯     1           | • • •               | 0 0 💌               |  |  |  |  |  |  |  |
|                                                        | देक्ते ये 🛞 🖉                            | 4 情報なし  5           | 0 0 0               | с <u>е</u> п        |  |  |  |  |  |  |  |
|                                                        |                                          | 3 情報なし 5            | <u>с с с</u>        | с <u>е</u> Г        |  |  |  |  |  |  |  |
|                                                        |                                          | 2 健全歯 1             | • • •               | <u> </u>            |  |  |  |  |  |  |  |
|                                                        |                                          | [] 健全歯 []           | • • • •             |                     |  |  |  |  |  |  |  |
| 200921212121211211121111111111111111111                | 右下 左下                                    |                     | 随生100年生部<br>歯 AF 修復 | 又損 情報 2000<br>C4 なし |  |  |  |  |  |  |  |
|                                                        | 全て「健全歯」 全て「情報なし」                         |                     |                     |                     |  |  |  |  |  |  |  |
| 分類基準                                                   |                                          | →<br><て「欠損」         | 保存                  | キャンセル               |  |  |  |  |  |  |  |
|                                                        |                                          |                     |                     |                     |  |  |  |  |  |  |  |

(3) 必要事項を修正したあと、[保存]ボタンをクリックし、修正したデータを保存します。

| 📓 [生前]修正 -    | Dental Fi | inder    |   |             |                |          |                       |        |         |             |       |        | ×        |
|---------------|-----------|----------|---|-------------|----------------|----------|-----------------------|--------|---------|-------------|-------|--------|----------|
| No. 00001     |           |          |   |             |                |          |                       |        | 登       | <b>禄日</b> 2 | 012 年 | ₣04 ₣  | 103 日    |
| ID: 上前        |           | 0001     |   | 場所:         |                | V        | 氏名:                   |        |         |             |       |        |          |
| 性別: 〇 不明      | ○ 男性      | ④ 女性     |   | 摘要:         |                |          | 判別状態:判明               | していな   | к)<br>1 | •           |       |        |          |
| 在会:60世        |           | _        |   |             |                | ~        | ±118810 ·             |        |         |             |       |        | 7        |
| + 11 . [001 ( |           | <u> </u> |   | <u>&lt;</u> |                | >        | 11-140                |        |         |             |       | _      | _        |
| 健全インレ         | 一全部 欠     | 損情報      |   |             | 右上             | 左上       |                       | 俊      | 全インレー   | 全部          | 欠損    | 情報     | -11 - 23 |
|               |           | • •      | 4 | 欠損 C4 1     |                |          | LL 欠損 C4              | 4      |         | C           |       | 0      | Г.       |
|               | 0.0       | • c      | 4 | <br>欠損 C4 길 |                | $\sim$   | - 12 欠損 04            | 4      | с. с.   | 0           | e     | 0      | Г        |
|               | 0 0       | 0 0      | 1 | 健全歯 3       | - nd           | -0n      | 3 全部修復                | 3      | о о     | ۲           | С     | С      | Γ        |
|               | 0 0       | 0 0      | 2 | インレーAFヨ     |                | Sh-      | 4 健全歯                 | 1      | e e     | 0           | 0     | 0      | Л        |
|               | 0 0       | 0 0      | 2 | インレーAF 5    |                | Ch.      | し 全部修復                | 3      | 0 0     | ۲           | С     | С      |          |
|               | •         | 0 0      | 3 | 全部修復 句      | LEY            | KEY.     | 6 全部修復                | 3      | 0 0     | ۲           | С     | С      |          |
|               | 0 0       | • •      | 4 | 欠損 C4       |                | Sa       | して 健全歯                | 1      | • •     | 0           | 0     | 0      |          |
|               | 0 0       | • •      | 4 | _ 欠損 C4 创   |                |          | <u></u> <b>8</b> 全部修復 | 3      | 0 0     | ۲           | 0     | 0      |          |
|               | 0 0       | • •      | 4 | 欠損 C4 ⑧     | - 62           | ES-      | ि 欠損 C4               | 4      | 0 0     | 0           | ۲     | С      |          |
|               | •         | 0 0      | 3 | 全部修復 7      |                | ×.       | 🛛 健全歯                 | 1      | • •     | 0           | С     | С      |          |
|               | 0 0       | 0 0      | 1 | 健全凿 司       | CA .           |          | ि 欠損 C4               | 4      | 0 0     | 0           | ۲     | C      |          |
|               | • •       | 0 0      | 3 | 全部修復 习      | <u>े</u> (श्ले | R)       | ■ 健全歯                 | 1      | • •     | 0           | 0     | 0      |          |
|               |           |          |   | 健全省 4       |                | 3V       | 4 情報なし                | 5      |         | 0           | 0     | •      |          |
|               |           |          |   |             | - YP=          |          | 3 情報なし                | 1      |         | 0           | 0     | •<br>~ |          |
|               | 0 0       | 0 0      |   |             |                | ~~~      | [2] 健主国               | 1      | • •     | -           | 0     | 0      |          |
| ブリッジ 健全インレ    | 一全部 欠     | 損情報      |   | 62 X 68 1   | /              |          |                       | ·<br>仮 | 全インレー   | - 全部        | 欠損    | 情報     | ブリッジ     |
| 曲 AF          | · 修復 C    | 4 なし     |   |             | 右下             | 左下       | 1                     | ī      | 歯 AF    | 修復          | C4    | なし     |          |
| 八本古代住         | 1         |          |   |             | 全て「健全歯」        | 全て「情報なし」 |                       |        | 加士      |             | 5.    |        | - 1I     |
|               |           |          |   | 上顎全て        | [「欠損」 全て「:     | 欠損」 下顎全  | て「欠損」                 |        | 保仔      |             | Ŧ     | ヤンセ    | 270      |
|               |           |          |   |             |                |          |                       |        |         | _           | _     |        |          |

インフォメーション

ここでは左上 2、および左上 3 のデンタルチャートを修正した場合を例としています。登録 修正画面の詳細は「4.2 登録修正画面」を参照して下さい。

(4) メイン画面に修正したデータが表示されます。

| ファイル(E) ヘルプ(H)                                    |              |
|---------------------------------------------------|--------------|
| 死後記録デンタルチャート 総件数 0件(判明済み 0件                       | )            |
| ID 右上8 右上7 右上6 右上5 右上4 右上3 右上2 右上1 左上1 左上2 左.     | 新規登録         |
|                                                   | 1/2 T        |
|                                                   | 18_LE        |
|                                                   | 削除           |
|                                                   |              |
|                                                   |              |
|                                                   |              |
|                                                   |              |
|                                                   |              |
| <b>生前記録デンタルチャート</b> 総件数 1件 (判明済み 0件               | )            |
|                                                   | 新規登録         |
|                                                   | 修正           |
|                                                   | - IVIL       |
|                                                   | 削除           |
|                                                   |              |
|                                                   |              |
|                                                   |              |
|                                                   |              |
|                                                   |              |
| 検索設定  生前→死後 <u>▼</u> ▼ 判明済みを表示 □ ブリッジ 紛冶 索 個別 冶 索 | 級了           |
| 表示設定 完全一致数 1回 /9/1天 未                             | 2 7 <b>4</b> |

#### 6.2.3. 既に登録されているデータを削除する

(1) 生前記録デンタルチャートー覧から削除したい1件を選択したあと、[削除]ボタンをクリックしま す。

| ファイル(E) ヘルブ(E)       総件数 0件(判明済み0件)         死後記録デンタルチャート       総件数 0件(判明済み0件)         ID       右上8       右上7       右上6       右上5       右上4       右上2       右上1       左上2       新規登         (修正)       (修正)       (修正)       (修正)       (修正)       (修正)       (修正)                                      | 録   |
|----------------------------------------------------------------------------------------------------|-----|
| 死後記録デンタルチャート       総件数 0件 (判明済み 0件)         ID       右上8       右上7       右上5       右上4       右上2       右上1       左上2       五         ID       右上8       右上7       右上6       右上5       右上4       右上2       右上1       左上2       五         修正       (修正       (修正       (修正       (修正       (修正       (修正 | 録   |
| ID 右上8 右上7 右上6 右上5 右上4 右上3 右上2 右上1 左上1 左上2 左 新規登 (修正                                                                                                    | 録   |
| 修正                                                                                                    |     |
|                                                                                                    | - 1 |
|                                                                                                    |     |
| 前日除                                                                                                    |     |
|                                                                                                    |     |
|                                                                                                    |     |
|                                                                                                    |     |
|                                                                                                    |     |
|                                                                                                    |     |
|                                                                                                    |     |
| 生前-00001 4 4 3 2 2 1 4 4 4 4                                                                                                    | DK. |
| 修正                                                                                                    |     |
| 間になっていた。                                                                                                    |     |
|                                                                                                    |     |
|                                                                                                    |     |
|                                                                                                    |     |
|                                                                                                    |     |
|                                                                                                    |     |
| 検索設定 生前→死後 ▼ ▼ 判明済みを表示 □ ブリッジ かいしゃ オー クロロレルタ オー                                                                                                    |     |
| ·····································                                                                                                    |     |

(2) 確認メッセージボックスが表示されます。

| Dental Finder        |
|----------------------|
| (2) 本当に削除しますが宜しいですか? |
| CHERRY CHIZON        |

[はい]ボタンをクリックします。

(3) メイン画面からデータが削除されます。

| 園サンブルデータ - Dental Finder(サンプルデータ.dfp)                                 |        |
|-----------------------------------------------------------------------|--------|
| ファイル(E) ヘルプ(H)                                                        |        |
| <b>死後記録デンタルチャート</b> 総件数 0件(判明済み 0件)                                   |        |
| 右上8   右上7   右上6   右上5   右上4   右上3   右上2   右上1   左上1   左上2   左上3   左上4 | 新規登録   |
|                                                                       | 1/2 T  |
|                                                                       | 1815   |
|                                                                       | 削除     |
|                                                                       |        |
|                                                                       |        |
|                                                                       |        |
|                                                                       |        |
|                                                                       |        |
| <b>生前記録デンタルチャート</b> 総件数 0件 (判明済み 0件)                                  |        |
| ▲ ▲ 右上8 右上7 右上6 右上5 右上4 右上3 右上2 右上1 左上1 左上2 左上3 左上4                   | 新規登録   |
|                                                                       | 修正     |
|                                                                       | - IVIL |
|                                                                       | 肖山除    |
|                                                                       |        |
|                                                                       |        |
|                                                                       |        |
|                                                                       |        |
|                                                                       |        |
| 検索設定  生前→死後 🔽 🔽 判明済みを表示 🗔 ブリッジ 🛛 総会 売 🗌 田田会 売                         | 約7     |
| 表示設定                                                                  | ** J   |

注意

判明済みデータは削除できません。削除したい場合は、判別状態を[判明していない]に修 正してから、再度削除して下さい。

#### 6.2.4. 既に登録されているデータを外部ファイルヘエクスポートする

(1) [ファイル]メニューから[エクスポート]→[生前データ]を選択します。

| 🔣 サンブルデータ - Dent         | tal Finder(サンブルデータ.dfp)                                       |              |
|--------------------------|---------------------------------------------------------------|--------------|
| ファイル(E) ヘルプ( <u>H</u> )  |                                                               |              |
| プロジェクトの保存<br>プロジェクトの切り替え | ト         総件数 0件(判明済み 0件)                                     | 1            |
| インポート・                   | 8 右上7 右上6 右上5 右上4 右上3 右上2 右上1 左上1 左上2 左                       | 新規登録         |
| エクスポート ト                 | 死後データ                                                         | 修正           |
| 環境設定                     |                                                               | 1811         |
| 終了⊗                      |                                                               | 削除           |
| <                        |                                                               |              |
|                          |                                                               |              |
| 生前記録テンタルチャー              | ▶ 総件数 1件(判明済み 0件)                                             |              |
| ID 右上                    | :8   右上7   右上6   右上5   右上4   右上3   右上2   右上1   左上1   左上2   左. | 新規登録         |
| 生前-00001 4               | 4 3 2 2 1 4 4 4 4                                             |              |
|                          | _                                                             | 修正           |
|                          |                                                               | <b>買川</b> Б余 |
|                          |                                                               | 1.164        |
| <                        | >                                                             |              |
| ,                        |                                                               |              |
| 検索設定 生前→死後               |                                                               |              |
|                          |                                                               | 終了           |
| 表示設定                     | ▼ 完全一致数 ▼                                                     |              |

(2) ファイルセレクションが表示されます。

| 🕅 サンプ  | サルデーター Dental       | Finder (サンプルデ            | ータ.dfp)                  |          |              |                 |
|--------|---------------------|--------------------------|--------------------------|----------|--------------|-----------------|
| ファイル(E | ) ヘルプ(円)            |                          |                          |          |              |                 |
| 死後訴    | 己録テンタルチャート          |                          |                          | 総件数      | 汝 0件(判明済み    | り(牛)            |
|        | ID 右上8              | 右上7 右上6 右                | 台上5(右上4)右上3)             | 右上2(右上1) | 左上1 左上2      | 左. 新規登録         |
|        | 名前を付けて保存            |                          |                          |          |              | ? 🛛             |
|        | 保存する場所①:            | 🚞 DentalFinder           |                          | • + (    | 🗈 💣 🎫        | ŝ               |
|        | した<br>最近使ったファイル     | 🕵 死後記録デンタルチ              | Fャート(5分類).csv            |          |              |                 |
| <      | <b>ごう</b><br>デスクトップ |                          |                          |          |              |                 |
| 生前訂    | ک<br>۲۲ (آبلانه ک   |                          |                          |          |              |                 |
| 4      | ער בארד אל          |                          |                          |          |              | ž録              |
|        |                     |                          |                          |          |              | *               |
|        | 314515 5            | ファイル名(N):<br>ファイルの種類(T): | 生前記録デンタルチャート(5分          | }类頁).csv |              | 保存(S)<br>キャンパフル |
|        |                     | 27-17///1里大克、17-         | 1004 017 417 6007 (*.CSM |          | <u> </u>     |                 |
| <      |                     |                          |                          |          |              | >               |
| ,      |                     |                          |                          |          |              |                 |
| 検索設    | 定 生前→死後 」           | ▼ ■ 判明済みを                | を表示 🗖 ブリッジ               | 《公本志     | 但叫拎击         | 4k 7            |
| 表示設    | 定                   | _ 完全─致数                  | •                        | 花快彩      | <b>间</b> 別快彩 |                 |

インフォメーション [ファイル名]テキストボックスにはデフォルトのファイル名が設定されます。 (3) [ファイル名]テキストボックスに出力ファイル名を入力し、[保存]ボタンをクリックします。

| 🔞 サンフ  | ナルデーター Dental            | Finder(サンプルデータ.dfp)             |                     | _ 🗆 🗙 |
|--------|--------------------------|---------------------------------|---------------------|-------|
| ファイル(日 | 5) ヘルプ( <u>H</u> )       |                                 |                     |       |
| 死後訴    | 己録テンタルチャート               |                                 | 総件数 0件(判明済み0件)      |       |
|        | ID 右上8                   | 右上7 右上6 右上5 右上4 右上3             | 3 右上2 右上1 左上1 左上2 左 | 新規登録  |
|        |                          |                                 |                     |       |
|        | 名前を付けて保存                 |                                 |                     |       |
|        | 保存する場所①:                 | 🚞 DentalFinder                  | - 🖬 🖆 🖬             | 余     |
|        |                          | 副死後記録デンタルチャート(5分類).csv          |                     |       |
|        | 最近使ったファイル                |                                 |                     |       |
|        |                          |                                 |                     |       |
| <      | デスクトップ                   |                                 |                     |       |
|        |                          |                                 |                     |       |
| 生前詞    | 71 F#1X21                |                                 |                     |       |
|        |                          |                                 |                     | ≥録    |
| 生      | ער די∠ר איז <del>א</del> |                                 |                     |       |
|        | Sec. 1                   |                                 |                     |       |
|        | マイ ネットワーク                |                                 |                     | ÷     |
|        | 11.001.2.2               | ファイル名(N): 生前記録デンタルチャートの         | (5分類).csv           |       |
|        |                          | ファイルの種類(I):  CSV(カンマ区切り) (*.csv |                     |       |
|        |                          |                                 |                     |       |
| <      | Ш                        |                                 |                     |       |
|        |                          |                                 |                     |       |
| 検索設    | (定 生前→死後 ・               | 🛛 🔽 判明済みを表示 🗔 ブリッジ              |                     | 4h -7 |
| 表示設    | 定                        | ▼ 完全一致数 ▼                       | 総夜家 個別検索            | 終了    |
|        | ,                        |                                 |                     |       |

- (4) 指定したファイルに生前データが CSV フォーマットで保存されます。 6.2.5. 外部ファイルからインポートする
  - (1) [ファイル]メニューから[インポート]→[生前データ]を選択します。

| 夏 サンブルデータ - Dental Finder (サンブルデータ.dfp)                                      |      |
|------------------------------------------------------------------------------|------|
| - ファイル(E) ヘルプ(E)                                                             |      |
| プロジェクトの保存<br>プロジェクトの切り替え ト 総件数 0件(判明済み 0件)                                   |      |
| インボート<br>死後データ、 上6 右上5 右上4 右上3 右上2 右上1 左上1 左上2 左.<br>エクスポート → 午前データ、         | 新規登録 |
| 環境設定                                                                         | 修正   |
| 終了◎                                                                          | 肖儿除  |
|                                                                              |      |
| <b>生前記録デンタルチャート</b> 総件数 1件(判明済み 0件)                                          |      |
| D 右上8 右上7 右上6 右上5 右上4 右上3 右上2 右上1 左上1 左上2 左<br>生前-0001 4 4 3 2 2 1 4 4 4 4 3 | 新規登録 |
|                                                                              | 修正   |
|                                                                              | 削除   |
|                                                                              |      |
| 検索設定 生前→死後 ▼ 11時済みを表示 「ブリッジ<br>表示設定 ▼ 完全一致数 ▼ 総検索 個別検索                       | 終了   |

(2) ファイルセレクションが表示されます。

| <mark>隠</mark> サン | プルデーター Dental                   | Finder(サンブルデータ                | l.dfp)             |           |            |                         |               |
|-------------------|---------------------------------|-------------------------------|--------------------|-----------|------------|-------------------------|---------------|
| ファイル(             | E ヘルプ(日)                        |                               |                    |           |            |                         |               |
| 死後                | 記録テンタルチャート                      |                               |                    | \$4<br>61 | 総件数 0件(判明) | 斉み 0件)                  |               |
|                   | ID 右上8                          | 右上7 右上6 右」                    | 5 右上4 右上3          | 右上2 右     | 上1 左上1 左   | 上2 左 新邦                 | 見登録           |
|                   | ファイルを開く                         |                               |                    |           |            | ?                       | 3             |
|                   | ファイルの場所型:                       | 🚞 DentalFinder                |                    | -         | + 🗈 💣 💷 +  |                         | ŝ             |
|                   | していたつアイル                        | 🚮 生前記録デンタルチャー                 | -卜(5分類).csv        |           |            |                         |               |
| <                 | デスクトップ                          |                               |                    |           |            |                         |               |
| 生前                | אנאנ <del>א</del> ארע<br>זעאנדא |                               |                    |           |            |                         |               |
| 4                 | ± קרביעב ויק<br>קרביעב ויק      |                               |                    |           |            |                         | <sup>全禄</sup> |
|                   | र्न २७२७-७                      |                               |                    |           |            |                         | <del>ĵ.</del> |
|                   |                                 | ファイル名(N): 「<br>ファイルの種類(T): C: | SV(カンマ区切り) (*.csv) |           | •          | 開(( <u>O</u> )<br>キャンセル | ]             |
| <                 |                                 |                               |                    |           |            | >                       | -             |
|                   |                                 | _                             |                    |           |            |                         |               |
| 検索                | 設定│生前→死後 _                      | ✓ 判明済みを表                      | ほ示 🔲 ブリッジ          | 纵长志       | 個別於        |                         | 7             |
| 表示                | 设定                              | ✓ 完全一致数                       | <b>_</b>           | 桅快糸       |            | *                       | 1             |

(3) [ファイル名]テキストボックスにインポートファイル名を入力し、[開く]ボタンをクリックします。

| 🙀 サンプ   | ルデータ - Dental | l Finder(サンプルデータ.dfp)                                                                                                    |          |
|---------|---------------|----------------------------------------------------------------------------------------------------|----------|
| ファイル(E) | ) ヘルプ(円)      |                                                                                                    |          |
| 死後記     | 録テンタルチャート     | 総件数 0件(判明済み 0件)                                                                                                    |          |
|         | ID 右上8        | 「右上7」右上6「右上5」右上4「右上3」右上2「右上1」左上1」左上2」左                                                                                                    | 新規登録     |
|         | ファイルを開く       | 2                                                                                                    |          |
|         | ファイルの場所型:     | 🔁 DentalFinder 💽 🔶 🛅 🐨                                                                                                    | <u>م</u> |
|         | <b>D</b>      | 19月1日 - 19月1日 - 19月100000000000000000000000000000000000 |          |
|         | 最近使ったファイル     |                                                                                                    |          |
| <       | デスクトップ        |                                                                                                    |          |
|         | $\bigotimes$  |                                                                                                    |          |
| 生前詞     | 71 ドキュメント     |                                                                                                    |          |
|         |               |                                                                                                    | 芝録       |
|         | 71 JULI-9     |                                                                                                    | E        |
|         | マイ ネットワーク     |                                                                                                    | ŝ        |
|         |               |                                                                                                    |          |
|         |               | ファイル名(M): 生前記録テンタルチャート(5分類).csv ▼ 関((0)<br>ファイルの種類(T): CSV((カンマ区(701)) (#.csv) ▼ キャンセル                                                                                                    |          |
|         |               |                                                                                                    |          |
|         |               |                                                                                                    |          |
| 検索設)    | 定 生前→死後 _     | ▼ 判明済みを表示 □ ブリッジ                                                                                                    |          |
| 表示設計    | 定             |                                                                                                    | 終了       |

(4) インポート方法の確認メッセージボックスが表示されます。

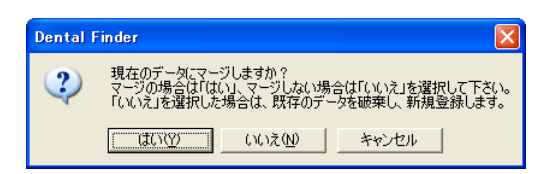

既に登録されているデータに対してインポートファイルのデータを追加する場合は[はい]ボタン を、既に登録されているデータを破棄し、インポートファイルのデータを追加する場合は[いい え]ボタンを、インポート処理を中断する場合は[キャンセル]をクリックします。

#### インフォメーション

インポートファイルに既に登録されているデータと同じ ID のデータが含まれている場合、どちらのデータを有効とするかの確認メッセージボックスが表示されます。

| Dental Fi | nder                                                                                                    | X |
|-----------|----------------------------------------------------------------------------------------------------|---|
| 2)        | Dは既に登録されています。<br>2行目<br>ID:生前-00001<br>デンタル情報:4,4,3,2,2,1,4,4,1,2,1,3,3,1,3,4,1,3,1,5,5,1,1,1,1,1,1,3,1,3,4<br>登録日:<br>場所:<br>摘要:<br>照合:<br>性別:男性<br>新しいデータで上書きしますか? |   |
|           | はい いいえ 以降全てはい 以降全ていいえ キャンセル                                                                                                    |   |

(5) メイン画面にインポートしたデータが表示されます。

| 園 サンブルデータ - Dental Finder (サンブルデータ.dfp)                                |            |
|------------------------------------------------------------------------|------------|
| ファイル(E) ヘルプ(H)                                                         |            |
| 死後記録デンタルチャート 総件数の件(判明済みの件)                                             |            |
| [] ID 「右上8」右上7」右上6「右上5「右上4」右上3「右上2」右上1「左上1」左上2」左.                      | 新規登録       |
|                                                                        | 修正         |
|                                                                        | 1 St aller |
|                                                                        | 肖山『余       |
|                                                                        |            |
|                                                                        |            |
|                                                                        |            |
|                                                                        |            |
|                                                                        |            |
| <b>生前記録デンタルチャート</b> 総件数 1件(判明済み 0件)                                    |            |
|                                                                        | 新規登録       |
|                                                                        | 修正         |
|                                                                        |            |
|                                                                        | 肖儿除        |
|                                                                        |            |
|                                                                        |            |
|                                                                        |            |
|                                                                        |            |
|                                                                        |            |
| <sup>12</sup> ★ ax L J ± 0 → 2x 12 · · · · · · · · · · · · · · · · · · | 終了         |
| 表示設定   完全一致数 💌 🌕 👘 👘 👘 👘 👘                                             |            |

#### 6.2.6. 判明済みデータを確認する

(1) 死後記録デンタルチャート一覧から確認したい1件をダブルクリックします。

| Q  | サンブルデー            | <b>9</b> -   | Dental       | Finder | けンブル    | データ.df    | p)     |        |          |          |          |        |     |             |
|----|-------------------|--------------|--------------|--------|---------|-----------|--------|--------|----------|----------|----------|--------|-----|-------------|
| ファ | イル(E) ∧J          | プ(日)         |              |        |         |           |        |        |          |          |          |        |     |             |
| 列  | 後記録デ              | ンタル          | チャート         |        |         |           |        |        | 94<br>10 | 8件数 2    | 2392件 (半 | 非明済み 4 | (件) |             |
| Γ  | ID                |              | 右上8          | 右上7    | 右上6     | 右上5       | 右上4    | 右上3    | 右上2      | 右上1      | 左上1      | 左上2    | ^   | 新規登録        |
|    | 死後−00             | 001          | 4            | 1      | 3       | 1         | 1      | 1      | 1        | 1        | 1        | 1      |     |             |
| ľ  | 、 % 復~00<br>死後-00 | 002<br>003   | 4            | 4      | 4       | 4         | 4      | 4      | 4        | 4        | 4        | 4      |     | 修正          |
|    | 死後-00             | 004          | 4            | 4      | 4       | 4         | 4      | 4      | 4        | 4        | 4        | 4      |     | <b>貴山民全</b> |
| >  | < 死後-00<br>死後-00  | ињ<br>1006   | 4            | 3      | 4       | 4         | 3      | 4      | 3        | 4        | 3        | 1      |     | нара        |
|    | 死後-∞              | 007          | 4            | 4      | 4       | 4         | 4      | 4      | 4        | 4        | 4        | 4      |     |             |
| >  | < 死後-00<br>死後-00  | 008<br>M9    | 4            | 4      | 4       | 4         | 4      | 4      | 4        | 4        | 4        | 4      |     |             |
|    | 死後-00             | 010          | 4            | 4      | 4       | 4         | 4      | 4      | 4        | 4        | 4        | 4      | ~   |             |
|    |                   |              | Ш            |        |         |           | -      | •      |          |          | •        | >      |     |             |
|    |                   |              |              |        |         |           |        |        |          |          |          |        |     |             |
| 坣  | 前記録デ              | ンタル          | <b>チャ−</b> ト |        |         |           |        |        | 94<br>10 | 総件数 1    | 1318件 (半 | 剛済み4   | (件) |             |
| Г  | ID                |              | 右上8          | 右上7    | 右上6     | 右上5       | 右上4    | 右上3    | 右上2      | 右上1      | 左上1      | 左上2    | ^   | 新規登録        |
|    | 生前−∞              | 370          | 4            | 4      | 3       | 4         | 3      | 3      | 4        | 3        | 4        | 3      |     |             |
|    | Ξ11-00<br>生前-00   | 1371<br>1372 | 4            | 4      | 4       | 4         | 4      | 4      | 4        | 4        | 4        | 4      | _   | 修正          |
| Þ  | < 生前-00           | 673          | 4            | 3      | 1       | 1         | 3      | 4      | 3        | 1        | 3        | 1      |     | 11120       |
|    | 生前-00<br>生前-00    | 1374<br>1375 | 4            | 3      | 4       | 3         | 1<br>4 | 1<br>4 | 3        | 3        | 4        | 3      |     | 月19床        |
|    |                   | 376          | 4            | 1      | 4       | 4         | 1      | 1      | 1        | 1        | 1        | 1      |     |             |
|    | 生前-00<br>生前-00    | 1377<br>1379 | 5            | 1      | 1       | 1         | 1      | 1      | 1        | 1 5      | 1        | 1      |     |             |
|    | = 生前-∞            | 1379<br>1379 | 4            | 4      | 4       | 3         | 4      | 4      | 4        | 4        | 4        | 4      | ~   |             |
|    |                   |              |              | Î      |         | •         | Ŷ      |        |          | <u> </u> | <u>^</u> | >      |     |             |
|    |                   |              |              |        |         |           |        |        |          |          |          |        |     |             |
| 椅  | 索設定生              | 前→₹          | 死後,          | -      | 判明溶;    | kを表示      | ⊏ரர⊮   | 9      |          |          |          |        |     |             |
|    |                   |              |              |        | 11/1/40 | v e sevir |        |        | 総検       | 索        | 個別       | 検索     |     | 終了          |
| 表  | 示設定  上            | 位 3          | 位以内          | . 9    | 記全一致調   | 故         | •      |        |          |          |          |        |     |             |

(2) 判明データ比較画面が表示されます。

| 🔣 利明データ比!                  | i较 — Der       | tal Finder                |               |                       |                      |                      |                      |                      |                      |                      |                      |
|----------------------------|----------------|---------------------------|---------------|-----------------------|----------------------|----------------------|----------------------|----------------------|----------------------|----------------------|----------------------|
| ID<br>死後-00005<br>生前-00373 | 性別<br>男性<br>男性 | <del>年令</del><br>不明<br>不明 | 右上8<br>4<br>4 | <u>右上</u> 7<br>3<br>3 | <u>右上6</u><br>1<br>1 | <u>右上5</u><br>1<br>1 | <u>右上4</u><br>3<br>3 | <u>右上3</u><br>4<br>4 | <u>右上2</u><br>3<br>3 | <u>右上1</u><br>1<br>1 | <u>左上1</u><br>3<br>3 |
|                            |                |                           |               |                       |                      |                      |                      |                      |                      | 終了                   | 7                    |

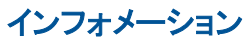

判明していないデータをダブルクリックしても表示されません。

判明 ID が登録されていない場合、比較対象データなしとして ID に"-"(ハイフン)が表示されます。

| <u>V</u> | 利明テータ比較      | – Den    | tal Finder |     |     |     |     |     |     |     |     |     |
|----------|--------------|----------|------------|-----|-----|-----|-----|-----|-----|-----|-----|-----|
|          | ID           | 性別       | 年令         | 右上8 | 右上7 | 右上6 | 右上5 | 右上4 | 右上3 | 右上2 | 右上1 | 左上1 |
|          | <br>生前-00007 | 不明<br>女性 | 不明<br>不明   | 4   | 4   | 4   | 3   | 3   | 4   | 4   | 4   | 4   |
|          | <            |          |            |     |     |     |     |     |     |     |     | >   |
|          |              |          |            |     |     |     |     |     |     |     | 終了  | 7   |
|          |              |          |            |     |     |     |     |     |     |     |     | i   |

## 6.3. プロジェクト名を変更する

(1) [ファイル]メニューから[環境設定...]を選択します。

| 園 サンプルデータ - Dental Finder(サンプルデータ.dfp)                      |      |
|-------------------------------------------------------------|------|
| ファイル④ ヘルプ(出)                                                |      |
| プロジェクトの保存<br>プロジェクトの切り替え ト 総件数 0件(判明済み 0件)                  |      |
| インボート , 右上6 右上5 右上4 右上3 右上2 右上1 左上1 左上2 左上3 左上4<br>エウスポート ・ | 新規登録 |
| 環境設定                                                        | 修正   |
| 終了 😒                                                        | 削除   |
|                                                             |      |
|                                                             |      |
| 生前記録デンタルチャート 総件数の件(判明済みの件)                                  |      |
| <u>     右上8 右上7 右上6 右上5 右上4 右上3 右上2 右上1 左上1 左上2 左上3 左上4</u> | 新規登録 |
|                                                             | 修正   |
|                                                             | 晋山民全 |
|                                                             | HIPF |
|                                                             |      |
|                                                             |      |
|                                                             |      |
|                                                             |      |
| 棟窯設定  生前→死後 _ ▼ ▼ 判明済みを表示 □ ブリッジ                            | 終了   |
| 表示設定                                                        | L 24 |

(2) 環境設定画面が表示されます。

| Vi | 環境設定一       | Dental F           | inder      |         |         |        | X |
|----|-------------|--------------------|------------|---------|---------|--------|---|
|    | プロ          | ジェクト名:             | サンプルディ     | -タ      |         |        |   |
|    | 照合優先        | 度の係数:              |            | 2       |         |        |   |
| ſ  | スコアの重みづ     | け(死後→ 3            | ,<br>生前)—— |         |         |        |   |
|    |             |                    |            | 外後      |         |        |   |
|    |             | 健全歯                | 部分修復       | 全部修復    |         | 情報なし   |   |
|    | 健全歯         | 0.2202             | -0.4976    | -0.7510 | -0.7751 | 0.0000 |   |
|    | 部分修復        | -0.1626            | 0.5898     | -1.0000 | -1.0000 | 0.0000 |   |
|    | 五<br>前 全部修復 | -0.3530            | -1.0000    | 0.7500  | -0.9368 | 0.0000 |   |
|    | 欠損          | -0.5837            | -0.4453    | -0.7950 | 0.4463  | 0.0000 |   |
|    | 情報なし        | 0.0000             | 0.0000     | 0.0000  | 0.0000  | 0.0000 |   |
|    | 1-7051-     | 9/1 / <del>4</del> |            |         |         |        |   |
|    | - スコアの重めこ   | )(す(王前→:           | 9Ľ1変/      | 生前      |         |        |   |
|    |             | 健全歯                | 部分修復       | 全部修復    | 欠損      | 情報なし   |   |
|    | 健全歯         | 0.6674             | -0.1196    | -0.1193 | -0.6099 | 0.0000 |   |
|    |             | 0.0620             | 0.9844     | -0.4947 | -1.0000 | 0.0000 |   |
|    | 死<br>後 全部修復 | -0.6156            | -0.9871    | 1.0000  | -0.4950 | 0.0000 |   |
|    | 欠損          | -0.6719            | -1.0000    | -1.0000 | 0.1250  | 0.0000 |   |
|    | 情報なし        | 0.0000             | 0.0000     | 0.0000  | 0.0000  | 0.0000 |   |
|    |             |                    |            |         |         |        |   |
|    | 設定 キャンセル    |                    |            |         |         |        |   |
|    |             |                    |            |         |         |        |   |

(3) [プロジェクト名]テキストボックスにプロジェクト名を入力し、[設定]ボタンをクリックします。

| V.                          | 環境設定 -                         | Dental F | inder   |         |         |        | × |  |  |  |
|-----------------------------|--------------------------------|----------|---------|---------|---------|--------|---|--|--|--|
|                             | フロジェクトダ・「デンタルデータ」<br>照合優先度の係数: |          |         |         |         |        |   |  |  |  |
| ,<br>┌スコアの重みづけ(死後→生前)<br>死後 |                                |          |         |         |         |        |   |  |  |  |
|                             |                                | 健全歯      | 部分修復    | 全部修復    | 欠損      | 情報なし   |   |  |  |  |
|                             | 健全歯                            | 0.2202   | -0.4976 | -0.7510 | -0.7751 | 0.0000 |   |  |  |  |
|                             |                                | -0.1626  | 0.5898  | -1.0000 | -1.0000 | 0.0000 |   |  |  |  |
|                             | 葥 全部修復                         | -0.3530  | -1.0000 | 0.7500  | -0.9368 | 0.0000 |   |  |  |  |
|                             | 欠損                             | -0.5837  | -0.4453 | -0.7950 | 0.4463  | 0.0000 |   |  |  |  |
|                             | 情報なし                           | 0.0000   | 0.0000  | 0.0000  | 0.0000  | 0.0000 |   |  |  |  |
|                             | 「スコアの重みて                       | ゔけ(生前→   | 死後)     | 生前      |         |        |   |  |  |  |
|                             |                                | 健全歯      | 部分修復    | 全部修復    | 欠損      | 情報なし   |   |  |  |  |
|                             | 健全歯                            | 0.6674   | -0.1196 | -0.1193 | -0.6099 | 0.0000 |   |  |  |  |
|                             | - 部分修復<br>死                    | 0.0620   | 0.9844  | -0.4947 | -1.0000 | 0.0000 |   |  |  |  |
|                             | 後全部修復                          | -0.6156  | -0.9871 | 1.0000  | -0.4950 | 0.0000 |   |  |  |  |
|                             | 欠損                             | -0.6719  | -1.0000 | -1.0000 | 0.1250  | 0.0000 |   |  |  |  |
|                             | 情報なし                           | 0.0000   | 0.0000  | 0.0000  | 0.0000  | 0.0000 |   |  |  |  |
|                             | 設定 キャンセル                       |          |         |         |         |        |   |  |  |  |

(4) メイン画面のタイトルが新しいプロジェクト名で表示されます。

| 🔯 デンタルデータ 🗧 Dental Finder(サンブルデータ.dfp)   |      |
|------------------------------------------|------|
| プァイルモノ "ヘルプH                             |      |
| 死後記録デンタルチャート 総件数 0件(判明済み 0件)             |      |
| 6   11   12   12   12   12   12   12   1 | 新規登録 |
|                                          |      |
|                                          | 修正   |
|                                          |      |
|                                          | 削除   |
|                                          |      |
|                                          |      |
|                                          |      |
|                                          |      |
|                                          |      |
|                                          |      |
| 生前記録デンタルナャート 総件数 0件(判明)首み 0件)            |      |
|                                          | 新規登録 |
|                                          |      |
|                                          | 修正   |
|                                          | 晋山民全 |
|                                          | HIPK |
|                                          |      |
|                                          |      |
|                                          |      |
|                                          |      |
|                                          |      |
|                                          |      |
| <u> </u>                                 | 終了   |
| 表示設定 「完全一致数 」 「おいん ホート」「「「「」」」           |      |
|                                          |      |

## 6.4. プロジェクトを保存する

(1) [ファイル]メニューから[プロジェクトの保存]を選択します。

| 翼 サンブルデータ - Dental Finder(サンブルデータ.dfp)                   |       |
|----------------------------------------------------------|-------|
| ファイル(E) ヘルプ(H)                                           |       |
| プロジェクトの保存     プロジェクトの切り替え     総件数 0件(判明)済み 0件)           |       |
|                                                          | 新規登録  |
| 環境設定                                                     | 修正    |
| 終7 🛛                                                     | 削除    |
|                                                          |       |
|                                                          |       |
| 生前記録デンタルチャート 総件数 0件(判明済み 0件)                             |       |
| <u>「「右上8」右上7「右上6」右上5「右上4」右上3「右上2」右上1「左上1」左上2」左上3」左上4</u> | 新規登録  |
|                                                          | 修正    |
|                                                          | 21124 |
|                                                          | 目引取定  |
|                                                          |       |
|                                                          |       |
|                                                          |       |
| 検索設定 生前→死後 ▼ ▼ 判明済みを表示 □ ブリッジ                            |       |
| 表示設定 完全→致数 総検索 個別検索                                      | 終了    |

(2) プロジェクトファイルに保存されます。

#### 6.5. プロジェクトを切り替える

(1) [ファイル]メニューから[プロジェクトの切り替え…]を選択します。

| 📓 サンブルデータ - Dental Finder(サンブルデータ.dfp)          |              |
|-------------------------------------------------|--------------|
|                                                 |              |
| プロジェクトの保存<br>                                   |              |
|                                                 | 新坦奈绿         |
|                                                 | *1796.52.004 |
|                                                 | 修正           |
| 2π*παχλΕ<br>4¢ 7 ΛΛ                             |              |
|                                                 | 自小隊          |
|                                                 |              |
|                                                 |              |
|                                                 |              |
|                                                 |              |
|                                                 |              |
| <b>生前記録デンタルチャート</b> 総件数 0件(判明済み 0件)             |              |
| 右上8 右上7 右上6 右上5 右上4 右上3 右上2 右上1 左上1 左上2 左上3 左上4 | 新規登録         |
|                                                 |              |
|                                                 | 修正           |
|                                                 | 盲山居余         |
|                                                 | 11 11:05     |
|                                                 |              |
|                                                 |              |
|                                                 |              |
|                                                 |              |
|                                                 |              |
| 検索設定  生前→死後 _ ビ 判明済みを表示 「 ブリッジ                  | \$27         |
| 表示設定                                            | #≈ _         |
|                                                 |              |

(2) ファイルセレクションが表示されます。

| <b>隠</b> サンプ | ナルデータ - Dental      | Finder (サンプルデ                     | ~夕.dfp)                                      |           |
|--------------|---------------------|-----------------------------------|----------------------------------------------|-----------|
| ファイル(日       | り ヘルプ(円)            |                                   |                                              |           |
| 死後詞          | 己録デンタルチャート          |                                   | 総件数 0件(判明済み0件)                               |           |
|              | 右上8 右上7 右           | 上6 右上5 右上                         | L4   右上3   右上2   右上1   左上1   左上2   左上3   左上4 | 新規登録      |
|              | プロジェクトファイルを         | 指定                                |                                              | 28        |
|              | ファイルの場所型:           | 🗀 DentalFinder                    | - E 📸 -                                      | ÷         |
|              | していたつアイル            | 🚮 サンブルデータ.dfp                     |                                              |           |
| <            | <b>ごう</b><br>デスクトップ |                                   |                                              |           |
| 生前詞          | کی<br>ارلادیج کہ    |                                   |                                              |           |
|              |                     |                                   |                                              | ≌録<br>F   |
|              | र्ग<br>इन रूग-७     |                                   |                                              | ÷         |
|              |                     | ファイル名( <u>N</u> ):<br>ファイルの種類(T): | Dental Finder Project (#.dfp)<br>マレーキャング     | <u>וש</u> |
| 1            |                     |                                   |                                              |           |
|              |                     |                                   |                                              |           |
| 検索語          | 定生前→死後・             |                                   |                                              |           |
| + _ = 1      |                     |                                   | 総検索 個別検索                                     | 終了        |
| 衣示説          | (Æ                  | ]元全一致数                            |                                              |           |

(3) [ファイル名]テキストボックスにプロジェクトファイル名を入力し、[開く]ボタンをクリックします。

| 🙀 サン: | ブルデータ - Dental | Finder(サンプルデータ.dfp)                            | _ 🗆 🗙    |
|-------|----------------|------------------------------------------------|----------|
| ファイル( | り ヘルプ(円)       |                                                |          |
| 死後詞   | 己録テンタルチャート     | 総件数 0件(判明済み0件)                                 |          |
|       | 右上8 右上7 右      | ;上6 右上5 右上4 右上3 右上2 右上1 左上1 左上2 左上3 左上4        | 新規登録     |
|       | プロジェクトファイルを    | 2指定                                            | ?        |
|       | ファイルの場所①:      | 🔁 Dental Finder 🗾 🗧 🖆 🏢 🗸                      | ÷        |
|       | Ò              | 計サンプルデータdfp                                    |          |
|       | 最近使ったファイル      |                                                |          |
| <     |                |                                                |          |
|       | J X9F97        |                                                |          |
| 生前詞   | 71 F¥1X2F      |                                                |          |
|       |                |                                                | 芝绿       |
|       | マイコンピュータ       |                                                | E L      |
|       |                |                                                |          |
|       | マイ ネットワーク      |                                                | <u>余</u> |
|       |                | ファイル名(N): デンタルデータ 開                            |          |
|       |                | ファイルの種類(T): Dental Finder Project (*.dfp) ・ キャ | 2011     |
| <     |                | >                                              |          |
| ,     |                |                                                |          |
| 検索設   | 定 生前→死後 、      | ▼ 11月済みを表示 □ ブリッジ                              |          |
| 表示證   | 定              | ◎ 完全→致数 ● 個別検索                                 | 終了       |

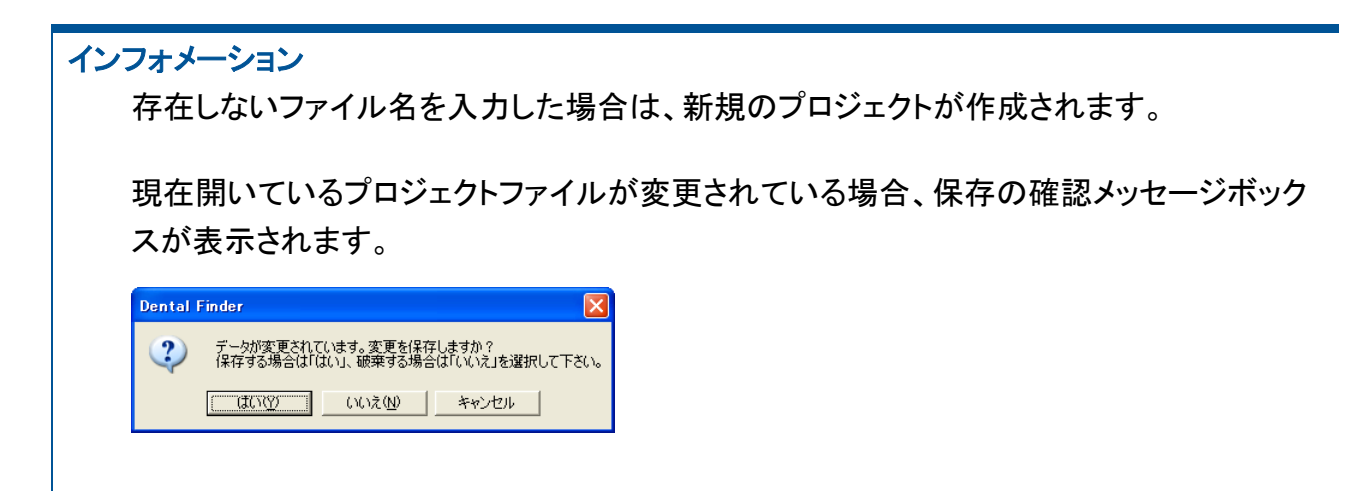

(4) メイン画面が表示されます。

| <br>國 デンタルデータ - Dental Finder (デンタルデータ.dfp)                           |        |
|-----------------------------------------------------------------------|--------|
| ファイル(E) ヘルプ(H)                                                        |        |
| <b>死後記録デンタルチャート</b> 総件数 0件(判明済み 0件)                                   |        |
| 右上8   右上7   右上6   右上5   右上4   右上3   右上2   右上1   左上1   左上2   左上3   左上4 | 新規登録   |
|                                                                       | 修正     |
|                                                                       | 198 LE |
|                                                                       | 肖刂除    |
|                                                                       |        |
|                                                                       |        |
|                                                                       |        |
|                                                                       |        |
|                                                                       |        |
| <b>生前記録デンタルチャート</b> 総件数 0件 (判明済み 0件)                                  |        |
| 右上8   右上7   右上6   右上5   右上4   右上3   右上2   右上1   左上1   左上2   左上3   左上4 | 新規登録   |
|                                                                       | 修正     |
|                                                                       |        |
|                                                                       | 削除     |
|                                                                       |        |
|                                                                       |        |
|                                                                       |        |
|                                                                       |        |
|                                                                       |        |
| 12.75.82.2 1 19/75.12 1 19/19/19/07/232/11 7/999 総検索 個別検索             | 終了     |
| 表示設定    完全→致数                                                         |        |

# 7. 身元特定に有力な組合せを検索する 7.1. 全ての検索結果を確認する(総検索) 7.1.1. 検索結果を表示する

(1) メイン画面の[総検索]ボタンをクリックします。

| <b>限</b> サ  | レブルデーター                                                              | Dental                                                                       | Finder                     | けンブル                                                                                                  | データ.df                          | p)                              |                            |                                 |                                        |                                           |                                                   |       |         |
|-------------|----------------------------------------------------------------------|------------------------------------------------------------------------------|----------------------------|----------------------------------------------------------------------------------------------------|---------------------------------|---------------------------------|----------------------------|---------------------------------|----------------------------------------|-------------------------------------------|---------------------------------------------------|-------|---------|
| ファイ         | ル(E) ヘルプ(H)                                                          |                                                                              |                            |                                                                                                    |                                 |                                 |                            |                                 |                                        |                                           |                                                   |       |         |
| 死           | 後記録テンタル                                                              | チャート                                                                         |                            |                                                                                                    |                                 |                                 |                            | \$2<br>10                       | 総件数 2                                  | 2392件 (4                                  | 判所済み4                                             | 件)    |         |
|             | ID                                                                   | 右上8                                                                          | 右上7                        | 右上6                                                                                                   | 右上5                             | 右上4                             | 右上3                        | 右上2                             | 右上1                                    | 左上1                                       | 左上2                                               | ^     | 新規登録    |
|             | 死後-00001                                                             | 4                                                                            | 1                          | 3                                                                                                    | 1                               | 1                               | 1                          | 1                               | 1                                      | 1                                         | 1                                                 | -     |         |
| *           | 死後-0002<br>死後-0003                                                   | 4                                                                            | 1<br>4                     | 3                                                                                                    | 2                               | 2                               | 1<br>4                     | 1                               | 1                                      | 4                                         | 2                                                 |       | 修正      |
|             | 死後-00004                                                             | 4                                                                            | 4                          | 4                                                                                                    | 4                               | 4                               | 4                          | 4                               | 4                                      | 4                                         | 4                                                 |       | 11/17.0 |
| *           | 死後-0005                                                              | 4                                                                            | 3                          | 1                                                                                                    | 1                               | 3                               | 4                          | 3                               | 1                                      | 3                                         | 1                                                 |       |         |
|             | 死後-0007                                                              | 4                                                                            | 4                          | 4                                                                                                    | 4                               | 4                               | 4                          | 4                               | 4                                      | 4                                         | 4                                                 |       |         |
| *           | 死後-0008                                                              | 4                                                                            | 4                          | 4                                                                                                    | 4                               | 4                               | 4                          | 4                               | 4                                      | 4                                         | 4                                                 |       |         |
|             | 火後-00009<br>灰後-00010                                                 | 4                                                                            | 4                          | 4                                                                                                    | 4                               | 4                               | 4                          | 4                               | 4                                      | 4                                         | 4                                                 |       |         |
| 1           |                                                                      | -                                                                            |                            |                                                                                                    |                                 | 7                               | -                          | 7                               | 7                                      | :                                         | -                                                 | ~     |         |
|             |                                                                      |                                                                              |                            |                                                                                                    |                                 |                                 |                            |                                 |                                        |                                           | <u> </u>                                          |       |         |
|             | ¥=763 -•, b a                                                        | -r. I                                                                        |                            |                                                                                                    |                                 |                                 |                            | 6.                              | onese .                                |                                           | worktown, .                                       | 78E N |         |
| Ξ           | <b>則記録テンタル</b>                                                       | けゃート                                                                         |                            |                                                                                                    |                                 |                                 |                            | Ť                               | 約千数 1                                  | 131817 (4                                 | 11月)育め4                                           | (千)   |         |
|             | ID                                                                   | 右上8                                                                          | 右上7                        | 右上6                                                                                                   | 右上5                             | 右上4                             | 右上3                        | 右上2                             | 右上1                                    | 左上1                                       | 左上2 _                                             | ^     | 新規登録    |
|             | 生前-00001<br>生前-00002                                                 | 4<br>4                                                                       | 4                          | 3                                                                                                    | 2                               | 2                               | 1                          | 4                               | 4                                      | 4                                         | 1                                                 | _     |         |
|             | 生前-00003                                                             | 4                                                                            | 4                          | 4                                                                                                    | 3                               | 4                               | 3                          | 4                               | ă                                      | 4                                         | Å                                                 |       | 修止      |
|             | 生前-00004                                                             | 5                                                                            | Б                          | _                                                                                                    | -                               |                                 |                            |                                 | -                                      | 4                                         | 4                                                 |       |         |
|             |                                                                      |                                                                              | Š                          | 5                                                                                                    | 5                               | 5                               | 5                          | 5                               | 5                                      | 5                                         | 5                                                 |       | 普川民会    |
|             | 生前-00005<br>生前-00006                                                 | 4<br>4                                                                       | 3                          | 5<br>2<br>2                                                                                           | 5<br>3<br>3                     | 5<br>3<br>3                     | 5<br>3<br>3                | 5<br>3<br>3                     | 5<br>3<br>3                            | 5<br>3<br>3                               | 4<br>5<br>3<br>3                                  |       | 削除      |
| *           | 生前-00005<br>生前-00006<br>生前-00007                                     | 4 4 4                                                                        | 3<br>3<br>4                | 5<br>2<br>2<br>4                                                                                      | 5<br>3<br>3                     | 5<br>3<br>3                     | 5<br>3<br>3<br>4           | 5<br>3<br>3<br>4                | 5<br>3<br>3<br>4                       | 4<br>5<br>3<br>3<br>4                     | 4<br>5<br>3<br>3<br>4                             |       | 削除      |
| *           | 生前-0005<br>生前-0006<br>生前-0007<br>生前-0008<br>生前-0008                  | 4<br>4<br>4<br>4<br>4                                                        | 3<br>3<br>4<br>3           | 5<br>2<br>2<br>4<br>2                                                                                 | 5<br>3<br>3<br>1                | 5<br>3<br>3<br>3<br>1           | 5<br>3<br>3<br>4<br>1      | 5<br>3<br>4<br>4                | 5<br>3<br>4<br>1                       | 4<br>5<br>3<br>4<br>4                     | 4<br>5<br>3<br>4<br>1                             |       | 肖川除余    |
| *           | 生前-00005<br>生前-00006<br>生前-00007<br>生前-00008<br>生前-00009<br>生前-00009 | 4<br>4<br>4<br>4<br>4<br>4                                                   | 3<br>3<br>4<br>3<br>1<br>4 | 2<br>2<br>4<br>2<br>2<br>2<br>2                                                                       | 5<br>3<br>3<br>1<br>1<br>4      | 5<br>3<br>3<br>3<br>3<br>1<br>4 | 5<br>3<br>4<br>1<br>1<br>4 | 5<br>3<br>4<br>4<br>4<br>1<br>4 | 5<br>3<br>4<br>1<br>4                  | 4<br>5<br>3<br>4<br>4<br>4<br>1<br>4      | 4<br>5<br>3<br>4<br>1<br>1<br>4                   | ~     | 肖山除     |
| * *         | 生前-00005<br>生前-00006<br>生前-00007<br>生前-00008<br>生前-00009<br>生前-00010 | 4<br>4<br>4<br>4<br>4<br>4                                                   | 3<br>3<br>4<br>3<br>1<br>4 | 5<br>2<br>2<br>4<br>2<br>2<br>2                                                                       | 5<br>3<br>3<br>1<br>1<br>4      | 5<br>3<br>3<br>3<br>1<br>4      | 5<br>3<br>4<br>1<br>4      | 5<br>3<br>4<br>4<br>1<br>4      | 5<br>3<br>4<br>1<br>1<br>4             | 4<br>5<br>3<br>4<br>4<br>1<br>4           | 4<br>5<br>3<br>4<br>1<br>1<br>4                   | ~     | 肖비除余    |
| * *         | 生前-0006<br>生前-0006<br>生前-0007<br>生前-0008<br>生前-0008<br>生前-00010      | 4<br>4<br>4<br>4<br>4                                                        | 3<br>3<br>4<br>3<br>1<br>4 | 5<br>2<br>4<br>2<br>2<br>2                                                                            | 5<br>3<br>3<br>1<br>4           | 5<br>3<br>3<br>1<br>4           | 5<br>3<br>4<br>1<br>4      | 5<br>3<br>4<br>4<br>1<br>4      | 5<br>3<br>4<br>1<br>1<br>4             | 4<br>5<br>3<br>4<br>4<br>1<br>4           | 4<br>5<br>3<br>4<br>1<br>1<br>4                   | ~     | 肖明余     |
| *<br>*<br>* | 生前-0006<br>生前-0000<br>生前-0000<br>生前-0008<br>生前-0009<br>生前-0009       | 4<br>4<br>4<br>4<br>4<br>4<br>4<br>4<br>0<br>7<br>7<br>7<br>7<br>7<br>7<br>7 | 3<br>3<br>4<br>3<br>1<br>4 |                                                                                                    | 5<br>3<br>3<br>1<br>1<br>4<br>· | 5<br>3<br>3<br>1<br>4           | 5<br>3<br>4<br>1<br>4      | 5<br>3<br>4<br>4<br>1<br>4      | 5<br>3<br>4<br>1<br>1<br>4             | 4<br>5<br>3<br>4<br>4<br>1<br>4           | 4<br>5<br>3<br>4<br>1<br>1<br>4<br>. ♪            | •     | 育川段余    |
| ** **<br>** | 生前→00006<br>生前→00007<br>生前→00007<br>生前→00009<br>生前→00010             | 4<br>4<br>4<br>4<br>4<br>9<br>死後 .                                           | 3<br>3<br>4<br>3<br>1<br>4 | 5<br>2<br>4<br>2<br>2<br>2<br>1<br>1<br>1<br>1<br>1<br>1<br>1<br>1<br>1<br>1<br>1<br>1<br>1<br>1<br>1 | 5<br>3<br>3<br>1<br>4<br>∳を表示   | 5<br>3<br>3<br>1<br>4           | 5<br>3<br>4<br>1<br>4<br>· | 5<br>3<br>4<br>4<br>1<br>4      | F 5<br>3<br>3<br>4<br>1<br>1<br>4<br>· | 4<br>5<br>3<br>4<br>4<br>4<br>1<br>4<br>· | <sup>4</sup><br>5<br>3<br>4<br>1<br>1<br>4<br>· ▶ |       | 削除      |

注意

死後データ、または生前データの登録がない場合、[総検索]ボタンは選択できません。

(2) 総検索画面が表示されます。

| V | 🥻 総検索 - Dent                                  | tal Finder |                         |         |           |              |  |  |  |  |  |
|---|-----------------------------------------------|------------|-------------------------|---------|-----------|--------------|--|--|--|--|--|
|   |                                               |            | 検索設定                    | 生前→死後   | * 🔹 🔽 判明  | 済みを表示 🔲 ブリッジ |  |  |  |  |  |
|   |                                               |            | 表示設定                    | 上位 3 位比 | 以内 👤 完全一部 | 致数  ▼        |  |  |  |  |  |
|   |                                               | 照合優先度      | Top 1                   | 検索数     | 完全一致数 全修i | 复·欠損一致数 🛛    |  |  |  |  |  |
|   | 生前-00001                                      | -7         | 死後-00229                | 30      | 21        | 9 -          |  |  |  |  |  |
|   | 生前-00002                                      | 1          | 死後-00653                | 20      | 19        | 10           |  |  |  |  |  |
|   | 生前-00003                                      | -6         | 死後-00818                | 32      | 26        | 26           |  |  |  |  |  |
|   | 生煎-00004                                      | -4         | 火後-00414                | 16      | 12        | 12           |  |  |  |  |  |
|   |                                               | -2         | 9化後-01818               | 32      | 26        | 22           |  |  |  |  |  |
|   | * 生前-0007                                     | P 1        | %L1支=01010<br>歴1後_01562 | 32      | 23        | 19           |  |  |  |  |  |
|   | * 生前 00007                                    |            | 死後-01927                | 30      | 20        | 24           |  |  |  |  |  |
|   | 生前-0009                                       | -2         | 死後-02019                | 32      | 30        | 3            |  |  |  |  |  |
|   | 生前-00010                                      | -1         | 死後-00064                | 32      | 31        | 31           |  |  |  |  |  |
|   | 生前-00011                                      | -4         | 死後-01313                | 32      | 26        | 2            |  |  |  |  |  |
|   | 生前-00012                                      | -11        | 死後-00092                | 30      | 19        | 18           |  |  |  |  |  |
|   | 生前-00013                                      | 1          | 死後-02132                | 13      | 12        | 12           |  |  |  |  |  |
|   | 生煎-00014                                      | -4         | 火後-00687                | 32      | 28        | 4            |  |  |  |  |  |
|   | 王則-00015<br>生前 00015                          | -/         | 死後-01764                | 32      | 23        | 10           |  |  |  |  |  |
|   | < + #II-1111A                                 | -/         | Wr 12511 12789          | .57     | 28        |              |  |  |  |  |  |
|   | , <u>, , , , , , , , , , , , , , , , , , </u> |            |                         |         |           |              |  |  |  |  |  |
|   | 7ァイルに保存 印刷 約7                                 |            |                         |         |           |              |  |  |  |  |  |

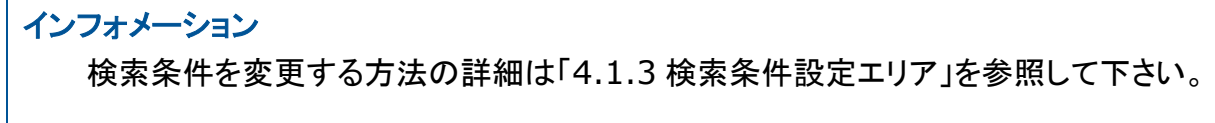

注意

表示量設定が多いと、正しく表示できない場合があります。

#### 7.1.2. 検索結果をファイルへ出力する

(1) 総検索画面の[ファイルに保存]ボタンをクリックします。

| 🔣 総検索 - Dent | tal Finder |                                       |        |       |          |          |
|--------------|------------|---------------------------------------|--------|-------|----------|----------|
|              |            | 検索設定                                  | 生前→死   | 後 👤 🦷 | ✔ 判明済みを表 | 示 匚 ブリッジ |
|              |            | 表示設定                                  | 上位 3 位 | 以内 👤  | 完全一致数    | •        |
|              | 照合優先度      | Top 1                                 | 検索数    | 完全一致数 | 全修復·欠損   | 一致数 : 🔨  |
| 生前-00001     | -7         | 死後-00229                              | 30     | 21    |          | 9        |
| 生前-00002     | 1          | 死後-00353                              | 20     | 19    |          | 10       |
| 生前-00003     | -6         | 死後-00818                              | 32     | 26    |          | 26       |
| 生前-00004     | -4         | 死後-00414                              | 16     | 12    |          | 12       |
| 生前-00005     | -2         | 死後-01818                              | 32     | 26    |          | 22       |
| 生前-00006     | -5         | 死後-01818                              | 32     | 23    |          | 19       |
| * 生則-0000/   | -4         | 外後-01562                              | 32     | 28    |          | 24       |
| * 生前-0008    | -0         | 9111111111111111111111111111111111111 | 30     | 23    |          | 2        |
| 生前-0000      | -2         | 901支=02019<br>万元1英=00064              | 32     | 30    |          | ੇ<br>ਅ   |
| 生前-00010     | -1         | 70後-0004                              | 32     | 26    |          | 0        |
| 生前-0012      | -11        | 死後-0092                               | 30     | 19    |          | 18       |
| 生前-0013      | 1          | 死後-02132                              | 13     | 12    |          | 12       |
| 生前-00014     | -4         | 死後-00687                              | 32     | 28    |          | 4        |
| 生前-00015     | -7         | 死後-01764                              | 32     | 23    |          | 10       |
| - 年前-00016   | -2         | 研後-02289                              | 32     | 28    |          | 28       |
| <            | u          |                                       |        |       |          | >        |
| ファイルに保存      | 印刷         |                                       |        |       |          | 終了       |

(2) ファイルセレクションが表示されます。

| 🔞 サンプ                                 | ルデーター Dental        | Finder (サンナルラ              | 「ータ.dfp)            |     |            |            |          |
|---------------------------------------|---------------------|----------------------------|---------------------|-----|------------|------------|----------|
| ファイル(E)                               | ヘルプ(円)              |                            |                     |     |            |            |          |
| 死後記                                   | 録テンタルチャート           |                            |                     | 総件  | 数 2392件(判明 | 済み 4件)     |          |
| চন্দ্র                                | 🙀 総検索 - D           | ental Finder               |                     |     |            |            | 現登録      |
| × 列<br>列                              | ∝<br>名前を付けて保存       |                            |                     |     |            | ?          |          |
| · 列<br>* 列                            | 保存する場所①:            | 🗀 DentalFinder             |                     | •   | + 🗈 💣 📰    |            | <u>€</u> |
| 列<br>列<br>米 列                         |                     |                            |                     |     |            |            |          |
| · · · · · · · · · · · · · · · · · · · | 取近ほうにファイル<br>デスクトップ |                            |                     |     |            |            |          |
| 生前詞                                   | ک<br>۲۲ ドキュメント      |                            |                     |     |            |            |          |
| 生生                                    | ער בארב אד          |                            |                     |     |            |            | ž録<br>E  |
|                                       |                     |                            |                     |     |            |            |          |
| × 4                                   | マイ ネットワーク           | ファイル名( <u>N</u> ):         | 総検索結果.csv           |     | •          | 保存(S)      |          |
| * 4                                   |                     | ファイルの種類(工):                | CSV(カンマ区切り) (*.csv) |     | •          | キャンセル      |          |
| <u><u></u></u>                        |                     |                            |                     |     |            | <b>K</b> 3 |          |
| <u>  &lt;  </u>                       | ファイルに保存             | 印刷                         |                     |     |            | 11 X 3     |          |
| 検索設定                                  | 宦─生前→死後             | <ul> <li>「利明済み」</li> </ul> | を表示 🔲 ブリッジ          |     |            |            |          |
| 表示設定                                  | 崔 上位3位以内            | ▼ 完全一致数                    | t 💌                 | 総検案 | 個別検        | 系          |          |

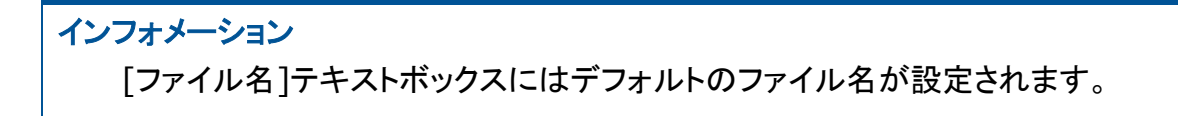

(3) [ファイル名]テキストボックスに出力ファイル名を入力し、[保存]ボタンをクリックします。

| 10 | サンコ                  | ブルデーター Dental                | Finder (サンプルラ            | データ.dfp)                    |            |            | _ 🗆 🗙           |
|----|----------------------|------------------------------|--------------------------|-----------------------------|------------|------------|-----------------|
| 7  | ァイル(日                | シーヘルプ(円)                     |                          |                             |            |            |                 |
| 3  | 死後詞                  | 己録テンタルチャート                   |                          |                             | 総件数        | 2392件(判明済) | み 4件)           |
|    | T                    | 🙀 🍕 総検索 - D                  | ental Finder             |                             |            |            | X 見登録           |
|    | 9t<br>* 列            | GIN<br>名前を付けて保存              |                          |                             |            |            | ? 🛛 🗉           |
|    | 八<br>列<br>米 列        | 保存する場所①:                     | 🗀 DentalFinder           |                             | • +        | • 🗈 💣 🎟•   | <u>*</u>        |
|    | · 列<br>列<br>米 列      | 長近使ったファイル                    |                          |                             |            |            |                 |
|    | 列<br>列<br>マ          | ₩2.12 3/2 7 170<br>#77/150/3 |                          |                             |            |            |                 |
|    | 生前詞                  |                              |                          |                             |            |            |                 |
|    | 生<br>生               | <b>्रि</b><br>२१ २८७२ - ७    |                          |                             |            |            | ≌録<br>F         |
|    | 生<br>生<br>生          | الم<br>حر که الک             | - (                      |                             |            |            | ф.<br>ф.        |
|    | 生<br>* 生<br>* 生<br>生 |                              | ファイル名(型):<br>ファイルの種類(団): | 能使繁結果.csv<br>CSV(力ンマ区切り) (* | csv)       | <u> </u>   | 1#179/<br>キャンセル |
|    | 4<br><               | ファイルに保存                      | 印刷                       |                             |            | 4          |                 |
| -  | 検索設                  | 定 生前→死後 _                    | ☑ ☑ 判明済み                 | ゅを表示 🔲 ブリッジ                 | 総絵家        | 個別檢惑       | 2               |
| -  | 表示設                  | 定 上位3位以内                     | ▼ 完全一致数                  | 波 👤                         | 466172.272 |            | 2 <b>7 1</b>    |

(4) 指定したファイルに総検索結果が CSV フォーマットで保存されます。 7.1.3. 検索結果を印刷する

(1) 総検索画面の[印刷]ボタンをクリックします。

| 🔣 総検索 - Den   | tal Finder |             |        |           |              |
|---------------|------------|-------------|--------|-----------|--------------|
|               |            | 検索設定        | 生前→死術  | 卷 ▼ ▼ 判明》 | 済みを表示 🔲 ブリッジ |
|               |            | 表示設定        | 上位 3 位 | 以内 _ 完全→新 | 女数           |
|               | 照合優先度      | Top 1       | 検索数    | 完全一致数 全修御 | 夏·欠損一致数 📪    |
| 生前-00001      | -7         | 死後-00229    | 30     | 21        | 9 🦰          |
| 生前-00002      | 1          | 死後-00653    | 20     | 19        | 10           |
| 生前-00003      | -6         | 死後-00818    | 32     | 26        | 26           |
| 王則-00004      | -4         | 死後-00414    | 16     | 12        | 12           |
| 生前-0005       | -2         | 死後-01818    | 32     | 26        | 22           |
| * 生前-0007     | 2          | 26後-01562   | 32     | 23        | 19           |
| * 生前-0008     | -5         | 死後-01927    | 30     | 20        | 24           |
| 生前-0009       | -2         | 死後-02019    | 32     | 30        | 3            |
| 生前-00010      | -1         | 死後-00064    | 32     | 31        | 31           |
| 生前-00011      | -4         | 死後-01313    | 32     | 26        | 2            |
| 生前-00012      | -11        | 死後-00092    | 30     | 19        | 18           |
| 生前-00013      | 1          | 死後-02132    | 13     | 12        | 12           |
| 生前-00014      | -4         | 死後-00887    | 32     | 28        | 4            |
| 生100015       | -7         | 火後-01764    | 32     | 23        | 10           |
| (∓ #i=(111)6) | -1)        | 9F18-112989 | 92     | - 28      | 28           |
|               |            |             |        |           |              |
| ファイルに保存       | 印刷         |             |        |           | 終了           |

(2) 印刷設定画面が表示されます。

| 翼サンブルデーター Dental Finder (サンブルデータ.dfp)                                                                |                  |
|----------------------------------------------------------------------------------------------------|------------------|
| ファイル(E) ヘルプ(H)                                                                                       |                  |
| <b>死後記録デンタルチャート</b> 総件数 2392件 (判明済み 4                                                                | 4件)              |
| 🔜 🙀 総検索 - Dental Finder                                                                              | 🗙 見登録            |
| <ul> <li>外1後</li> <li>※ 死後</li> <li>検索設定 生前→死後 ▼ 判明済みを表示「</li> <li>死後</li> </ul>                     | ゴブリッジ 修正         |
| ● 光後<br>* 死後                                                                                         | - 削除             |
| 死後         ・         ・         アジンタ         ・         ・         ・                                    |                  |
|                                                                                                    | 4                |
| □□□□□□□□□□□□□□□□□□□□□□□□□□□□□□□□□□□□                                                                 | 月登録              |
| 生前                                                                                                   | 2<br>後正          |
| 生前<br>生前<br>生前<br>生前<br>生<br>二<br>生<br>二<br>1<br>1<br>2<br>2<br>3<br>3<br>1<br>1<br>2<br>2<br>3<br>3 | 9<br>2<br>4 - 判除 |
|                                                                                                    |                  |
|                                                                                                    | 7                |
| 検索設定 生前→死後 ▼ ▼ 判明済みを表示 「 ブリッジ 約4会 売 (田 見は会 売                                                         | 約7 -             |
| 表示設定 上位 3 位以内 ▼ 完全 - 致数 ▼ 総快※ ◎ 別快※                                                                  |                  |

(3) 必要に応じて印刷設定を変更し、[OK]ボタンをクリックします。

| 🔞 サンプルデ                        | -ቃ-De            | ntal Finder(サンプルデータ.dfp)                                        |     |
|--------------------------------|------------------|-----------------------------------------------------------------|-----|
| ファイル(E) ^                      | いげ(円)            |                                                                 |     |
| 死後記録                           | デンタルチャ           | <b>ァート</b> 総件数 2392件(判明済み 4件)                                   |     |
| E STAR                         | 🔒 総検索            | – Dental Finder                                                 | 現登録 |
| ····该<br>* 死後<br>死後            |                  | 検索設定 生前→死後 💌 🔽 判明済みを表示 🗆 ブリッジ                                   | 修正  |
| · 死後<br>* 死後                   |                  | r# ? X ?                                                        | 削除  |
| 死後<br>死後後<br>* 死後後<br>死後後<br>く |                  | プリンター<br>プリンタ名(W): Canon LBP-2710                               |     |
| 生前記載                           | * 生<br> * 生      |                                                                 |     |
| 世代                             | 畳                | (● すべて(A) 普徴数(Q): 1 → B                                         | 現登録 |
| 生前                             |                  | C ページ指定(G) ページから(E) □ 部単位で印刷(Q) 2                               | 修正  |
| 生前生前                           |                  | ページまで(1)<br>「 選択した部分 (5) 11 22 33 4                             | 削除  |
| 王刖<br>* 生前<br>* 生前             | · 年              |                                                                 |     |
| 生前生前                           | 77116            | 保存 印刷 終了                                                        |     |
| 検索設定「<br>表示設定「                 | 生前→死往<br>上位 3 位は | <ul> <li>✓ 判明済みを表示 □ ブリッジ</li> <li>※検索</li> <li>協力検索</li> </ul> | 冬了  |

(4) 指定したプリンタから総検索結果が印刷されます。

#### 7.2. 1個人に対する検索結果を確認する(個別検索)

1個人に対する検索結果を確認するには、以下の2種類の方法があります。

- メイン画面の[個別検索]ボタンから起動
- 総検索画面の検索結果一覧から1件を選択して起動

#### 7.2.1. メイン画面から検索結果を表示する

(1) メイン画面の[個別検索]ボタンをクリックします。

| Q  | <del>ህ</del> : | ンプルデーター                       | Dental    | Finder           | けンブル      | データ.df  | p)       |     |          |       |         |          |               |
|----|----------------|-------------------------------|-----------|------------------|-----------|---------|----------|-----|----------|-------|---------|----------|---------------|
| 77 | r()            | レ( <u>E</u> ) ヘルプ( <u>H</u> ) |           |                  |           |         |          |     |          |       |         |          |               |
| Þ  | EØ             | 後記録テンタル                       | チャート      |                  |           |         |          |     | 2/<br>10 | 総件数 2 | 392件 (4 | 判明済み4件)  |               |
| Г  |                | ID                            | 右 上8      | 左 トフ             | 右上的       | 右 - 1-5 | 左 ⊢4     | 左上3 | 左上2      | 右上1   | 左上1     | 左 ト2 👗   | 新相登録          |
|    | _              | 死後-0001                       | 4         | 1                | 3         | 1       | <u></u>  | 1   | 1        | 1     | 1       | 1        | #/1/96_32_97k |
|    | *              | 死後-0002                       | 4         | 1                | 3         | 2       | 2        | 1   | 1        | 1     | 4       | 2        | 修正            |
|    |                | 死後-000G                       | 4         | 4                | 4         | 4       | 4        | 4   | 4        | 4     | 4       | 4        | 181           |
|    |                | 死後-00004                      | 4         | 4                | 4         | 4       | 4        | 4   | 4        | 4     | 4       | 4        | #11PA         |
|    | *              | 火後-00005                      | 4         | 3                | 1         | 1       | 3        | 4   | 3        | 1     | 3       | 1        |               |
|    |                | 死後-0007                       | 4         | 4                | 4         | 4       | 4        | 4   | 4        | 4     | 4       | 4        |               |
|    | *              | 死後-0008                       | 4         | 4                | 4         | 4       | 4        | 4   | 4        | 4     | 4       | 4        |               |
|    |                | 死後-00009                      | 4         | 4                | 4         | 4       | 4        | 4   | 4        | 4     | 4       | 4        |               |
|    |                | 死後-00010                      | 4         | 4                | 4         | 4       | 4        | 4   | 4        | 4     | 4       | 4 🔽      |               |
|    | <              | TT 4% 00011                   |           | •                |           |         | -        | •   |          |       | •       | >        |               |
|    |                |                               |           |                  |           |         |          |     |          |       |         |          |               |
|    |                |                               |           |                  |           |         |          |     |          |       |         |          |               |
| 4  | EŔ             | 記録テンタル                        | チャート      |                  |           |         |          |     | 5/<br>10 | 総件数 1 | 318件 역  | 判明済み 4件) |               |
|    |                | ID                            | 右上8       | 右上7              | 右上6       | 右上5     | 右上4      | 右上3 | 右上2      | 右上1   | 左上1     | 左上2 🔼    | 新規登録          |
|    |                | 生前-00001                      | 4         | 4                | 3         | 2       | 2        | 1   | 4        | 4     | 4       | 1 🗖      |               |
|    |                | 生前-00002                      | 4         | 5                | 5         | 5       | 5        | 5   | 5        | 5     | 4       | 1        | 修正            |
|    |                | 生前-00003<br>生前 20003          | 4         | 4                | 4         | 3       | 4        | 3   | 4        | 4     | 4       | 4        |               |
|    |                | 生前-0005                       | 2<br>4    | 3                | 2         | 3       | 3        | 3   | 3        | 3     | 3       | 3        | 肖山B余          |
|    |                | 生前-00006                      | 4         | 3                | 2         | 3       | 3        | 3   | 3        | 3     | 3       | 3        |               |
|    | *              | 生前-00007                      | 4         | 4                | 4         | 3       | 3        | 4   | 4        | 4     | 4       | 4        |               |
|    | *              | 生前-00008                      | 4         | 3                | 2         | 1       | 3        | 1   | 4        | 1     | 4       | 1        |               |
|    |                | 生前-00009                      | 4         | 1                | 2         | 1       | 1        | 1   | 1        | 1     | 1       | 1        |               |
|    |                | <u> 生則-0000</u>               | 4         | 4                | ž         | 4       | 4        | 4   | 4        | 4     | 4       | 4 💌      |               |
|    | <              |                               |           |                  |           |         |          |     |          |       |         | >        |               |
|    |                |                               |           |                  |           |         |          |     |          |       |         |          |               |
| +  | <u>+</u>       |                               | TT 24     |                  | -         |         | -        |     |          |       | _       |          | 1             |
| T: | 東糸             | ◎設定   生則→                     | 911夜      | • •              | 干小小月))))) | がを表示    | L 70%    | 9   | 444      | 志     |         | 山会志      | 407           |
| Ę  | ₽₩             | 設定 上位 3                       | 位比内       | •                | 루순 한책     | it      | •        |     | 税快       | 糸     | 间万      | ][使 茶    | 茶令 丁          |
| 3  |                |                               | ILL RAP 1 | - 1 <sup>2</sup> | L         | 6A      | <u> </u> | _   |          |       | _       |          |               |

注意

死後データ、または生前データの登録がない場合、[個別検索]ボタンは選択できません。

(2) 個別検索画面が表示されます。

| V. | 【個別検索 - De                                | ntal Find      | er             |     |              |          |                                                                                             |                            |                        |
|----|-------------------------------------------|----------------|----------------|-----|--------------|----------|---------------------------------------------------------------------------------------------|----------------------------|------------------------|
|    | 生前-00001                                  |                | 検              | 索設定 | 生前→死後        | •        | ▼ 判明済み                                                                                      | を表示「                       | ブリッジ                   |
|    |                                           |                | 表              | 无验定 | 上位3位以内       | <b>T</b> | -<br>-<br>-<br>-<br>-<br>-<br>-<br>-<br>-<br>-<br>-<br>-<br>-<br>-<br>-<br>-<br>-<br>-<br>- | J                          | -                      |
|    |                                           |                |                |     |              |          | 1752 300                                                                                    |                            |                        |
|    |                                           | 検索数            | 完全一致数          | 全修  | 夏·欠損一致数      | 矛盾       | 記一致数                                                                                        | スコア                        | 右上8                    |
|    | 生前-0001<br>死後-0029<br>死後-0034<br>死後-02384 | 30<br>30<br>30 | 21<br>20<br>19 |     | 9<br>8<br>10 |          | 25<br>24<br>26                                                                              | 0.0494<br>0.0253<br>0.0869 | 4<br>*4*<br>*4*<br>*4* |
|    | <                                         |                |                |     |              |          |                                                                                             |                            | >                      |
|    | ファイルに保存                                   | 印刷             |                |     |              |          |                                                                                             | 終                          | 7                      |

#### インフォメーション 検索条件を変更する方法の詳細は「4.1.3 検索条件設定エリア」を参照して下さい。

# 7.2.2. 総検索画面から1個人を指定して検索結果を表示する

(1) 総検索画面にある検索結果一覧から確認したい1件をダブルクリックします。

| 🙀 サンプルデ                                 | ーター Dental Find                       | er (サンブルデ | ータ.dfp)                 |          |               |             |        |
|-----------------------------------------|---------------------------------------|-----------|-------------------------|----------|---------------|-------------|--------|
| ファイル( <u>E</u> ) へ                      | リレブ(日)                                |           |                         |          |               |             |        |
| 死後記録う                                   | テンタルチャート                              |           |                         |          | 総件数 2392件(    | 判明済み 4件)    |        |
|                                         | 🧸 総検索 — Denta                         | l Finder  |                         |          |               |             | 現登録    |
| 921後<br>* 死後<br>死後                      |                                       |           | 検索設定                    | 生前→死後    | ▼ 判明済         | みを表示 🔲 ブリッジ | 修正     |
| * 死後                                    |                                       |           | 表示設定                    | 上位3位以内   | ▼ 完全一致        | <b>敗</b>    | 削除     |
| 死後                                      |                                       | 照合優先度     | Top 1                   | 検索数 完全   | 全一致数 全修復·     | ·欠損一致数 : 🔨  |        |
| * 死後                                    | 生前-00001                              | -7        | 死後-00229                | 30       | 21            | 9 🦰         |        |
| 火後                                      | 生前-00002                              | 1         | 死後-00653                | 20       | 19            | 10          |        |
| 7618                                    | 生前-0003                               |           | 9년1変=00618<br>歴後-00414  | 32<br>16 | 20            | 20          |        |
| <u> </u>                                | 生前-0005                               | -2        | 死後-01818                | 32       | 26            | 22          |        |
|                                         | 生前-00006                              | -5        | 死後-01818                | 32       | 23            | 19          |        |
| 生前記銘                                    | * 生前-00007                            | -4        | 死後-01562                | 32       | 28            | 24          |        |
| 111003-                                 | * 生則-0008                             | 2         | 死後−01927                | 30       | 23            | 2           |        |
|                                         | 生前-0000                               | -2        | 死後-0064                 | 32       | 31            | 31          | 現登録    |
| 二日の日本副                                  | 生前-00011                              | -4        | 死後-01313                | 32       | 26            | 2           |        |
| 二二二二二二二二二二二二二二二二二二二二二二二二二二二二二二二二二二二二二二  | 生前-00012                              | -11       | 死後-00092                | 30       | 19            | 18          | 修正     |
|                                         | 生前-00013                              | 1         | 死後-02132                | 13       | 12            | 12          |        |
| 三三百二百二百二百二百二百二百二百二百二百二百二百二百二百二百二百二百二百二百 | 生前-00014                              | -4        | 死後→00687                | 32       | 28            | 4           | 削除     |
| 生前                                      | 生前-00015                              | -/        | 9년1変一01764<br>万石後一02289 | 32       | 23            | 10          |        |
| * 生前                                    | <                                     |           |                         | .12      | 20            | >           |        |
| * 生肌                                    | · · · · · · · · · · · · · · · · · · · |           |                         |          |               |             |        |
| 一一 左沿                                   |                                       |           |                         |          |               | (ch         |        |
| <u>. ±</u>                              |                                       | CO RI     |                         |          |               | 終了          |        |
|                                         | JP1 ///c1#14                          | C 174bi]  |                         |          |               |             |        |
| 検索設定                                    | 生前→死後 💌                               | ▶ 判明済み    | を表示 🔲 ブリッジ              | \$\\\    | <b>全击</b> /田日 | 山桧市         | -<br>- |
| 表示設定                                    | 上位 3 位以内 🔍                            | 完全一致数     | •                       | 務部代      | 東系 10万        | 明東※ #       |        |

(2) 個別検索画面が表示されます。

| 個別検索 — Dental Finder                                 |                        |                                                      |
|------------------------------------------------------|------------------------|------------------------------------------------------|
| 生前-00002                                             | ▲ 検索設定 生前→死後 、         |                                                      |
|                                                      | 表示题实 上位 2 位时中          | - 二字会一研教 -                                           |
|                                                      |                        |                                                      |
| 検索数 完                                                | 全一致数 全修復·欠損一致数         | 矛盾なし一致数 スコア 右上8                                      |
| 至前-00002<br>死後-00353 20<br>死後-0023 20<br>死後-02201 20 | 19 10<br>18 10<br>18 8 | 4<br>20 0.3371 *4*<br>20 0.2975 *4*<br>18 0.2556 *4* |
| <                                                    |                        |                                                      |
| ファイルに保存 印刷                                           |                        | 終了                                                   |

#### 7.2.3. 検索結果をファイルへ出力する

(1) 個別検索画面の[ファイルに保存]ボタンをクリックします。

| 🙀 個別検索 — D                                | ental Finder   |                |               |                |                                                                   |
|-------------------------------------------|----------------|----------------|---------------|----------------|-------------------------------------------------------------------|
| 生前-00002                                  | •              | 検索設定           | 生前→死後  ▼      | ☑ 判明済み         | ▶を表示 □ ブリッジ                                                       |
|                                           |                | 表示設定           | 上位3位以内 🔍      | 完全一致数          | t 🔽                                                               |
|                                           | 検索数 完全-        | ·致数 全修i        | 復·欠損一致数 矛盾    | なし一致数          | スコア 右上8                                                           |
| 生前-0002<br>死後-0053<br>死後-0023<br>死後-02201 | 20<br>20<br>20 | 19<br>18<br>18 | 10<br>10<br>8 | 20<br>20<br>18 | 4<br>0.3371 <b>*4*</b><br>0.2975 <b>*4*</b><br>0.2556 <b>*4</b> * |
| <                                         |                |                |               |                | >                                                                 |
| [ファイルに1果在]                                | 印刷             |                |               |                | 終了                                                                |

(2) ファイルセレクションが表示されます。

| <mark>隠</mark> サ: | ンプルラ            |                       | al Finder | (サンブルデ       | - ቃ.df |         |                   |      |     |        |      |              |         |          |
|-------------------|-----------------|-----------------------|-----------|--------------|--------|---------|-------------------|------|-----|--------|------|--------------|---------|----------|
| 771)              | ↓( <u>E</u> ) → | ヘルプ(日)                |           |              |        |         |                   |      |     |        |      |              |         |          |
| 死領                | 記録              | デンタルチャー               | <b>۲</b>  |              |        |         |                   | Ť    | 総件数 | 2392件( | 判明済み | 4件)          |         |          |
|                   | I               | D 右上(                 | 3 右上7     | / 右上6        | 右上5    | 右上4     | 右上3               | 右上2  | 右上1 | 左上1    | 左上2  |              | 新規登録    | 2        |
| *                 |                 | 00001 4<br>00002 4    | 1         | 3            | 1      | 1       | 1                 | 1    | 1   | 1      | 1    |              | 修正      | -1       |
|                   | 死後-<br>死後-      | 00<br>00 🔞 個別核        | 索 - De    | ental Finde  |        |         |                   |      |     |        |      |              |         |          |
| *                 | 死後              | 22<br>名前を付けて          | 保存        |              |        |         |                   |      |     |        |      |              | 2       |          |
|                   | 元後              | 保存する場                 | ann 🕞     | DentalFind   | or     |         |                   |      | -   | - 🕞 d  |      |              |         |          |
| *                 | 死後 死後           | 171790-7              | nutār l   | y Dentan Ind |        |         |                   |      |     |        |      |              |         |          |
| 2                 | 光後              |                       |           |              |        |         |                   |      |     |        |      |              |         |          |
|                   |                 | 最近使ったフォ               | าน        |              |        |         |                   |      |     |        |      |              |         |          |
| 生前                | 記録              |                       |           |              |        |         |                   |      |     |        |      |              |         |          |
|                   | 1               |                       | ,<br>     |              |        |         |                   |      |     |        |      |              |         |          |
|                   | 生前生前            | マイドキュメ                | 25        |              |        |         |                   |      |     |        |      |              |         | Ε.       |
|                   | 生前              |                       |           |              |        |         |                   |      |     |        |      |              |         | $\vdash$ |
|                   | 生前              | עלעב איז              | -9        |              |        |         |                   |      |     |        |      |              |         |          |
| *                 | 生前-             | <b>(</b>              |           |              |        |         |                   |      |     |        |      |              |         |          |
| *                 | 生前              | マイ ネットワ               | -ク        | ረ በ ረጃ (አበ). | Nr.    |         | 田井谷               | 0002 |     |        | _    | (5           | 277 (5) |          |
|                   | 生前              |                       | יי<br>קר  | イルの種類(T)     |        | SV(#\77 | <u>⊽</u> रगn) (*, | -ev) |     |        |      | <br>*+       | シャル     |          |
| <                 |                 |                       |           |              | 1.     | 010001  |                   |      |     |        |      |              |         |          |
| 检索                | 設定              | 生 = /                 | - /8 - 7= | Co R4        |        |         |                   |      |     |        |      | <b>水</b> ミ 1 |         |          |
| 1X m              |                 | - <u>771</u> //       | .1禾1子     | 日加利          |        |         |                   |      |     |        |      |              |         |          |
| 表示                | 設定              | <u> 노፲፬ 3 1፬ ፲</u> ፲۲ |           | 元至一致到        |        | -       |                   |      |     |        |      |              |         |          |

<mark>インフォメーション</mark> [ファイル名]テキストボックスにはデフォルトのファイル名が設定されます。

(3) [ファイル名]テキストボックスに出力ファイル名を入力し、[保存]ボタンをクリックします。

| 🙀 サンブルデータ - Dental Finder (サンプルデータ.dfp)                                 |        |  |  |  |  |  |  |
|-------------------------------------------------------------------------|--------|--|--|--|--|--|--|
| $7\pi/\mu(E) \wedge \mu J(H)$                                           |        |  |  |  |  |  |  |
| <b>死後記録デンタルチャート</b> 総件数 2392件(判明済み 4件)                                  |        |  |  |  |  |  |  |
| ID 右上8 右上7 右上6 右上5 右上4 右上3 右上2 右上1 左上1 左上2 ?                            | ▲ 新規登録 |  |  |  |  |  |  |
| 死後-00001 4 1 3 1 1 1 1 1 1 1 1 1 * 死後-00002 4 1 3 2 2 1 1 1 4 2         |        |  |  |  |  |  |  |
| 死後 <sup>-00</sup> 限 個別検索 - Dental Finder                                |        |  |  |  |  |  |  |
| * 死後<br>* 死後<br>                                                        |        |  |  |  |  |  |  |
|                                                                         |        |  |  |  |  |  |  |
| * 死後- 保存する場所型: ) □ DentalFinder ← • • • ● ● ● ● ● ● ● ● ● ● ● ● ● ● ● ● |        |  |  |  |  |  |  |
|                                                                         |        |  |  |  |  |  |  |
| ▲ 最近使ったファイル                                                             |        |  |  |  |  |  |  |
|                                                                         |        |  |  |  |  |  |  |
| 生前に蘇 デスクトップ                                                             |        |  |  |  |  |  |  |
|                                                                         |        |  |  |  |  |  |  |
|                                                                         |        |  |  |  |  |  |  |
|                                                                         |        |  |  |  |  |  |  |
|                                                                         |        |  |  |  |  |  |  |
|                                                                         |        |  |  |  |  |  |  |
| 生前- マイネットワーク ファイル名(M): 10別検索結果 生前-00002 csv マ                           | 保存⑤    |  |  |  |  |  |  |
| エロ<br>ファイルの種類(T): CSV(カンマ区切り) (*.csv)     ・                             | ++>+   |  |  |  |  |  |  |
|                                                                         |        |  |  |  |  |  |  |
| 検索設定 生 ファイルに保存 印刷 ***********************************                   | ÷ _    |  |  |  |  |  |  |
| 表示設定 上□3 □□以内 ▼  元至一取数 ▼                                                |        |  |  |  |  |  |  |
|                                                                         |        |  |  |  |  |  |  |

(4) 指定したファイルに個別検索結果が CSV フォーマットで保存されます。

#### 7.2.4. 検索結果を印刷する

(1) 個別検索画面の[印刷]ボタンをクリックします。

| 12 | 個別検索 - De                                  | ental Finder   |                |               |                | _ 🗆 🗙                                                         |
|----|--------------------------------------------|----------------|----------------|---------------|----------------|---------------------------------------------------------------|
| [  | 生前-00002                                   | •              | 検索設定           | 生前→死後         | ▼ 判明済み         | を表示 🗆 ブリッジ                                                    |
|    |                                            |                | 表示設定           | 上位3位以内 💌      | 完全一致数          | -                                                             |
| [  |                                            | 検索数 完全一        | 致数 全修領         | 夏·欠損一致数 矛盾    | なし一致数          | スコア 右上8                                                       |
|    | 生前-0002<br>死後-00353<br>死後-0023<br>死後-02201 | 20<br>20<br>20 | 19<br>18<br>18 | 10<br>10<br>8 | 20<br>20<br>18 | 4<br>03371 <b>*4*</b><br>02975 <b>*4*</b><br>02556 <b>*4*</b> |
|    | <                                          |                |                |               |                | >                                                             |
|    | ファイルに保存                                    | 白刷             |                |               |                | 終了                                                            |

(2) 印刷設定画面が表示されます。

| 翼サンブルデータ - Dental Finder (サンブルデータ.dfp)                    |            |  |  |  |  |  |  |
|-----------------------------------------------------------|------------|--|--|--|--|--|--|
| ファイル(白) ヘルプ(出)                                            |            |  |  |  |  |  |  |
| <b>死後記録デンタルチャート</b> 総件数 2392件 (判明済み 4件)                   |            |  |  |  |  |  |  |
| D 右上8 右上7 右上6 右上5 右上4 右上3 右上2 右上1 左上1 左上2 A               | 新規登録       |  |  |  |  |  |  |
| 死後-0001 4 1 3 1 1 1 1 1 1 1 1 1 1 1 1 1 1 1 1             | 18-12      |  |  |  |  |  |  |
| 死後────────────────────────────────────                    |            |  |  |  |  |  |  |
| * 死後-00<br>死後 ∽0<br>死後 ∽0                                 | -311 or 23 |  |  |  |  |  |  |
| 死後−00                                                     |            |  |  |  |  |  |  |
| ● * 死後-00 印刷 ? ▲                                          |            |  |  |  |  |  |  |
| 死後→00 70.29                                               | 右上8        |  |  |  |  |  |  |
| ▲ 79/2%名(W): Canon LBP-2710 ▼ 70/374(P)<br>列 1569、 ※/またって | 4<br>**4*  |  |  |  |  |  |  |
| 10.8% 年期元」<br>死 種類 Canon LASER SHOT LBP-2710              | *4*<br>*4* |  |  |  |  |  |  |
| 上的 <b>乱练了</b>                                             | 43 (       |  |  |  |  |  |  |
| 」」」<br>生前-00                                              | DK         |  |  |  |  |  |  |
|                                                           |            |  |  |  |  |  |  |
|                                                           |            |  |  |  |  |  |  |
|                                                           |            |  |  |  |  |  |  |
| * 生前-00<br>* 生前-00 0 選択した部分(S) 11 22 33                   |            |  |  |  |  |  |  |
|                                                           |            |  |  |  |  |  |  |
|                                                           |            |  |  |  |  |  |  |
|                                                           |            |  |  |  |  |  |  |
| 検索設定生ファイルに保存し印刷                                           |            |  |  |  |  |  |  |
| 表示設定 上 2 3 12以内 ▼                                         |            |  |  |  |  |  |  |
| , _, _                                                    |            |  |  |  |  |  |  |
(3) 必要に応じて印刷設定を変更し、[OK]ボタンをクリックします。

| 翼サンブルデータ - Dental Finder (サンブルデータ.dfp)                              |            |
|---------------------------------------------------------------------|------------|
| ファイル(圧) ヘルプ(圧)                                                      |            |
| <b>死後記録デンタルチャート</b> 総件数 2392件(判明済み 4件)                              |            |
| ID 右上8 右上7 右上6 右上5 右上4 右上3 右上2 右上1 左上1 左上2 🥂                        | 登録         |
| 死後-00001 4 1 3 1 1 1 1 1 1 1 1 1 1 1 1 1 1 1 1                      | <b>T</b> 1 |
| 死後-00 🕅 個別検索 - Dental Finder 🔹 🗖 🖸                                  |            |
| 死後-00<br>* 死後-00<br>                                                |            |
| 死後-00     「生前-00002     」 検索設定   生前→死後 」 マ 判明済みを表示 □ ブリッジ     死後-00 |            |
|                                                                     |            |
| ● 死後-00<br>死後-00 「プリンターーーーーーーーーーーーーーーーーーーーーーーーーーーーーーーーーーーー          |            |
|                                                                     |            |
| · 死 状態 準備完了 *4*<br>・ *4*                                            |            |
| 生前記録 プ 死 種類 Canon LASER SHOT LBP-2710 *4*                           |            |
|                                                                     | 録          |
| 生前-00<br>生前-00印刷随用                                                  |            |
| 生前-00 ですべて(A) 部数(2): 1 三                                            |            |
| 生前-32<br>生前-32                                                      |            |
|                                                                     |            |
|                                                                     |            |
|                                                                     |            |
|                                                                     |            |
|                                                                     |            |
| 検索設定生ファイルに保存しの刷                                                     |            |
| 表示設定 上位3位以内 _ 元至一致敬                                                 |            |

(4) 指定したプリンタから個別検索結果が印刷されます。

## 8. 検索情報を変更する

## 8.1. 照合優先度の係数を変更する

(1) [ファイル]メニューから[環境設定...]を選択します。

| 🔯 サンブルデータ - Dental         | Finder(サンブルデータ.dfp)                             |              |
|----------------------------|-------------------------------------------------|--------------|
| ファイル(E) ヘルプ(H)             |                                                 |              |
| プロジェクトの保存<br>プロジェクトの切り替え ト | 総件数 0件(判明済み 0件)                                 |              |
| インポート ♪ 右<br>エクスポート ▶      | 「上6」右上5」右上4」右上3」右上2」右上1   左上1   左上2   左上3   左上4 | 新規登録         |
| 環境設定                       |                                                 | 修正           |
| 終了公                        |                                                 | 削除           |
|                            |                                                 |              |
|                            |                                                 |              |
| <                          | >                                               |              |
| 生前記録デッカルチャット               | 総件表 の代(判旧で支払の件)                                 |              |
|                            |                                                 | Arr 40 70 63 |
|                            |                                                 | 新規登録         |
|                            |                                                 | 修正           |
|                            |                                                 | 削除           |
|                            |                                                 |              |
|                            |                                                 |              |
| <                          | <b>X</b>                                        |              |
|                            |                                                 |              |
| 検索設定 生前→死後                 | ▼ ▼ 判明済みを表示 □ ブリッジ (40.46 市) / 20.0146 市        | w7           |
| 表示設定                       | □ 完全致数                                          | 終」           |

(2) 環境設定画面が表示されます。

| Vģ | 環境設定 -     | Dental F           | inder      |         |         |        | × |
|----|------------|--------------------|------------|---------|---------|--------|---|
|    | <b>プ</b> ロ | ジェクト名:             | サンブルデ・     | -9      |         |        |   |
|    | 照合優先       | <b>度の係数:</b>       | ,<br>[     | 2       |         |        |   |
|    |            | (+(死後→)            | 」<br>生前)—— |         |         |        |   |
|    | 入17の重075   | 0.06180 -          | T 807      | 死後      |         |        |   |
|    |            | 健全歯                | 部分修復       | 全部修復    |         | 情報なし   |   |
|    | 健全歯        | 0.2202             | -0.4976    | -0.7510 | -0.7751 | 0.0000 |   |
|    | 部分修復       | -0.1626            | 0.5898     | -1.0000 | -1.0000 | 0.0000 |   |
|    | 葥 全部修復     | -0.3530            | -1.0000    | 0.7500  | -0.9368 | 0.0000 |   |
|    | 欠損         | -0.5837            | -0.4453    | -0.7950 | 0.4463  | 0.0000 |   |
|    | 情報なし       | 0.0000             | 0.0000     | 0.0000  | 0.0000  | 0.0000 |   |
|    | 1-7051-    | 9/1 / <del>4</del> | TT 441     |         |         |        |   |
|    | - スコアの重めこ  | )(す(主前→:           | 9匕1发)      | 生前      |         |        |   |
|    |            | 健全歯                | 部分修復       | 全部修復    | 欠損      | 情報なし   |   |
|    | 健全歯        | 0.6674             | -0.1196    | -0.1193 | -0.6099 | 0.0000 |   |
|    |            | 0.0620             | 0.9844     | -0.4947 | -1.0000 | 0.0000 |   |
|    | 後全部修復      | -0.6156            | -0.9871    | 1.0000  | -0.4950 | 0.0000 |   |
|    | 欠損         | -0.6719            | -1.0000    | -1.0000 | 0.1250  | 0.0000 |   |
|    | 情報なし       | 0.0000             | 0.0000     | 0.0000  | 0.0000  | 0.0000 |   |
|    |            |                    |            |         |         |        |   |
|    |            |                    |            | 設定      | +       | ャンセル   |   |
|    |            |                    |            |         |         |        |   |

(3) [照合優先度の係数]テキストボックスの値を変更し、[設定]ボタンをクリックします。

| 13 | 環境設定 -            | Dental F | inder   |         |         |        | × |
|----|-------------------|----------|---------|---------|---------|--------|---|
|    | プロ<br>            | ジェクト名:   | サンプルデ、  | -9      |         |        |   |
|    | 照合優先              | 度の1系数:   |         | 5       |         |        |   |
|    | -スコアの <u>重</u> みづ | け(死後→*   | 主前7     | 死後      |         |        |   |
|    |                   | 健全歯      | 部分修復    | 全部修復    | 欠損      | 情報なし   |   |
|    | 健全歯               | 0.2202   | -0.4976 | -0.7510 | -0.7751 | 0.0000 |   |
|    | # 部分修復            | -0.1626  | 0.5898  | -1.0000 | -1.0000 | 0.0000 |   |
|    | 五 全部修復            | -0.3530  | -1.0000 | 0.7500  | -0.9368 | 0.0000 |   |
|    | 欠損                | -0.5837  | -0.4453 | -0.7950 | 0.9887  | 0.0000 |   |
|    | 情報なし              | 0.0000   | 0.0000  | 0.0000  | 0.0000  | 0.0000 |   |
|    | - スコアの重みづ         | 衍け(生前→)  | 死後) ——  |         |         |        |   |
|    |                   |          |         | 生前      |         |        |   |
|    |                   | 健全歯      | 部分修復    | 全部修復    | 欠損      | 情報なし   |   |
|    | 健全歯               | 0.6674   | -0.1196 | -0.1193 | -0.6099 | 0.0000 |   |
|    |                   | 0.0620   | 0.9844  | -0.4947 | -1.0000 | 0.0000 |   |
|    | 後全部修復             | -0.6156  | -0.9871 | 1.0000  | -0.4950 | 0.0000 |   |
|    | 欠損                | -0.6719  | -1.0000 | -1.0000 | 0.1250  | 0.0000 |   |
|    | 情報なし              | 0.0000   | 0.0000  | 0.0000  | 0.0000  | 0.0000 |   |
|    |                   |          |         |         |         |        |   |
|    | 設定 キャンセル          |          |         |         |         |        |   |

#### 注意

変更した値は、次に総検索の結果を表示したときから有効となります。 既に表示されている総検索画面には反映されませんので、一度総検索画面を閉じてから、 再度表示して下さい。

#### 8.2. スコアの重みづけを変更する

(1) [ファイル]メニューから[環境設定...]を選択します。

| 🔣 サンプルデータ - Dental Finder (サンプルデータ.dfp)       |                                 |
|-----------------------------------------------|---------------------------------|
| ファイル(圧) ヘルプ(圧)                                |                                 |
| プロジェクトの保存<br>プロジェクトの切り替え ト                    | 総件数 0件(判明済み0件)                  |
| インポート 、 <u>右上6 右上5 右上4 右上3 右上</u><br>エタスポート ・ | 2 右上1 左上1 左上2 左上3 左上4 新規登録      |
| 環境設定                                          | 修正                              |
| 終了20                                          | 肖刂阝余                            |
|                                               |                                 |
|                                               |                                 |
| 生前記録デンタルチャート                                  | 総件数 0件(判明済み0件)                  |
| _   右上8 右上7 右上6 右上5 右上4 右上3 右上                | 2 右上1 左上1 左上2 左上3 左上4 新規登録      |
|                                               |                                 |
|                                               |                                 |
|                                               | 肖川彫余                            |
|                                               |                                 |
|                                               |                                 |
| 8                                             | 8                               |
|                                               | ·                               |
| 検索設定 生前→死後 _ マ 判明済みを表示 □ ブリッジ                 |                                 |
| 表示設定                                          | <u>総検索</u><br>Ш別検索<br><b>終了</b> |

(2) 環境設定画面が表示されます。

| ģ                             | 環境設定 -   | Dental F | inder   |         |         |        | × |
|-------------------------------|----------|----------|---------|---------|---------|--------|---|
| プロジェクト名: <mark>サンブルデータ</mark> |          |          |         |         |         |        |   |
| 照合優先度の係数: 2                   |          |          |         |         |         |        |   |
| スコアの重みづけ(死後→生前)<br>死後         |          |          |         |         |         |        |   |
|                               |          | 健全歯      | 部分修復    | 全部修復    | 欠損      | 情報なし   |   |
|                               | 健全歯      | 0.2202   | -0.4976 | -0.7510 | -0.7751 | 0.0000 |   |
|                               | _ 部分修復   | -0.1626  | 0.5898  | -1.0000 | -1.0000 | 0.0000 |   |
|                               | 五 全部修復   | -0.3530  | -1.0000 | 0.7500  | -0.9368 | 0.0000 |   |
|                               | 欠損       | -0.5837  | -0.4453 | -0.7950 | 0.4463  | 0.0000 |   |
|                               | 情報なし     | 0.0000   | 0.0000  | 0.0000  | 0.0000  | 0.0000 |   |
|                               | ースコアの重みさ | け(生前→)   | 死後)     | 生前      |         |        |   |
|                               |          | 健全歯      | 部分修復    | 全部修復    | 欠損      | 情報なし   |   |
|                               | 健全歯      | 0.6674   | -0.1196 | -0.1193 | -0.6099 | 0.0000 |   |
|                               | 部分修復     | 0.0620   | 0.9844  | -0.4947 | -1.0000 | 0.0000 |   |
|                               | 後全部修復    | -0.6156  | -0.9871 | 1.0000  | -0.4950 | 0.0000 |   |
|                               | 欠損       | -0.6719  | -1.0000 | -1.0000 | 0.1250  | 0.0000 |   |
|                               | 情報なし     | 0.0000   | 0.0000  | 0.0000  | 0.0000  | 0.0000 |   |
|                               | 設定 キャンセル |          |         |         |         |        |   |

(3) [スコアの重みづけ]テキストボックスの値を変更し、[設定]ボタンをクリックします。

| ¥, | 環境設定 -              | Dental F | inder   |             |         |        | × |
|----|---------------------|----------|---------|-------------|---------|--------|---|
|    | כל                  | ジェクト名:   | サンプルデ・  | -タ          |         |        |   |
|    | 照合優先                | 度の係数:    |         | 2           |         |        |   |
| ſ  | スコアの重みづ             | け(死後→:   | 生前) ——  | <b>T</b> 44 |         |        |   |
|    |                     |          |         | 911发        |         |        |   |
|    |                     | 健全歯      | 部分修復    | 全部修復        | 欠損      | 情報なし   |   |
|    | 健全歯                 | 0.2202   | -0.4976 | -0.7510     | -0.7751 | 0.0000 |   |
|    |                     | -0.1626  | 0.5898  | -1.0000     | -1.0000 | 0.0000 |   |
|    | 葥 全部修復              | -0.3530  | -1.0000 | 0.7500      | -0.9368 | 0.0000 |   |
|    | 欠損                  | -0.5837  | -0.4453 | -0.7950     | 0.9887  | 0.0000 |   |
|    | 情報なし                | 0.0000   | 0.0000  | 0.0000      | 0.0000  | 0.0000 |   |
| 1  | 1770514             | ·/_/     | TT 441  |             |         |        |   |
|    | - スコアの <u>単</u> の - | 川(王前→    | 91127   | 生前          |         |        |   |
|    |                     | 健全歯      | 部分修復    | 全部修復        | 欠損      | 情報なし   |   |
|    | 健全歯                 | 0.6674   | -0.1196 | -0.1193     | -0.6099 | 0.0000 |   |
|    |                     | 0.0620   | 0.9844  | -0.4947     | -1.0000 | 0.0000 |   |
|    | 死<br>後 全部修復         | -0.6156  | -0.9871 | 1.0000      | -0.4950 | 0.0000 |   |
|    | 欠損                  | -0.6719  | -1.0000 | -1.0000     | 0.1250  | 0.0000 |   |
|    | 情報なし                | 0.0000   | 0.0000  | 0.0000      | 0.0000  | 0.0000 |   |
|    | 設定 キャンセル            |          |         |             |         |        |   |

注意

変更した値は、次に総検索や個別検索の結果を表示したときから有効となります。 既に表示されている総検索/個別検索画面には反映されませんので、一度総検索/個別検 索画面を閉じてから、再度表示して下さい。

### 9. 入力ファイルのフォーマット

Dental Finder で読み込めるファイルには、以下の1種類があります。

● 死後データ、生前データのインポートファイル

#### 9.1. 死後データ、および生前データのインポートファイル

Dental Finder へ取り込む死後データ、または生前データを格納するファイルです。[ファイル]メニュ ーの[インポート]から使用できます。

(1) 格納フォルダ

任意のフォルダ

(2) ファイル名

任意のファイル名

(3) ファイルフォーマット

","(カンマ)区切りの CSV フォーマットで記述します。 Dental Finder では、1 行目をインポート対象外行とし、2 行目からデータ部として扱います。また、データ部は 1 カラム目が空(データなし)の場合、インポート対象外行とします。

(3-1) データ部

1 行に 1 件分の登録データを記述します。 1 件分は以下のデータで構成します。 ID とデンタルチャートは省略できません。

|    | 項目   | サイズ     | 内容                      |
|----|------|---------|-------------------------|
| 1  | ID   | 可変      | ID 上位部+"-"(ハイフン)+ID 下位部 |
| 2  | 上右 8 | 各 1byte | デンタルチャート                |
| :  | :    |         | 32 本分の歯科情報を以下の番号で記述しま   |
| 9  | 上右 1 |         | す。                      |
| 10 | 上左 1 |         | 1:健全歯                   |
| :  | :    |         | 2:インレー・AF               |
| 17 | 上左 8 |         | 3:全部修復                  |
| 18 | 下左 8 |         | 4:欠損·C4                 |
| :  | :    |         |                         |
| 25 | 下左1  |         | 他の番号を指定した場合は5として扱われま    |
| 26 | 下右1  |         | 9 o                     |
| :  | :    |         |                         |

| 33 | 下右 8     |    |                                                                                                    |
|----|----------|----|----------------------------------------------------------------------------------------------------|
| 34 | 登録日      | 可変 | YYYY/MM/DD                                                                                                    |
| 35 | 場所       | 可変 |                                                                                                    |
| 36 | 摘要       | 可変 |                                                                                                    |
| 37 | 照合       | 可変 | 判別状態が「デンタルチャートで判明」、または<br>「他の情報で判明」の場合"照合済"を記述しま<br>す。<br>"照合済"以外を指定した場合は「判明してい<br>ない」として扱われます。                                                                                                   |
| 38 | 性別       | 可変 | 「男性」の場合"男性"、「女性」の場合"女性"を<br>記述します。<br>他の文字列を指定した場合は「不明」として扱<br>われます。                                                                                                    |
| 39 | No.      | 可変 | 使用されません。                                                                                                    |
| 40 | 氏名       | 可変 |                                                                                                    |
| 41 | 年令       | 可変 | 設定に合わせて以下のいずれかの文字列を<br>記述します。<br>他の文字列を指定した場合は「不明」として扱<br>われます。<br>"0~9才"<br>"10代"<br>"20代"<br>"20代"<br>"30代"<br>"30代"<br>"40代"<br>"50代"<br>"50代"<br>"50代"<br>"70代"<br>"80代"<br>"90代"<br>"100才以上" |
| 42 | ブリッジ上右 8 | 可変 | ブリッジ有無                                                                                                    |
| :  | :        |    | 32本分のブリッジ情報を以下の番号で記述し                                                                                                    |
| 49 | ブリッジ上右 1 |    | ます。                                                                                                    |
| 50 | ブリッジ上左 1 |    | 0:ブリッジなし                                                                                                    |
| :  | :        |    |                                                                                                    |
| 57 | ブリッジ上左 8 |    | 他の番号を指定した場合は0として扱われま                                                                                                    |
| 58 | ブリッジ下左8  |    | <b>9</b> °                                                                                                    |
| :  | :        |    |                                                                                                    |
| 65 | ブリッジ下左 1 |    |                                                                                                    |
| 66 | ブリッジ下右 1 |    |                                                                                                    |
| :  | :        |    |                                                                                                    |

| 73      | ブリッジ下右 8   |    |                                                       |
|---------|------------|----|-------------------------------------------------------|
| 74      | 判別状態       | 可変 | 設定に合わせて以下のいずれかの文字列を<br>記述します。<br>他の文字列を指定した場合は「判明していな |
|         |            |    | い」として扱われます。                                           |
|         |            |    | "判明していない"                                             |
|         |            |    | "デンタルチャートで判明"                                         |
|         |            |    | "他の情報で判明"                                             |
| 75      | 判明 ID      | 可変 | 判明した相手の ID を記述します。                                    |
| 76      | 判明を生る      | コホ | ID 工位部+ - (パイソン)+ID 下位部<br>使用されませく                    |
| /0      | 刊明工石 0     | 刊发 | 使用されません。                                              |
| :<br>02 | :          |    |                                                       |
| 0.0     |            |    |                                                       |
|         |            |    |                                                       |
| Q1      | ・          |    |                                                       |
| 91      | 判明工生 8     |    |                                                       |
|         |            |    |                                                       |
| 99      | <br>判明下左 1 |    |                                                       |
| 100     | 判明下右 1     |    |                                                       |
| :       | :          |    |                                                       |
| 107     | 判明下右 8     |    |                                                       |
| 108     | 判明ブリッジ上右 8 | 可変 | 使用されません。                                              |
| :       | :          |    |                                                       |
| 115     | 判明ブリッジ上右 1 |    |                                                       |
| 116     | 判明ブリッジ上左1  |    |                                                       |
| :       | :          |    |                                                       |
| 123     | 判明ブリッジ上左 8 |    |                                                       |
| 124     | 判明ブリッジ下左 8 |    |                                                       |
| :       | :          |    |                                                       |
| 131     | 判明ブリッジ下左 1 |    |                                                       |
| 132     | 判明ブリッジ下右 1 |    |                                                       |
| :       | :          |    |                                                       |
| 139     | 判明ブリッジ下右 8 |    |                                                       |

## (4) 記述例

| D 死後記録デンタルチャート(5分類).csy - メモ帳     D 死後記録デンタルチャート(5分類).csy - メモ帳     D アンドレート(5分類).csy - メモ帳     D アンドレート(5分類).csy - メモ転     D アンドレート(5分類).csy - メモ転     D アンドレート(5分類).csy - メモ転     D アンドレート(5分類).csy - メモ転     D アンドレート(5分類).csy - メモ転     D アンドレート(5分類).csy - メモ     D アンドレート(5分類).csy - メモ     D アンドレート(5分類).csy - メモ     D アンドレート(5分類).csy - メモ     D アンドレート(5分類).csy - メモ     D アンドレート(5分類).csy - メモ     D アンドレート(5分類).csy - メモ     D アンドレート(5分類).csy - メモ     D アンドレート(5分類).csy - メモ     D アンドレート(5分類).csy - メモ     D アンドレート(5分類).csy - メモ     D アンドレート(5分類).csy - ス     D アンドレート(5分類).csy - ス     D アンド     D アンド     D                                                                                                    |    |
|----------------------------------------------------------------------------------------------------|----|
| ファイル(E) 編集(E) 書式(Q) 表示(V) ヘルプ(H)                                                                                                    |    |
| 死後記録デンタルチャート                                                                                                    | 9  |
| 死後-00001,4,1,3,1,1,1,1,1,1,1,1,1,1,1,4,1,4,1,4,                                                                                                    | 1  |
| 死後-00002,4,1,3,2,2,1,1,1,4,2,2,2,2,4,4,2,4,1,3,2,2,2,1,1,1,1,1,1,3,3,2,5,,,,照合済,女性                                                                                                    |    |
| 死後-00003,4,4,4,4,4,4,4,4,4,4,4,4,4,4,4,4,4,                                                                                                    |    |
| 死後-00004,4,4,4,4,4,4,4,4,4,4,4,4,4,4,4,4,4                                                                                                    |    |
| ●2後~00005,4,3,1,1,3,4,3,1,3,1,2,1,1,1,4,4,4,3,3,4,3,1,3,4,3,3,4,3,3,4,3,4                                                                                                    |    |
|                                                                                                    |    |
|                                                                                                    |    |
| 列2後~700008、4、4、4、4、4、4、4、4、4、4、4、4、4、4、4、4、4、                                                                                                    |    |
| 21(g = 00003,4,4,4,4,4,4,4,4,4,4,4,4,4,4,4,4,4,                                                                                                    |    |
| 欠12度で000101,4,4,4,4,4,4,4,4,4,4,4,4,4,4,4,4,4                                                                                                    |    |
| 2.128 000111 / 1 / 1 / 1 / 1 / 1 / 1 / 1 / 1                                                                                                    |    |
| $\sum_{i=1}^{n} \sum_{j=1}^{n} \sum_{i=1}^{n} \sum_{j=1}^{n} \sum_{i$ |    |
| 2 (2000) 4 - 5 - 1 - 5 - 5 - 5 - 5 - 2 - 2 - 1 - 2 - 4 - 5 - 5 - 5 - 5 - 5 - 5 - 5 - 5 - 5                                                                                                    |    |
|                                                                                                    | ļ  |
|                                                                                                    | ā. |

## 10. 出力ファイルのフォーマット

Dental Finder から出力されるファイルには、以下の5種類があります。

- 死後データ、生前データのエクスポートファイル
- 総検索の結果ファイル
- 個別検索の結果ファイル
- 総検索の結果印刷
- 個別検索の結果印刷

### 10.1.死後/生前データのエクスポートファイル

登録されている死後データ、または生前データが出力されるファイルです。[ファイル]メニューの[エク スポート]から出力できます。

(1) 出力フォルダ

ファイルセレクションで指定したフォルダ

(2) ファイル名

ファイルセレクションで指定したファイル名

(3) ファイルフォーマット

","(カンマ)区切りの CSV フォーマットです。 1 行目から 5 行目まではヘッダ部、6 行目以降はデータ部です。

(3-1) ヘッダ部

1 行目にファイルの種類が出力されます。 ファイルの種類は、死後データの場合「死後記録デンタルチャート」、生前データの場合 「生前記録デンタルチャート」です。 2 行目から5 行目までは空行です。

(3-2) データ部

1 行に 1 件分の登録データが出力されます。 1 件分は以下のデータで構成されます。

|   | 項目   | サイズ     | 内容                      |
|---|------|---------|-------------------------|
| 1 | ID   | 可変      | ID 上位部+"-"(ハイフン)+ID 下位部 |
| 2 | 上右 8 | 各 1byte | デンタルチャート                |
|   | :    |         | 32 本分の歯科情報が以下の番号で出力され   |
| 9 | 上右 1 | ]       | ます。                     |

| 10                                   | 上左 1                                                                                                    |                       | 1:健全歯                                                                                                    |
|--------------------------------------|----------------------------------------------------------------------------------------------------|-----------------------|----------------------------------------------------------------------------------------------------|
|                                      | :                                                                                                    | 1                     | 2:インレー・AF                                                                                                    |
| 17                                   | 上左 8                                                                                                    |                       | 3:全部修復                                                                                                    |
| 18                                   | 下左 8                                                                                                    |                       | 4∶欠損•C4                                                                                                    |
|                                      | :                                                                                                    |                       | 5:情報なし                                                                                                    |
| 25                                   | 下左1                                                                                                    |                       |                                                                                                    |
| 26                                   | 下右1                                                                                                    |                       |                                                                                                    |
|                                      | :                                                                                                    |                       |                                                                                                    |
| 33                                   | 下右 8                                                                                                    |                       |                                                                                                    |
| 34                                   | 登録日                                                                                                    | 10byte                | YYYY/MM/DD                                                                                                    |
|                                      |                                                                                                    |                       | 月、および日は右詰2桁(あまりは"0")で出力                                                                                                    |
|                                      |                                                                                                    |                       | されます。                                                                                                    |
| 35                                   | 場所                                                                                                    | 可変                    |                                                                                                    |
| 36                                   | 摘要                                                                                                    | 可変                    |                                                                                                    |
| 37                                   | 照合                                                                                                    | 可変                    | 判別状態が「判明していない」の場合空。「デン                                                                                                    |
|                                      |                                                                                                    |                       | タルチャートで判明」、または「他の情報で判                                                                                                    |
|                                      |                                                                                                    |                       | 明」の場合"照合済"が出力されます。                                                                                                    |
| 38                                   | 性別                                                                                                    | 可変                    | 「不明」の場合空。「男性」の場合"男性"、「女                                                                                                    |
|                                      |                                                                                                    |                       | 性」の場合"女性"が出力されます。                                                                                                    |
| 39                                   | No.                                                                                                    | 可変                    | 登録番号                                                                                                    |
|                                      |                                                                                                    |                       |                                                                                                    |
| 40                                   | 氏名                                                                                                    | 可変                    |                                                                                                    |
| 40<br>41                             | 氏名<br>年令                                                                                                    | 可変<br>可変              | 「不明」の場合空。「不明」外の場合、設定に合                                                                                                    |
| 40<br>41                             | 氏名<br>年令                                                                                                    | 可変可変                  | 「不明」の場合空。「不明」外の場合、設定に合わせて以下のいずれかの文字列が出力されま                                                                                                    |
| 40<br>41                             | 氏名<br>年令                                                                                                    | 可変可変                  | 「不明」の場合空。「不明」外の場合、設定に合わせて以下のいずれかの文字列が出力されます。                                                                                                    |
| 40                                   | 氏名<br>年令                                                                                                    | 可変可変                  | 「不明」の場合空。「不明」外の場合、設定に合わせて以下のいずれかの文字列が出力されます。<br>"0~9才"                                                                                                    |
| 40 41                                | <u>氏名</u><br>年令                                                                                                    | <u>可変</u><br>可変       | 「不明」の場合空。「不明」外の場合、設定に合<br>わせて以下のいずれかの文字列が出力されま<br>す。<br>"0~9才"<br>"10代"<br>"20 代"                                                                                                    |
| 40 41                                | <u>氏名</u><br>年令                                                                                                    | <u>可変</u><br>可変       | 「不明」の場合空。「不明」外の場合、設定に合<br>わせて以下のいずれかの文字列が出力されま<br>す。<br>"0~9才"<br>"10代"<br>"20代"<br>"30代"                                                                                                    |
| 40 41                                | <u>氏名</u><br>年令                                                                                                    | <u>可変</u><br>可変       | 「不明」の場合空。「不明」外の場合、設定に合<br>わせて以下のいずれかの文字列が出力されま<br>す。<br>"0~9才"<br>"10代"<br>"20代"<br>"30代"<br>"40代"                                                                                                    |
| 40<br>41                             | <u>氏名</u><br>年令                                                                                                    | <u>可変</u><br>可変       | 「不明」の場合空。「不明」外の場合、設定に合<br>わせて以下のいずれかの文字列が出力されま<br>す。<br>"0~9才"<br>"10代"<br>"20代"<br>"30代"<br>"40代"<br>"50代"                                                                                                    |
| 40<br>41                             | <u>氏名</u><br>年令                                                                                                    | <u>可変</u><br>可変       | 「不明」の場合空。「不明」外の場合、設定に合<br>わせて以下のいずれかの文字列が出力されま<br>す。<br>"0~9才"<br>"10代"<br>"20代"<br>"30代"<br>"40代"<br>"50代"<br>"60代"                                                                                                    |
| 40 41                                | <u>氏名</u><br>年令                                                                                                    | <u>可変</u><br>可変       | 「不明」の場合空。「不明」外の場合、設定に合<br>わせて以下のいずれかの文字列が出力されま<br>す。<br>"0~9才"<br>"10代"<br>"20代"<br>"30代"<br>"40代"<br>"50代"<br>"60代"<br>"70代"                                                                                                    |
| 40 41                                | <u>氏名</u><br>年令                                                                                                    | <u>可変</u><br>可変       | 「不明」の場合空。「不明」外の場合、設定に合<br>わせて以下のいずれかの文字列が出力されま<br>す。<br>"0~9才"<br>"10代"<br>"20代"<br>"30代"<br>"40代"<br>"50代"<br>"60代"<br>"70代"<br>"80代"                                                                                                    |
| 40 41                                | <u>氏名</u><br>年令                                                                                                    | <u>可変</u><br>可変       | 「不明」の場合空。「不明」外の場合、設定に合<br>わせて以下のいずれかの文字列が出力されま<br>す。<br>"0~9才"<br>"10代"<br>"20代"<br>"20代"<br>"30代"<br>"40代"<br>"50代"<br>"60代"<br>"70代"<br>"80代"<br>"90代"                                                                                                   |
| 40                                   | 氏名<br>年令                                                                                                    | <u>可変</u><br>可変       | 「不明」の場合空。「不明」外の場合、設定に合<br>わせて以下のいずれかの文字列が出力されま<br>す。<br>"0~9才"<br>"10代"<br>"20代"<br>"30代"<br>"30代"<br>"30代"<br>"40代"<br>"50代"<br>"50代"<br>"60代"<br>"70代"<br>"80代"<br>"90代"<br>"100才以上"                                                                     |
| 40<br>41                             | 氏名<br>年令<br>ブリッジ上右 8                                                                                                  | <u>可変</u><br>可変<br>可変 | 「不明」の場合空。「不明」外の場合、設定に合わせて以下のいずれかの文字列が出力されます。<br>"0~9才"<br>"10代"<br>"20代"<br>"30代"<br>"40代"<br>"50代"<br>"60代"<br>"70代"<br>"80代"<br>"90代"<br>"100才以上"<br>ブリッジ有無                                                                                              |
| 40<br>41<br>42<br>:                  | 氏名<br>年令<br>ブリッジ上右 8<br>:                                                                                             | <u>可変</u><br>可変<br>可変 | 「不明」の場合空。「不明」外の場合、設定に合わせて以下のいずれかの文字列が出力されます。<br>"0~9 才"<br>"10 代"<br>"20 代"<br>"30 代"<br>"40 代"<br>"50 代"<br>"50 代"<br>"60 代"<br>"70 代"<br>"80 代"<br>"90 代"<br>"100 才以上"<br>ブリッジ有無<br>32 本分のブリッジ情報が以下の番号で出力さ                                               |
| 40<br>41<br>42<br>:<br>49            | 氏名<br>年令<br>ブリッジ上右 8<br>:<br>ブリッジ上右 1                                                                                 | 可変<br>可変<br>可変        | 「不明」の場合空。「不明」外の場合、設定に合<br>わせて以下のいずれかの文字列が出力されま<br>す。<br>"0~9 才"<br>"10 代"<br>"20 代"<br>"30 代"<br>"40 代"<br>"50 代"<br>"50 代"<br>"60 代"<br>"70 代"<br>"80 代"<br>"90 代"<br>"100 才以上"<br>ブリッジ有無<br>32 本分のブリッジ情報が以下の番号で出力さ<br>れます。                               |
| 40<br>41<br>42<br>:<br>49<br>50      | <ul> <li>氏名</li> <li>年令</li> <li>ブリッジ上右 8</li> <li>:</li> <li>ブリッジ上右 1</li> <li>ブリッジ上左 1</li> <li>ブリッジ上左 1</li> </ul> | 可変<br>可変<br>可変        | 「不明」の場合空。「不明」外の場合、設定に合<br>わせて以下のいずれかの文字列が出力されま<br>す。<br>"0~9 才"<br>"10 代"<br>"20 代"<br>"20 代"<br>"30 代"<br>"40 代"<br>"50 代"<br>"50 代"<br>"50 代"<br>"70 代"<br>"80 代"<br>"90 代"<br>"100 才以上"<br>ブリッジ有無<br>32 本分のブリッジ情報が以下の番号で出力さ<br>れます。<br>0:ブリッジなし         |
| 40<br>41<br>42<br>:<br>49<br>50<br>: | 氏名<br>年令<br>ブリッジ上右 8<br>:<br>ブリッジ上右 1<br>ブリッジ上左 1<br>:                                                                | 可変<br>可変<br>可変        | 「不明」の場合空。「不明」外の場合、設定に合<br>わせて以下のいずれかの文字列が出力されま<br>す。<br>"0~9 才"<br>"10 代"<br>"20 代"<br>"30 代"<br>"40 代"<br>"50 代"<br>"50 代"<br>"50 代"<br>"50 代"<br>"70 代"<br>"80 代"<br>"90 代"<br>"100 才以上"<br>ブリッジ有無<br>32 本分のブリッジ情報が以下の番号で出力されます。<br>0:ブリッジなし<br>1:ブリッジあり |

| 58  | ブリッジ下左8    |         |                                                                           |
|-----|------------|---------|---------------------------------------------------------------------------|
| :   | :          | 1       |                                                                           |
| 65  | ブリッジ下左1    | ]       |                                                                           |
| 66  | ブリッジ下右 1   |         |                                                                           |
| :   | :          |         |                                                                           |
| 73  | ブリッジ下右 8   |         |                                                                           |
| 74  | 判別状態       | 可変      | 設定に合わせて以下のいずれかの文字列が<br>出力されます。<br>"判明していない"<br>"デンタルチャートで判明"<br>"他の情報で判明" |
| 75  | 判明 ID      | 可変      | ID 上位部+"-"(ハイフン)+ID 下位部                                                   |
| 76  | 判明上右 8     | 空、または   | 判明 ID デンタルチャート                                                            |
|     | :          | 各 1byte | 判明 ID が登録データの場合、32 本分の歯科                                                  |
| 83  | 判明上右 1     |         | 情報が以下の番号で出力されます。                                                          |
| 84  | 判明上左1      |         | 1:健全歯                                                                     |
|     | :          |         | 2:インレー・AF                                                                 |
| 91  | 判明上左 8     |         |                                                                           |
| 92  | 判明下左 8     |         | 4:欠損•C4                                                                   |
|     | :          |         | 5:1 育報なし                                                                  |
| 99  | 判明下左 1     |         |                                                                           |
| 100 | 判明下右 1     |         |                                                                           |
|     | :          |         |                                                                           |
| 107 | 判明下右 8     |         |                                                                           |
| 108 | 判明ブリッジ上右 8 | 空、または   | 判明 ID ブリッジ有無                                                              |
| :   | :          | 各 1byte | 判明IDが登録データの場合、32本分のブリッ                                                    |
| 115 | 判明ブリッジ上右 1 |         | ジ情報が以下の番号で出力されます。                                                         |
| 116 | 判明ブリッジ上左 1 |         | 0:ブリッジなし                                                                  |
| :   | :          |         | 1:ブリッジあり                                                                  |
| 123 | 判明ブリッジ上左 8 |         |                                                                           |
| 124 | 判明ブリッジ下左8  |         |                                                                           |
| :   | :          |         |                                                                           |
| 131 | 判明ブリッジ下左 1 |         |                                                                           |
| 132 | 判明ブリッジ下右 1 |         |                                                                           |
| :   | :          |         |                                                                           |
| 139 | 判明ブリッジ下右 8 |         |                                                                           |

| 1 死後記録デンタルチャート(5分類).csy - メモ帳                                                                                                 |               |
|----------------------------------------------------------------------------------------------------|---------------|
| ファイル(E) 編集(E) 書式(Q) 表示(V) ヘルブ(H)                                                                                              |               |
| <b>花後記録デンタルチャート</b>                                                                                                    | <u> </u>      |
|                                                                                                    |               |
|                                                                                                    |               |
|                                                                                                    |               |
| 死後-00001.4.1.3.1.1.1.1.1.1.1.1.1.1.1.1.4.1.4.1.                                                                               | .0.0.0.0.0.   |
| 完後-00002.4.1.3.2.2.1.1.1.4.2.2.2.2.4.4.2.4.1.3.2.2.2.1.1.1.1.1.1.3.3.2.5.2012/04/02昭合済。女性.20.0.0.0.0.0.0.0.0.0.0.0.0.0.0.0.0. | .0.0.0.0.0.   |
| 死後-00003,4,4,4,4,4,4,4,4,4,4,4,4,4,4,4,4,4,                                                                                   | ,0,0,0,0,0,   |
| 无後-000 <u>0</u> 4.4.4.4.4.4.4.4.4.4.4.4.4.4.4.4.4.4.4.                                                                        | ,0,0,0,0,0,   |
| ±後-00005,4,3,1,1,3,4,3,1,3,1,2,1,1,1,4,4,4,3,3,4,3,1,3,4,3,3,4,3,3,4,3,4                                                      | ,0,0,0,0,0,0, |
| 七後~00005,4,4,4,4,4,4,4,4,4,4,4,4,4,4,4,4,4,                                                                                   | ,0,0,0,0,0,0, |
| 光夜~0000/14141,4141,4141,4141,4141,414,4141,4141,4141,414,414,414,414,414,414,414,414,414,41,41                                | ,0,0,0,0,0,0, |
| $1_{12} = 00000, 4 + 4 + 4 + 4 + 4 + 4 + 4 + 4 + 4 + 4 $                                                                      | .0.0.0.0.0.   |
| 形後-00010,4,4,4,4,4,4,4,4,4,4,4,4,4,4,4,4,4,                                                                                   | 0,0,0,0,0,0,C |
|                                                                                                    |               |
|                                                                                                    |               |

## 10.2.総検索の結果ファイル

総検索画面に表示されている検索結果が出力されるファイルです。総検索画面の[ファイルに保存]ボ タンから出力できます。

(1) 出力ファイル

ファイルセレクションで指定したフォルダ

(2) ファイル名

ファイルセレクションで指定したファイル名

(3) ファイルフォーマット

","(カンマ)区切りの CSV フォーマットです。 1 行目はヘッダ部、2 行目以降はデータ部です。 ヘッダ部は、データ部の出力データ項目名が出力されます。 データ部は、1 行に検索元データ1 件と検索先データが複数件、検索条件とソート順の設定をも とに出力されます。

(3-1)検索元データ

|   | 項目    | サイズ | 内容                                                               |
|---|-------|-----|------------------------------------------------------------------|
| 1 | ID    | 可変  | ID 上位部+"-"(ハイフン)+ID 下位部<br>判明済みデータの場合、先頭に"*"(アスタリス<br>ク)が出力されます。 |
| 2 | 照合優先度 | 可変  | 検索結果1位のデータが、2位のデータと比べ<br>てどれだけ抜きんでているかを示す度数が出<br>カされます。          |

#### (3-2)検索先データ

検索先データ1件分は以下のデータで構成されます。

|   | 項目        | サイズ | 内容                                                               |
|---|-----------|-----|------------------------------------------------------------------|
| 1 | ID        | 可変  | ID 上位部+"-"(ハイフン)+ID 下位部<br>判明済みデータの場合、先頭に"*"(アスタリス<br>ク)が出力されます。 |
| 2 | 検索数       | 可変  | 検索元データ、検索先データともデンタルチャ<br>ートが 5 以外の歯数。                            |
| 3 | 完全一致数     | 可変  | 検索元データと検索先データのデンタルチャー<br>トが一致している歯数                              |
| 4 | 全修復·欠損一致数 | 可変  | 検索元データと検索先データのデンタルチャー<br>トが 3、または 4 で一致している歯数。                   |
| 5 | 矛盾なし一致数   | 可変  | 検索先データのデンタルチャートが検索元デ<br>ータのデンタルチャート以上の歯数。                        |
| 6 | スコア       | 可変  | 検索元データと検索先データのスコアの重み<br>づけを全歯で積算し、平均した値。                         |

(4) 出力例

| ◎ 総検索結果.csv - メモ帳                                                                                                    |       |
|----------------------------------------------------------------------------------------------------|-------|
| ファイル(E) 編集(E) 書式(Q) 表示(V) ヘルブ(H)                                                                                                    |       |
| . 照合優先度, Top 1, 検索数, 完全一致数, 全修復・欠損一致数, 矛盾なし一致数, スコア, Top 2, 検索数, 完全一致数, 全修復<br>生前-00001, -7, 死後-00229, 30, 21, 9, 25, 0, 0475, 死後-00334, 30, 20, 8, 24, 0, 0743, 死後-02384, 30, 19, 10, 26, 0, 0552<br>生前-00003, -6, 死後-00353, 20, 19, 10, 20, 0, 3371, 死後-00334, 30, 20, 8, 24, 0, 0743, 死後-02384, 30, 19, 10, 26, 0, 0552<br>生前-00003, -6, 死後-00818, 32, 26, 26, 32, 0, 5083, 死後-01005, 32, 26, 28, 20, 5083, 死後-01185, 32, 25, 25, 31, 0, 4497<br>生前-00005, -2, 死後-01818, 32, 26, 22, 32, 0, 3684, 死後-002075, 32, 26, 28, 20, 5083, 死後-01651, 16, 12, 12, 16, 0, 1907<br>生前-00006, -5, 死後-01818, 32, 26, 22, 32, 0, 3684, 死後-00075, 32, 24, 19, 27, 0, 2548, 死後-01651, 16, 12, 12, 16, 0, 1907<br>生前-00006, -5, 死後-01818, 32, 23, 19, 32, 0, 1868, 死後-00075, 32, 24, 19, 27, 0, 0384, 死後-00530, 32, 21, 16, 27, 0, 0864<br>*生前-00006, -5, 死後-01818, 32, 2, 23, 19, 32, 0, 1868, 死後-00078, 32, 28, 23, 31, 0, 5907, 死後-00071, 32, 28, 24, 30, 0, 6193<br>*生前-00008, -5, 死後-01927, 30, 23, 2, 25, 0, 0328, 死後-00278, 32, 23, -0, 0381, 死後-00071, 32, 22, 2, 24, -0, 0464<br>生前-00008, -2, 死後-01932, 30, 3, 31, 0, 2979, 死後-00285, 32, 30, 2, 31, 0, 2707, 死後-00440, 32, 31, 31, 32, 0, 8770 | • 欠損  |
|                                                                                                    | > .:: |

# 10.3.個別検索の結果ファイル

個別検索画面に表示されている検索結果が出力されるファイルです。個別検索画面の[ファイルに保存]ボタンから出力できます。

(1) 出力ファイル

ファイルセレクションで指定したフォルダ

(2) ファイル名

ファイルセレクションで指定したファイル名

(3) ファイルフォーマット

","(カンマ)区切りの CSV フォーマットです。

1行目はヘッダ部、2行目以降はデータ部です。

ヘッダ部は、データ部の出力データ項目が出力されます。

データ部は、2 行目に検索元データ、3 行目以降に検索先データが検索条件の設定をもとに出 カされます。検索元データ、および検索先データは以下のデータで構成されます。

|    | 項目        | サイズ     | 内容                      |  |  |  |  |  |  |  |  |
|----|-----------|---------|-------------------------|--|--|--|--|--|--|--|--|
| 1  | ID        | 可変      | ID 上位部+"-"(ハイフン)+ID 下位部 |  |  |  |  |  |  |  |  |
| 2  | 検索数       | 可変      | 検索元データは空。               |  |  |  |  |  |  |  |  |
|    |           |         | 検索先データは、検索元データ、検索先データ   |  |  |  |  |  |  |  |  |
|    |           |         | ともデンタルチャートが 5 以外の歯数。    |  |  |  |  |  |  |  |  |
| 3  | 完全一致数     | 可変      | 検索元データは空。               |  |  |  |  |  |  |  |  |
|    |           |         | 検索先データは、検索元データと検索先デー    |  |  |  |  |  |  |  |  |
|    |           |         | タのデンタルチャートが一致している歯数。    |  |  |  |  |  |  |  |  |
| 4  | 全修復·欠損一致数 | 可変      | 検索元データは空。               |  |  |  |  |  |  |  |  |
|    |           |         | 検索先データは、検索元データと検索先デー    |  |  |  |  |  |  |  |  |
|    |           |         | タのデンタルチャートが3、または4で一致して  |  |  |  |  |  |  |  |  |
|    |           |         | いる歯数。                   |  |  |  |  |  |  |  |  |
| 5  | 矛盾なし一致数   | 可変      | 検索元データは空。               |  |  |  |  |  |  |  |  |
|    |           |         | 検索先データは、検索先データのデンタルチャ   |  |  |  |  |  |  |  |  |
|    |           |         | ートが検索元データのデンタルチャート以上の   |  |  |  |  |  |  |  |  |
|    |           |         |                         |  |  |  |  |  |  |  |  |
| 6  | スコア       | 可変      |                         |  |  |  |  |  |  |  |  |
|    |           |         | 検索先ナータは、検索元ナータと検索先ナー    |  |  |  |  |  |  |  |  |
|    |           |         | タの人コアの里みつけを全圏で積昇し、平均し   |  |  |  |  |  |  |  |  |
|    |           |         |                         |  |  |  |  |  |  |  |  |
|    | 上白8       | 各 IDyte | テンダルナヤート                |  |  |  |  |  |  |  |  |
|    | :         |         | 32 本分の圏科情報か以下の番号で出力され   |  |  |  |  |  |  |  |  |
| 14 |           |         | より。                     |  |  |  |  |  |  |  |  |
| 15 | 上左」       |         | ⊥. 健主困<br>2: インルー・ΔF    |  |  |  |  |  |  |  |  |
|    | :         |         | 2.1ノレ Al<br>3.全部修復      |  |  |  |  |  |  |  |  |
| 22 | 上左8       |         |                         |  |  |  |  |  |  |  |  |
| 23 | 下左 8      |         | 5:情報なし                  |  |  |  |  |  |  |  |  |
|    | :         |         | 検索先データは、検索先データと一致している   |  |  |  |  |  |  |  |  |
| 30 | 下左1       |         | 場合、"*"(アスタリスク)が出力されます。  |  |  |  |  |  |  |  |  |
| 31 | 下右1       |         |                         |  |  |  |  |  |  |  |  |
|    | :         |         |                         |  |  |  |  |  |  |  |  |
| 39 | 下右 8      |         |                         |  |  |  |  |  |  |  |  |

(4) 出力例

| ▶ 個別検索結果_生前-00002.csv - メモ帳                                                                                                    | X |
|----------------------------------------------------------------------------------------------------|---|
| ファイル(E) 編集(E) 書式(Q) 表示(V) ヘルプ(H)                                                                                                 |   |
| ,検索数,完全一致数,全修復・欠損一致数,矛盾なし一致数,スコア,右上8,右上7,右上6,右上5,右上4,右上3,右上2,右上1,左上<br>生前-00002,,,,,45,5,5,5,5,5,5,4,1,5,5,5,4,5,4,1,4,4,1,1,1,1 |   |
|                                                                                                    | ~ |
|                                                                                                    |   |

## 10.4.総検索の結果印刷

総検索画面に表示されている検索結果が印刷されます。総検索画面の[印刷]ボタンから出力できます。

| 検表判  | 検索指定:生前→死後<br>表示順 :完全一致数<br>判明済み:出力                                                          |                                              |                                                                              |                                                                                              |                                              |                                                              | 総検索                                                                                                    |                                                                                      |      |                                                                                              |                                              |                                                    |                                                               |                                                                                       | 作成日:2012年02月27日 23時00分 |                                                                                              |                                                    |                                              |                                                                  |                                                                                       |  |
|------|----------------------------------------------------------------------------------------------|----------------------------------------------|------------------------------------------------------------------------------|----------------------------------------------------------------------------------------------|----------------------------------------------|--------------------------------------------------------------|----------------------------------------------------------------------------------------------------|--------------------------------------------------------------------------------------|------|----------------------------------------------------------------------------------------------|----------------------------------------------|----------------------------------------------------|---------------------------------------------------------------|---------------------------------------------------------------------------------------|------------------------|----------------------------------------------------------------------------------------------|----------------------------------------------------|----------------------------------------------|------------------------------------------------------------------|---------------------------------------------------------------------------------------|--|
| 判明済み | 生<br>前<br>I<br>D                                                                             | 照合優先度                                        | 判明済み                                                                         | TOP1                                                                                         | 検素数                                          | 全価値久推一至菱                                                     | 矛盾なし一致数                                                                                                    | スコア                                                                                  | 判明済み | T0P2                                                                                         | 検素数                                          | 完全一致数                                              | 全修復欠損一致数                                                      | スコア                                                                                   | 判明済み                   | TOP3                                                                                         | 検素数                                                | 完全一致数                                        | 全修復欠損一致数                                                         | スコア                                                                                   |  |
|      | 生前-00001<br>生前-00002<br>生前-00003<br>生前-00004<br>生前-00005<br>生前-00006                         | -7<br>1<br>-6<br>-4<br>-2<br>-5              | 死<br>死<br>死<br>死<br>死<br>死<br>死<br>死<br>死<br>死<br>死<br>死<br>死<br>死<br>死<br>死 | E後-00229<br>E後-00353<br>E後-00818<br>E後-00414<br>E後-01818<br>E後-01818<br>E後-01818             | 30<br>20<br>32<br>16<br>32<br>32<br>32       | 21 19 10<br>26 20<br>12 12<br>26 22<br>23 19                 | 9 25<br>0 20<br>6 32<br>2 16<br>2 32<br>9 32                                                                                                    | 0. 0475<br>0. 3371<br>0. 5083<br>0. 1610<br>0. 3684<br>0. 1868                       |      | 死後-00334<br>死後-00023<br>死後-01005<br>死後-02333<br>死後-00075<br>死後-00043                         | 30<br>20<br>32<br>16<br>32<br>32<br>32       | 20<br>18 1<br>26 2<br>12 1<br>24 1<br>21 1         | 8 24<br>0 20<br>26 32<br>2 16<br>9 27<br>6 27                 | 0. 0743<br>0. 2975<br>0. 5083<br>0. 1606<br>0. 2548<br>0. 0334                        |                        | 死後-02384<br>死後-02201<br>死後-01185<br>死後-01651<br>死後-00530<br>死後-00530                         | 30<br>20<br>32<br>16<br>32<br>32<br>32             | 19<br>18<br>25<br>12<br>23<br>21             | 10 26<br>8 18<br>25 31<br>12 16<br>18 26<br>16 27                | 0. 0552<br>0. 2556<br>0. 4497<br>0. 1927<br>0. 1774<br>0. 0864                        |  |
| *    | 生前-00007<br>生前-00008<br>生前-00009<br>生前-00010<br>生前-00011<br>生前-00012<br>生前-00013<br>生前-00014 | -4<br>-5<br>-2<br>-1<br>-4<br>-11<br>1<br>-4 | <u>死</u> 死死死死死死死死死死死死死死死死死死死死死死                                              | E&=01562<br>E&=01927<br>E&=02019<br>E&=00064<br>E&=01313<br>E&=00092<br>E&=02132<br>E&=00887 | 32<br>30<br>32<br>32<br>32<br>30<br>13<br>32 | 28 2<br>23 3<br>30 3<br>31 3<br>26 1<br>19 1<br>12 1<br>28 4 | +       31         2       25         3       31         4       32         2       27         3       30         2       13         4       31 | 0. 6004<br>0. 0328<br>0. 2979<br>0. 8770<br>0. 0818<br>0. 1037<br>0. 2280<br>0. 3156 |      | 死後-00798<br>死後-01270<br>死後-00285<br>死後-00807<br>死後-00988<br>死後-02175<br>死後-02313<br>死後-00375 | 32<br>31<br>32<br>32<br>32<br>32<br>13<br>32 | 28<br>22<br>30<br>31<br>25<br>19<br>11<br>11<br>28 | 2 23<br>2 31<br>2 31<br>31 32<br>4 29<br>8 27<br>0 11<br>5 30 | 0. 5907<br>-0. 0381<br>0. 2767<br>0. 8770<br>0. 1164<br>0. 0698<br>0. 1675<br>0. 2932 |                        | 死後-00071<br>死後-00851<br>死後-01442<br>死後-00470<br>死後-01610<br>死後-01041<br>死後-00617<br>死後-00369 | 32<br>32<br>32<br>32<br>32<br>32<br>32<br>13<br>28 | 28<br>22<br>29<br>31<br>25<br>19<br>10<br>27 | 24 30<br>2 24<br>3 32<br>31 32<br>2 28<br>17 26<br>10 12<br>3 28 | 0. 6193<br>-0. 0464<br>0. 2695<br>0. 8770<br>0. 0496<br>0. 0015<br>0. 1221<br>0. 3137 |  |
|      | 生前-00015<br>生前-00016<br>生前-00017                                                             | -7<br>-2<br>0                                | 死死死                                                                          | E後-01764<br>E後-02289<br>E後-00001                                                             | 32<br>32<br>0                                | 23 1<br>28 2<br>0 0                                          | 27<br>3 32<br>0 0                                                                                                    | 0. 1019<br>0. 6426<br>0. 0000                                                        | *    | 死後-01646<br>死後-00399<br>死後-00002                                                             | 32<br>32<br>0                                | 22 1<br>27 2<br>0                                  | 6 30<br>27 29<br>0 0                                          | 0. 3126<br>0. 5615<br>0. 0000                                                         |                        | 死後-01079<br>死後-00764<br>死後-00003                                                             | 32<br>32<br>0                                      | 21<br>27<br>0                                | 11 25<br>27 31<br>0 0                                            | 0. 0275<br>0. 5840<br>0. 0000                                                         |  |

#### インフォメーション

印刷されるデータ項目は総検索の結果ファイルと同じです。データ項目の詳細は「10.2 総 検索の結果ファイル」を参照して下さい。

#### 10.5.個別検索の結果印刷

個別検索画面に表示されている検索結果が印刷されます。個別検索画面の[印刷]ボタンから出力で きます。

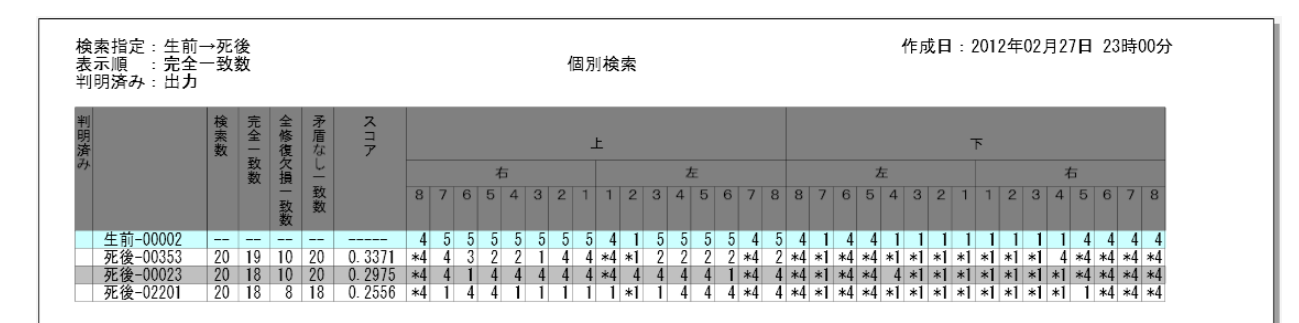

インフォメーション

印刷されるデータ項目は個別検索の結果ファイルと同じです。データ項目の詳細は「10.3 個別検索の結果ファイル」を参照して下さい。